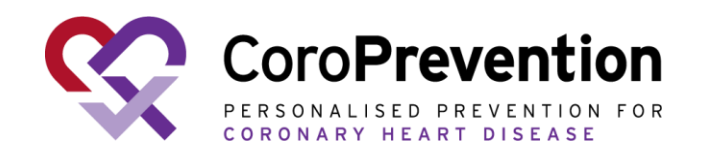

# CoroPrevention Tool Suite Caregiver dashboard User guide

www.coroprevention.eu

For CoroPrevention Tool Suite investigational Medical Device Release 3.2

V6.0, 16 Oct 2024

This project has received funding from the European Union's Horizon 2020 research and innovation programme under grant agreement No 848056

### **Table of contents**

- General information
- <u>Conduct visit 1</u>
- Information exchange between Tool Suite and EDC
- <u>About Patient record</u>
- Patient summary
- How to open and close a visit
- Prepare and conduct visit 2 (Tool Suite)
- After visit 2 (eDC)
- <u>Conduct v3-v7</u>
- Follow-up in between the visits
- Handling alerts
- Correcting data (dashboard)
- Patient discontinuation

General module Journey module (follow progress) Journey module (goal setting) Education module Medication adherence module How to use the medication decision support system Physical activity (EXPERT tool) module Nutrition module Smoke-free living module Stress relief module

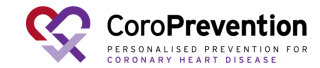

### **General information**

- The CoroPrevention Tool Suite caregiver dashboard is an investigational medical device.
- Manufacturer Tampere University Medicine and Healthtech Arvo Ylpönkatu 34 FIN-33520 TAMPERE FINLAND

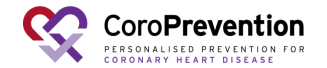

### **General information**

#### Intended users

Healthcare professionals adequately trained and delegated for the use in the CoroPrevention trial.

#### Precautions

The CoroPrevention Tool Suite is a digital tool which is designed to be used as part of a healthcare professionalled personalised prevention program (PPP) in the CoroPrevention trial.

Healthcare professionals using the Tool Suite should always check that recommendations by the Tool Suite are compatible with the patient's clinical status.

#### **Intended Clinical Benefits**

The intended clinical benefits of the CoroPrevention Tool Suite, including the caregiver dashboard, are:

- Improving the prescription of guideline-based medical therapy and exercise;
- Improving the long-term follow-up of cardiovascular patients.

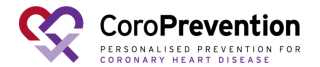

# **Conduct visit 1 (EDC)**

<sup>1</sup>When a subject enrolls in the study, you start in the EDC system.

<sup>2</sup>To create the patient, you have to fill in the date and version of the informed consent.

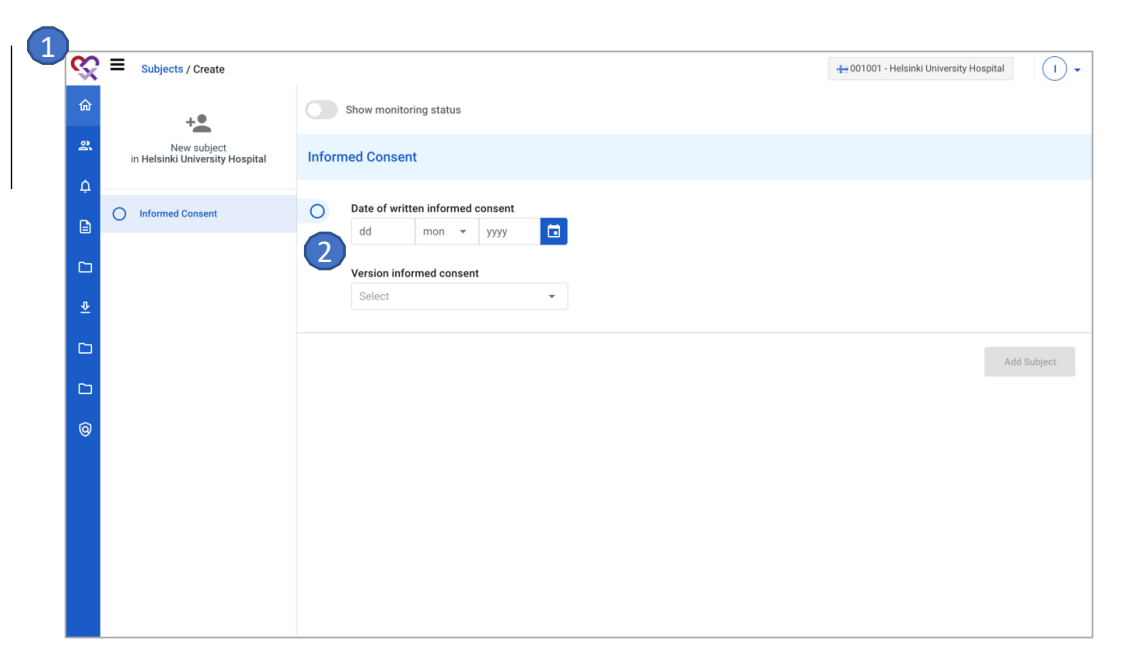

For detailed instructions on how to use the EDC, please see the EDC user manual and eCRF completion guidelines in your investigator site file.

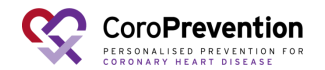

### **Conduct visit 1 (EDC)**

Ask the patient to fill in ePRO questionnaires for visit 1 1. You can open the ePROs by navigating to "EproLink".

2 Look up the patient by entering the subject ID.

3 Click the button "Check available questionnaire links" to open the links for the ePROs.

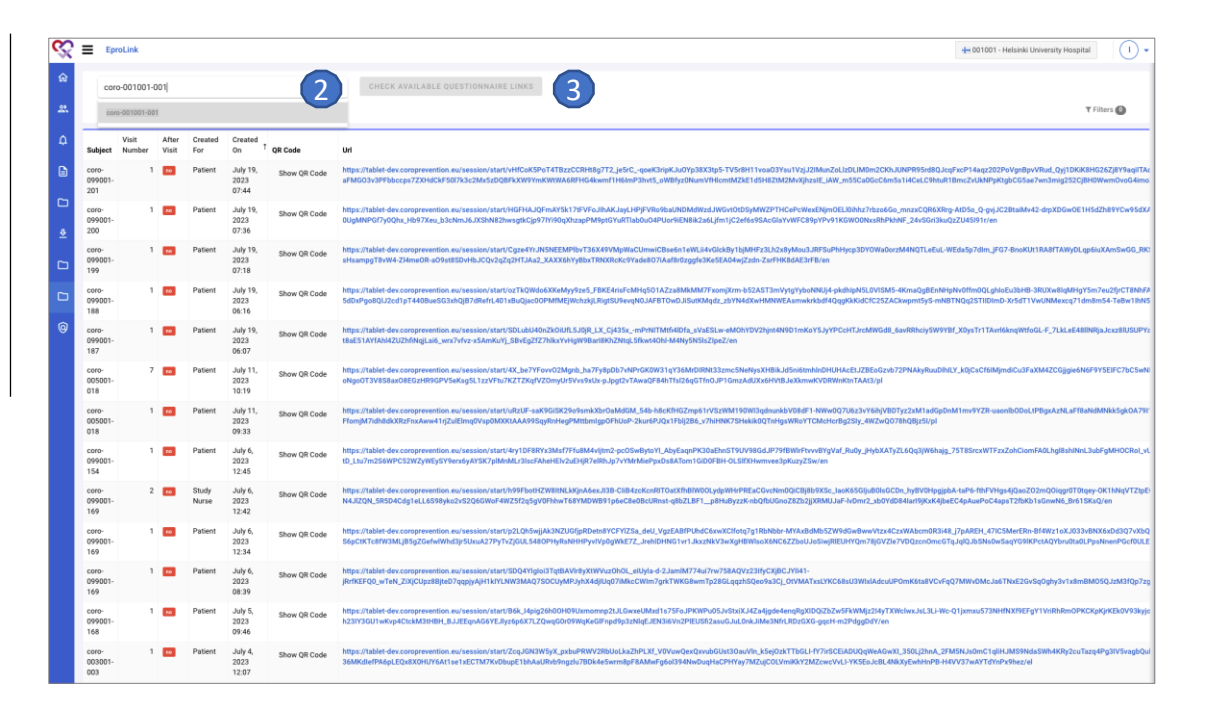

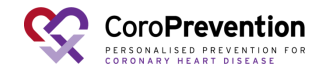

## **Conduct visit 1 (EDC)**

CORONARY HEART DISEASE

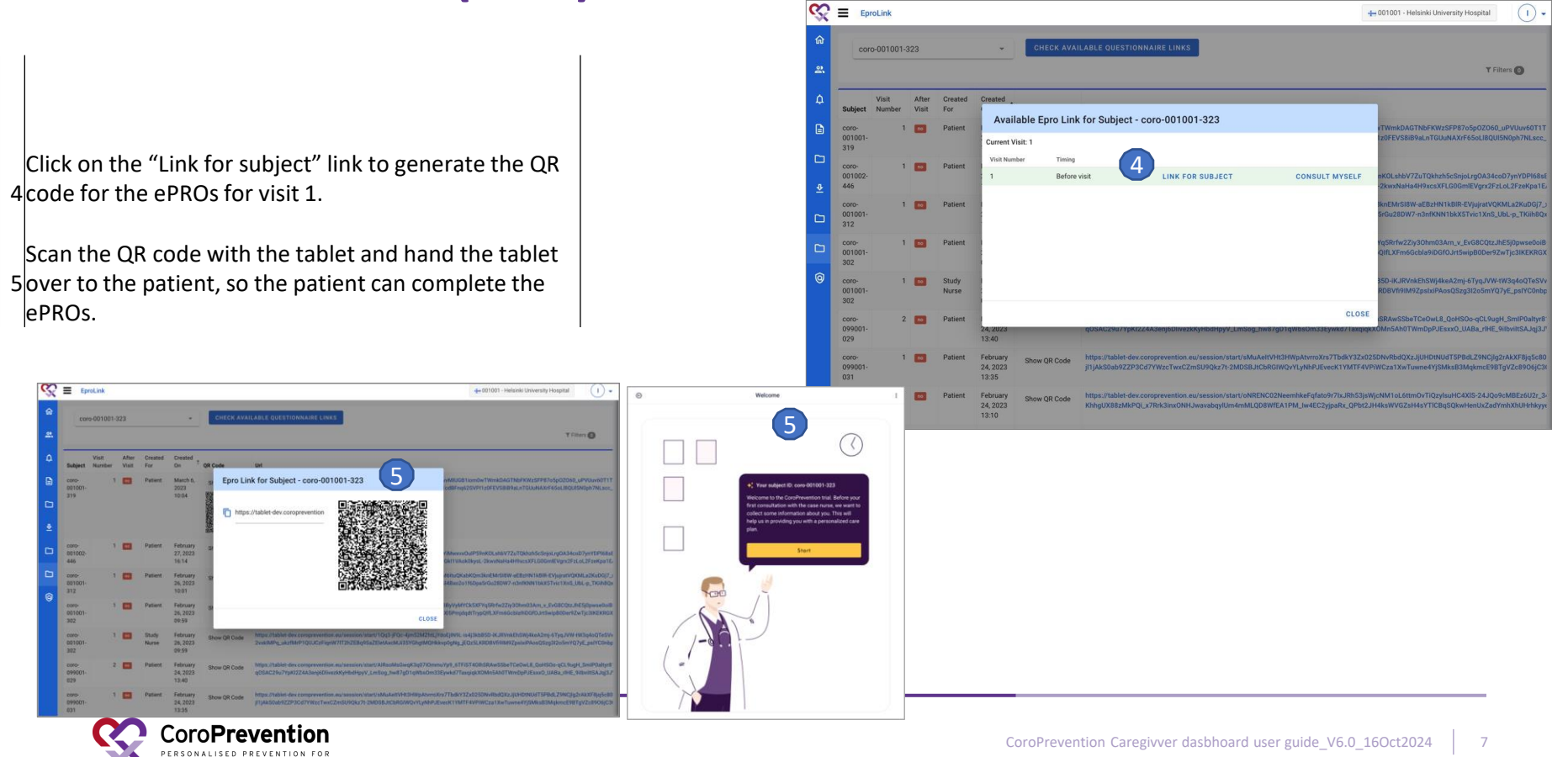

# Which information is exchanged between different systems?

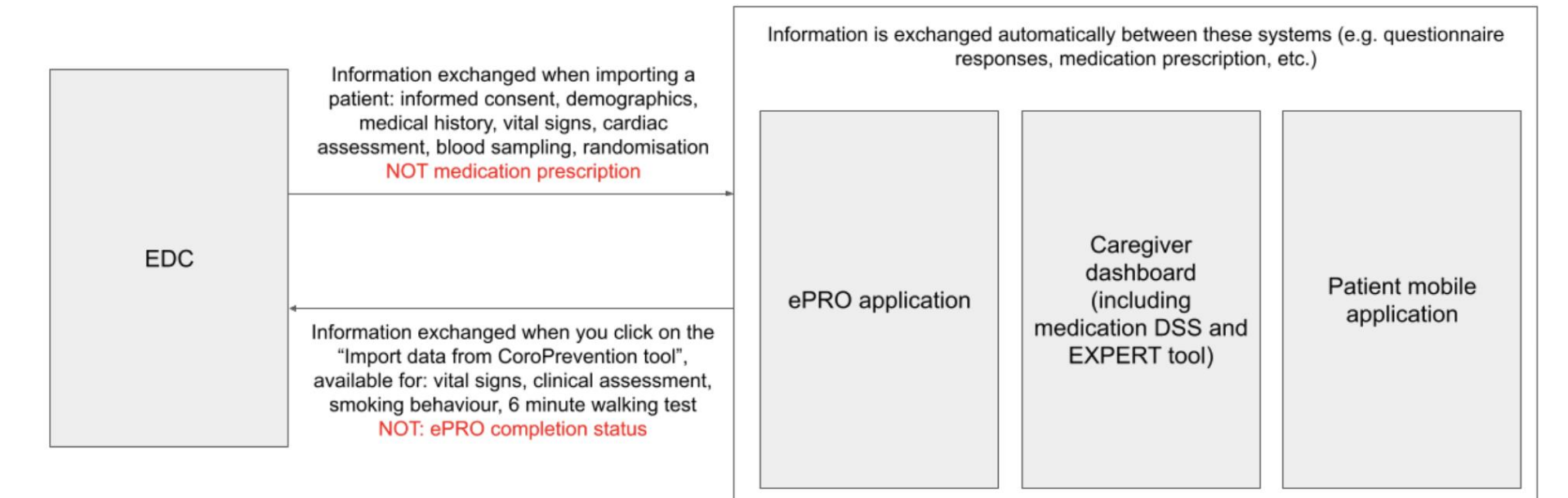

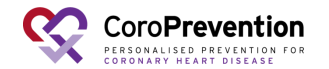

# How to create a patient record?

You can navigate to the screen to create a patientrecord by clicking this button. This button is only available when currently no patient record is opened.

You can only create a patient record for a patient who has already been registered in the EDC system and who has been randomized into the PPP intervention group. You have to fill in the subject ID of the patient to import the patient information from the EDC system to the CoroPrevention Tool Suite.

When you click this button, the patient information is
retrieved from the EDC system, imported to the
CoroPrevention Tool Suite, and shown below.

Start date

Submit

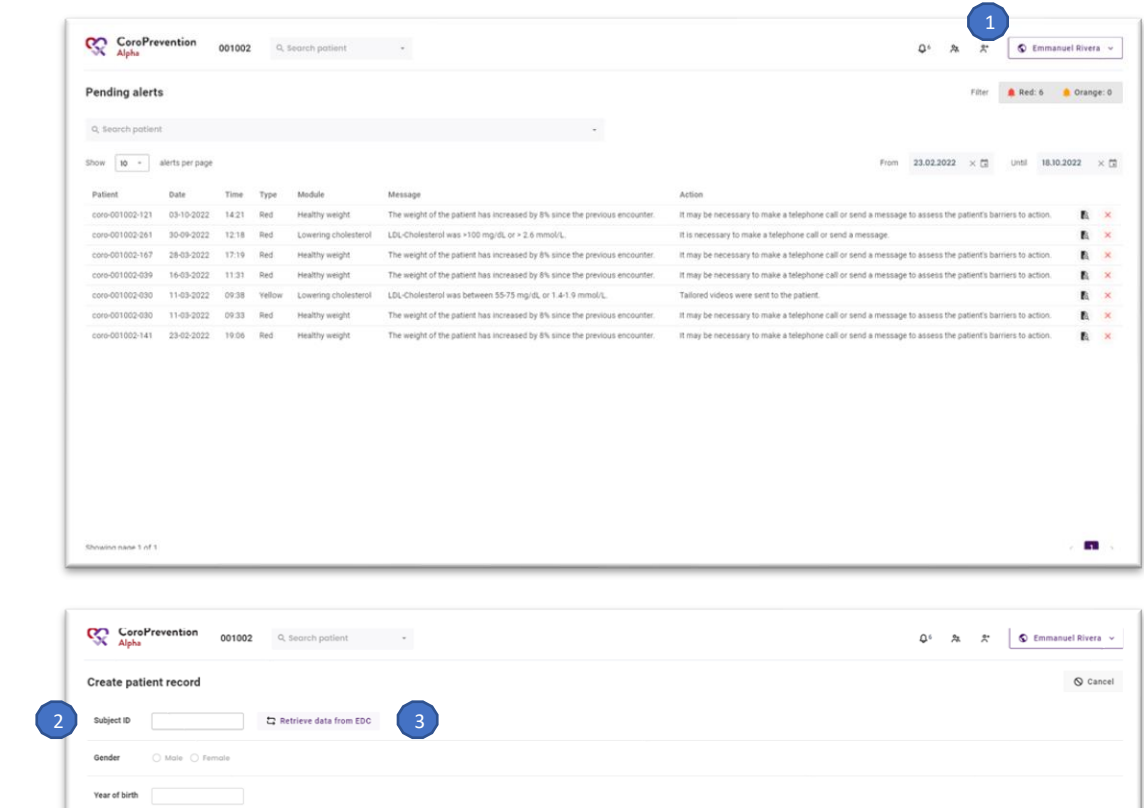

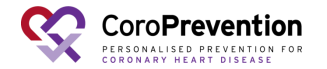

### How to open the patient record?

- When you want to see more information about the patient then what is shown in the summary, you can open the patient record by clicking this button.
- Here it is important to choose the correct option. Thisway, the system keeps track of how far the patient is in his/her timeline in the study.
- Choose "Start visit" if the patient is sitting in front of
  you and this is a scheduled study visit. The number of
  the visit is indicated on the button.
- Choose "Follow-up on patient" if you are following up
  on the patient in between visits (e.g. because of alerts or because the patient has called you).

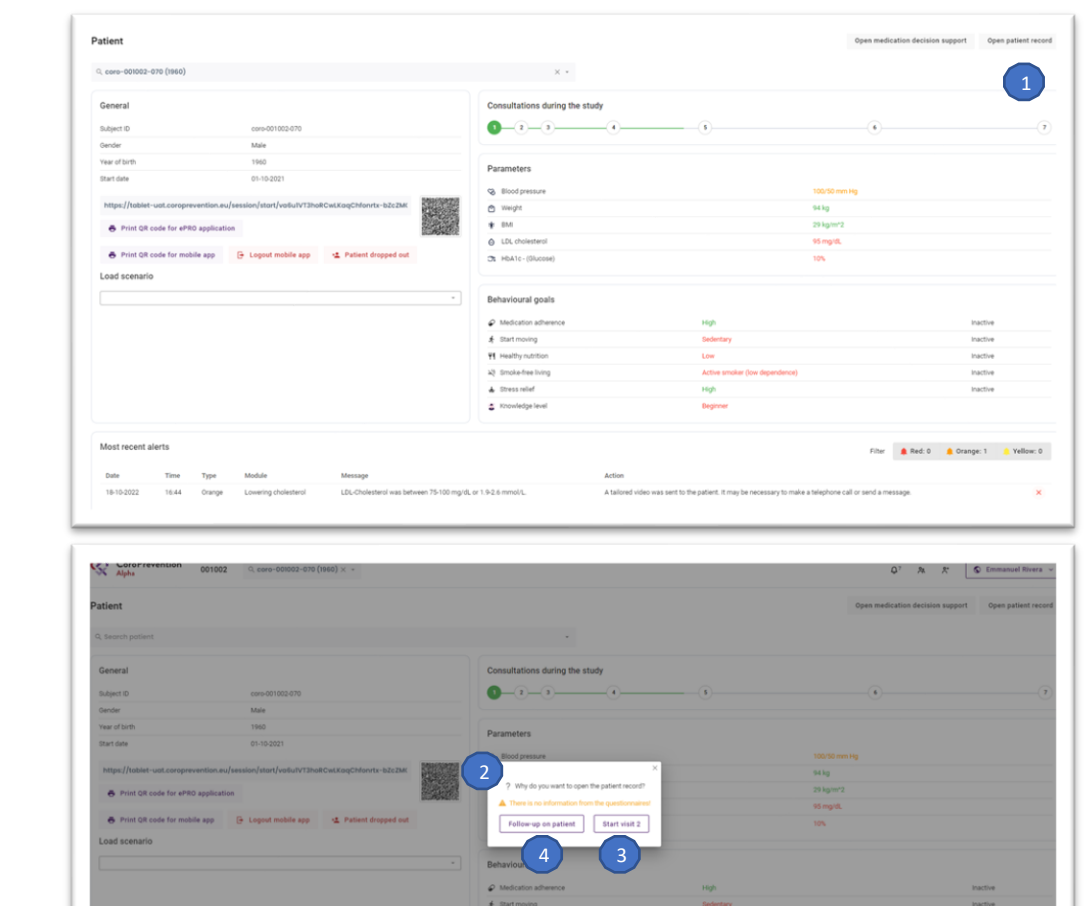

244 . Red: 0 1 Janange: 1 . . Yellow: 0

Most recent alerts

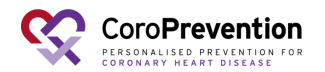

This screen gives you a general overview of the most important information about the patient. The patient record is at this moment not open yet.

You can view the general information about the patient, including the patient's subject ID, gender, year of birth and date of enrolment in the CoroPrevention study.

You can scan the QR code with the tablet to open the consultation preparation questionnaire for the patient. Alternatively, you can type the URL in the browser of the tablet. You can also print this code to give it to the patient on paper.

To login to the patient mobile application, the patient can also use a QR code, instead of his/her login credentials. You can print the QR code by clicking this button. When you print a new QR code for the patient, the patient's login credentials are reset.

In the caregiver dashboard, you can indicate that the patient dropped out of the study by clicking this button.

If the patient lost his/her smartphone (e.g. the smartphone is stolen), you can remotely log out the patient mobile application on the patient's smartphone. This ensures that the person that finds the patient's smartphone cannot view the personal, medical information about the patient.

When the visit was already completed, the circle is green. When the visit was skipped/cancelled, the circle is red. When the visit is not yet completed, the circle is white.

You can indicate that a visit was skipped by clicking on the circle of a not yet completed visit.

You can view or edit the data that was entered before the encounter, consult the questionnaire results and send the patient a reminder in the mobile app to fill in the questionnaires, by clicking on the circle of an already completed visit.

You can view the patient's most recently reported parameter values. The color-coding indicates if the patient's parameters are in the target ranges.

For each behavioural goal, you can view how the patient is doing and in which level of guidance the patient is currently. The color-coding indicates how good the patient is doing for the behavioural goal. Furthermore, you can view the patient's current knowledge level. The color-coding indicates the patient's performance on his/her most recent knowledge challenge.

- 12 You have an overview of all alerts that were triggered for this patient since last visit.
- 13 There is a filter for each type of alert. You can click on a filter to enable or disable it.
  - You can mark an alert as handled by clicking on the "cross" icon. The cross will then be updated to a checkmark.

# How to view a summary about a patient?

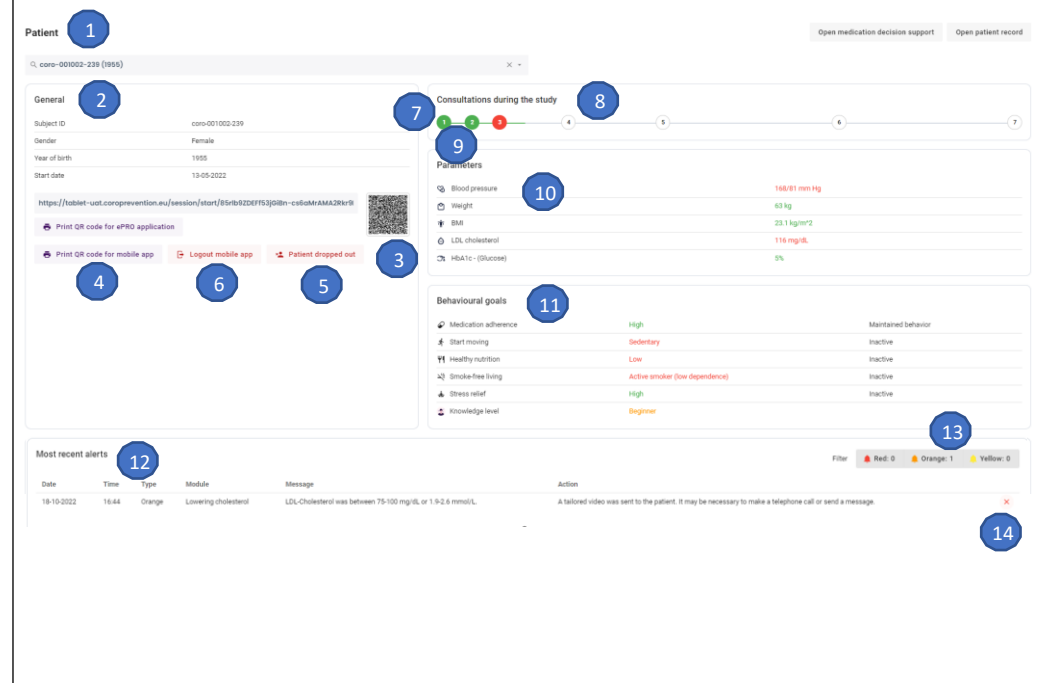

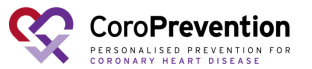

10

11

# How to start a visit with the patient?

- Complete some information about the patient. The system will guide you through these different steps.
- Vital signs: First, you have to measure the patient'svital signs and record these. You can later import this information into the EDC system.
- 6 Minute Walking Test: In visit 2 and 6, the patient has to perform the Six-Minute Walk Test. You have to record the results in this screen. You can later import this information into the EDC system.

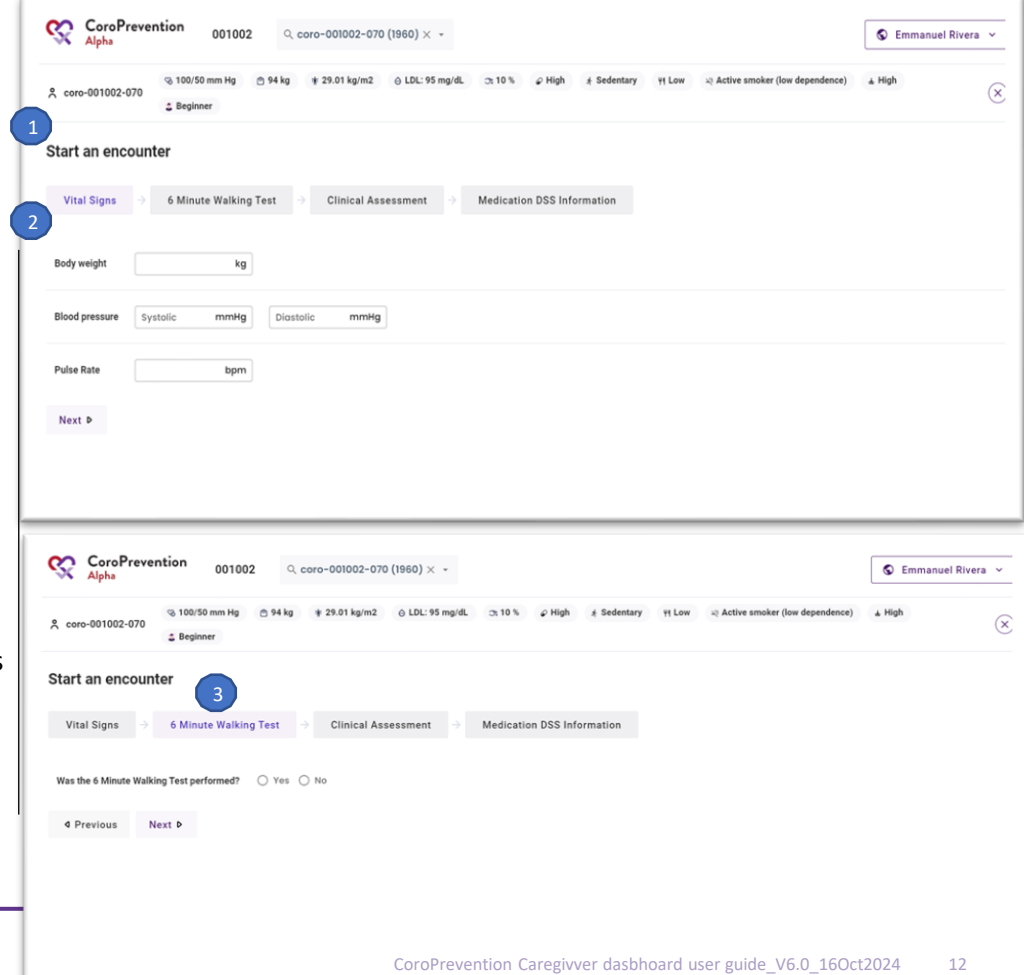

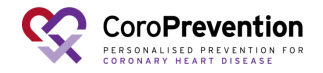

### How to start a visit with the patient?

Sec

犬 coro-

Clinical assessment: Next, you have to complete the clinical assessment. You can later import this information in the EDC system.

Medication DSS information: In visit 2 and visit 6, the investigator will use the medication decision support system to review and if needed update the patient's medication prescription. For the medication decision support algorithm to work, you need to enter information on whether patient has any new clinical diagnosis as well as background information about patient's cardiac treatment history.

After completing the questions, you can start the visit by clicking this button. The patient record will then be opened for the study visit.

| Alpha 001                            | 1002 Q coro-001002-070 (1960) × •                                                          |                               |                                                |                                    |                     |
|--------------------------------------|--------------------------------------------------------------------------------------------|-------------------------------|------------------------------------------------|------------------------------------|---------------------|
| 久 core-001002-070                    | ig 🔿 94 kg 🛊 29.01 kg/m2 🕘 LDL: 95 mg/dL 🔉 10 % 🖉                                          | High & Sedentary 91 Low 12 Ac | tive smoker (low dependence) 🔥 High 🛔 Beginner |                                    |                     |
| Start an encounter                   |                                                                                            |                               |                                                |                                    |                     |
| Vital Signs $ ightarrow$ 6 Minute Wa | Iking Test 🔄 Clinical Assessment 🔿 Medication D                                            | SS Information                |                                                |                                    |                     |
| New following diagnosis since last   | visit                                                                                      |                               |                                                |                                    |                     |
| Diabetes mellitus type 1 🔘           | ⊖ Yes ⊖ No                                                                                 |                               |                                                |                                    |                     |
| Diabetes mellitus type 2 🛈           | 🔿 Yes 🔿 No                                                                                 |                               |                                                |                                    |                     |
| Chronic Kidney Disease ①             | ○ Yes ○ No                                                                                 |                               |                                                |                                    |                     |
| Hypertension ()                      | ○ Yes ○ No                                                                                 |                               |                                                |                                    |                     |
| Stroke                               | ○ Yes ○ No                                                                                 |                               |                                                |                                    |                     |
| AIT                                  | ⊖ Yes ⊖ No                                                                                 |                               |                                                |                                    |                     |
| Carotid endarterectomy               | ○ Yes ○ No                                                                                 |                               |                                                |                                    |                     |
| Peripheral Artery Disease 🕕          | ○ Yes ○ No                                                                                 |                               |                                                |                                    |                     |
| Thromboembolism                      | 🔿 Yes 🚫 No                                                                                 |                               |                                                |                                    |                     |
| New diagnosis of HF?                 | ○ Yes ○ No                                                                                 |                               |                                                |                                    |                     |
| 4 Previous Next D                    | 4                                                                                          |                               |                                                |                                    | S Emmanuel Rivera 🗸 |
|                                      | S 100/50 mm Hg                                                                             | * 29.01 kg/m2 ⊖ LDL: 95 mg/d  | . ⊃:10% Ø High & Sedentary ¥1                  | Low 🔅 Active smoker (low dependent | te) & High          |
|                                      | Beginner                                                                                   |                               |                                                |                                    |                     |
|                                      | Start an encounter                                                                         |                               | 5                                              |                                    |                     |
|                                      | Vital Signs $ ightarrow$ 6 Minute Walking Test                                             | Clinical Assessment           | Medication DSS Information                     |                                    |                     |
|                                      | Patient suffered from a myocardial infarction in the last<br>12 months                     | 🔾 Yes 🔿 No                    |                                                | 50 St.                             |                     |
|                                      | Patient had a second vascular event within 2 years, while<br>on maximally tolerated statin | ○ Yes ○ No                    |                                                |                                    |                     |
|                                      | Patient is already on high dose statin therapy                                             | ○ Yes ○ No                    |                                                |                                    |                     |
|                                      | Patient has an ACE inhibitor intolerance                                                   | ○ Yes ○ No                    |                                                |                                    |                     |
|                                      | Patient has an intolerance for aspirin                                                     | ○ Yes ○ No                    |                                                |                                    |                     |
|                                      | 4 Previous Start consultation 6                                                            |                               |                                                |                                    |                     |
|                                      |                                                                                            |                               |                                                |                                    |                     |

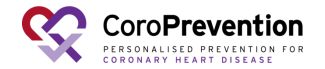

1

5

### How to end a visit and close the patient record?

1 Click on "End encounter" if you want to end the patient visit.

| 😵 🖁                                       | CoroPrevention 001002 Q coro-001002-070 (1960) -                                                                                                   | S Emmanuel Rivera 🗸 |
|-------------------------------------------|----------------------------------------------------------------------------------------------------|---------------------|
| 옷 coro-0                                  | ୍ଷ 120/70 mm Hg _ ି 93 kg ାହ 28.7 kg/m2 ⊖ LDL: 95 mg/dL ୁ: 10 % ୍ େ High ≰ Sedentary ୧۴ Low ୪୬ Active smoker (fow dependence)<br>M High ୁ Beginner | S End encounter     |
| ŵ                                         | Your journey to a healthy lifestyle                                                                                                    |                     |
| $\heartsuit$                              | Status $\rightarrow$ Goal setting                                                                                                    |                     |
| ø                                         | JOURNEY PARAMETERS                                                                                                    |                     |
| $\vec{g}_{1}$                             | Your journey Time 17-10-2022                                                                                                    |                     |
| Ψ1                                        | Use slider to see how your behaviour change goals evolve over time.                                                                                |                     |
| $\mathcal{P}_{\mathcal{C}}^{\mathcal{L}}$ | ⊖<br>BE HEALTHY                                                                                                    |                     |
| ÷                                         |                                                                                                    |                     |
| NC1                                       | ( म)                                                                                                    |                     |
|                                           | (×3)                                                                                                    |                     |

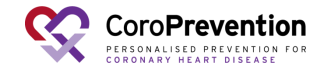

# Prepare for visit 2 (EDC)

In the EDC, complete the information of visit 1. The following information **has to be completed** to be able to import the patient into the Tool Suite:

- Demographics
- Medical History: at minimum Diabetes mellitus type 1, Diabetes mellitus type 2 information
- Vital Signs:

1

- Cardiac Assessment:
- Blood sampling: At minimum results for NT-PROBNP, Cystatin C, high-sensitive troponin, CERT2, eGFR, CKD, LDL, HDL, Total Cholesterol and HbA1c

2 Randomize the patient.

| <u>çç</u> ≡ | Subjects / coro-001001-322 / V                                       | iew     |                           |                                                                                         |                                     |                                                            | 🖶 001001 - Helsinki University Hospital               |           |
|-------------|----------------------------------------------------------------------|---------|---------------------------|-----------------------------------------------------------------------------------------|-------------------------------------|------------------------------------------------------------|-------------------------------------------------------|-----------|
| \$          | Subject ID: coro-001001-322<br>Site: Helsinki University             | Shr     | ow monitoring s           | tatus                                                                                   |                                     |                                                            |                                                       |           |
|             | Hospital<br>Progress: Randomised                                     | Medical | History                   |                                                                                         |                                     |                                                            |                                                       | Audit tra |
|             | Subject Summary                                                      | 0       | A Please rei<br>disorders | cord relevant medical history from the pas<br>per investigator judgement. The medical i | t 5 years by an<br>history should t | swering yes / no to all que<br>se verifiable from source o | stions below or by adding other relevan<br>focuments. |           |
| 0           | Informed Consent: Blood<br>Sampling Sub-study for Future<br>Research |         | Nr.                       | Condition                                                                               | Specify                             | Applicable                                                 |                                                       |           |
| Č 0         | Enrolment V1                                                         | -       | 2                         | Diabetes mellitus type 1 ()<br>Diabetes mellitus type 2 ()                              |                                     | Yes O No     Yes O No                                      |                                                       |           |
|             | 🧭 Visit Date                                                         |         | 3                         | Chronic kidney disease ()                                                               |                                     | • Yes O No                                                 |                                                       |           |
|             | <ul> <li>Inclusion / Exclusion</li> <li>Criteria</li> </ul>          |         | 5                         | Cerebrovascular disease ()                                                              |                                     | O Yes O No                                                 |                                                       |           |
| 0           | ① Demographics                                                       |         | 6                         | Peripheral artery disease ()<br>Familiar history of cardiovascular disease              |                                     | O Yes  No O Yes  No                                        |                                                       |           |
|             | Medical History                                                      |         | 8                         | Thromboembolism                                                                         |                                     | O Yes  No                                                  |                                                       |           |
|             | () Vital Signs                                                       |         | 10                        | Inflammatory bowel disease                                                              |                                     | O Yes O No                                                 |                                                       |           |
|             | Cardiac Assessment                                                   |         | 11                        | Rheumatoid arthritis<br>Depression                                                      |                                     | O Yes  No O Yes  No                                        |                                                       |           |
|             | O Concomitant Medications                                            |         | 13                        | Sleeping disorder                                                                       |                                     | O Yes () No                                                |                                                       |           |
|             | Questionnaires                                                       |         |                           | + Click here to add                                                                     | a new row                           |                                                            |                                                       |           |

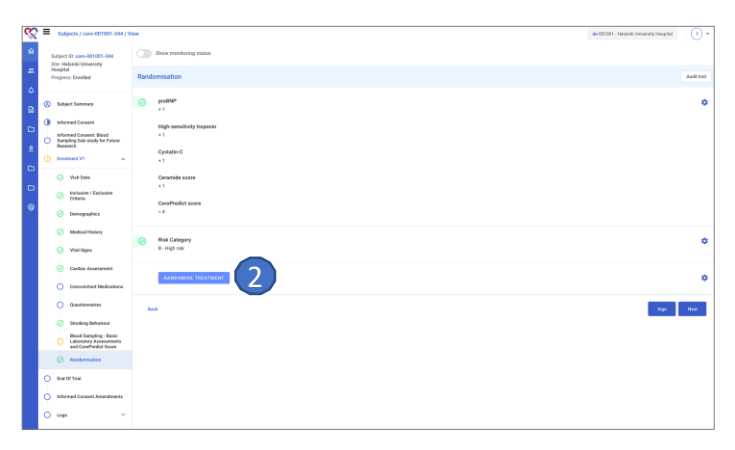

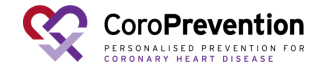

## **Prepare for visit 2 (EDC)**

To be able to import the patient into the Tool Suite the patient's values are to be within these ranges.

| Parameter         | Allowed ranges                                                                                          |
|-------------------|----------------------------------------------------------------------------------------------------|
| Body weight       | BMI: 12 kg/m^2 – 60 kg/m^2<br>Body weight: using the formula and range for BMI and the patient's height |
| Blood<br>pressure | Systolic: 40 mmHg – 280 mmHg<br>Diastolic: 30 mmHg – 160 mmHg                                           |
| Pulse rate        | Pulse rate: 35 – 140 bpm                                                                                |
| HBA1CH            | HbA1c: 2.15% - 20%                                                                                      |
| CHOLBC            | Total cholesterol: 50 mg/dl– 500 mg/dl                                                                  |
| LDLBC             | LDL: 10 mg/dl – 450 mg/dl                                                                               |
| HDLS              | HDL: 10 mg/dl – 200 mg/dl.                                                                              |

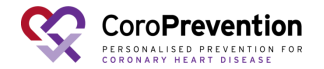

If the patient is randomised into the PPP group, the patient has to be imported into the Tool Suite. This is done by logging in to the caregiver dashboard and navigating to the "<u>Create patient record</u>" screen.

Note: patients that are not in the PPP group cannot be imported into the Tool Suite.

2 Fill in the subject ID.

Click the button "Retrieve data from EDC" to fetch the data from 3 the EDC.

Check if the data shown in the screen is correct for the patient. If the data is not correct, go to the EDC to correct the data and repeat the steps above.

If the data is correct, click the "Submit" button to initiate the actual import of the patient from the EDC.

Note: each patient can only be imported once into the Tool Suite.

| CoroPrevention 001001 / 001002 / 001003 / 001004 / 098001 / 099001 | Q. Search patient | Q96 X | Ruben Pauwels |
|--------------------------------------------------------------------|-------------------|-------|---------------|
| Create patient record                                              |                   |       | ⊗ Canc        |
| Subject ID coro-001001-038 2 CR Retrieve data from EDC             |                   |       |               |
| Gender O Male O Fernale                                            |                   |       |               |
| Year of birth                                                      |                   |       |               |
| Start date                                                         |                   |       |               |
| Submit 5                                                           |                   |       |               |
|                                                                    |                   |       |               |
|                                                                    |                   |       |               |
|                                                                    |                   |       |               |
|                                                                    |                   |       |               |
|                                                                    |                   |       |               |
|                                                                    |                   |       |               |

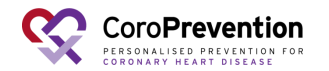

1 Patient record succesfully imported into the Tool Suite.

| CoroPrevention<br>Alpha     | 001001 / 001002 / 001003 / 001004 / 09     | Q coro-001001-322 (11 | - × 100                             |          | Q <sup>36</sup> A X              | S Ruben Paul            |
|-----------------------------|--------------------------------------------|-----------------------|-------------------------------------|----------|----------------------------------|-------------------------|
| atient                      |                                            |                       |                                     |          | Open medication decision support | Open patien             |
| Q. coro-001001-322 (1965)   |                                            |                       | × -                                 |          |                                  |                         |
| General                     |                                            |                       | Consultations during the study      |          |                                  |                         |
| Subject ID                  | coro-001001-322                            |                       | 0-2-3-4                             |          |                                  |                         |
| Gender                      | Female                                     |                       |                                     |          |                                  |                         |
| Year of birth               | 1965                                       |                       | Decemeters                          |          |                                  |                         |
| Start date                  | 23-01-2022                                 |                       | Parameters                          |          |                                  |                         |
|                             |                                            | INSUMPLY.             | S Blood pressure                    | 80/90 m  | m Hg                             |                         |
| https://tobiet-dev.coroprev | vention.eu/session/stort/+tL-UdMpA-imeEZcl | 4jetwokluMdHojsenmft  | Weight                              | 98 kg    |                                  |                         |
| Print QR code for ePRO      | 0 application                              |                       | * BMI                               | 30.2 kg/ | m*2                              |                         |
| Print QR code for mobil     | le app 🕞 Logout mobile app 😢 F             | atient dropped out    | <ul> <li>LDL cholesterol</li> </ul> | 100 mg/  | a.                               |                         |
| Lond scenario               |                                            |                       | Ct HbA1c - (Glucose)                | 5%       |                                  |                         |
| Eoad acenano                |                                            |                       |                                     |          |                                  |                         |
|                             |                                            | •                     | Behavioural goals                   |          |                                  |                         |
|                             |                                            |                       | Ø Medication adherence              |          | Inactive                         |                         |
|                             |                                            |                       |                                     |          | Inactive                         |                         |
|                             |                                            |                       | 1 Healthy nutrition                 |          | inactive                         |                         |
|                             |                                            |                       | 28 Smoke-free living                |          | Inactive                         |                         |
|                             |                                            |                       | ▲ Stress relief                     |          | Inactive                         |                         |
|                             |                                            |                       | Knowledge level                     | Beginner |                                  |                         |
| Most recent alerts          |                                            |                       |                                     |          |                                  |                         |
|                             |                                            |                       |                                     |          | Filter 📮 Red: 0 🐥 Oran           | ge:d <mark>-</mark> Yel |
| Date                        | Time                                       | Type                  | Module                              | Message  | Action                           |                         |
|                             |                                            |                       |                                     |          |                                  |                         |

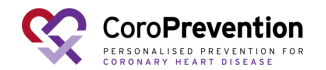

#### **MEDICATION PRESCRIPTION**

1 NOTE: The medication prescription of the patient is not automatically imported from the EDC to the Tool Suite (caregiver dashboard). Therefore, you have to manually register the patient's medication prescription.

Click the "Open medication decision support" button to open the medication DSS in which you can add / modify the patient's medication prescription.

2 Register the patient's medication prescription. This is the same medication list as the one that was entered in EDC for visit 1.

| itient                                                                                                    |                                  |                   |                                |         | Open medication decision support | Open patient rec |
|----------------------------------------------------------------------------------------------------|----------------------------------|-------------------|--------------------------------|---------|----------------------------------|------------------|
| . cere-001001-322 (1995)                                                                                                    |                                  |                   | × •                            |         |                                  |                  |
| General                                                                                                    |                                  |                   | Consultations during the study |         |                                  |                  |
| Subject ID                                                                                                    | com-001001-322                   |                   | 0-0-0-0                        | 0       |                                  |                  |
| Gender                                                                                                    | Female                           |                   |                                |         |                                  |                  |
| fear of birth                                                                                                    | 1965                             |                   | Derematers                     |         |                                  |                  |
| Snart date                                                                                                    | 29-61-2022                       |                   |                                |         |                                  |                  |
| and the state of the state of t |                                  | 129(0)252         | Q. Bloodpressure               |         |                                  |                  |
| under/vonser-nerroraliseassonre/a                                                                                                    | research and an analysis and the |                   | Q webs                         |         | 14p                              |                  |
| Print QR code for ePRD application                                                                                                    |                                  |                   | * 04                           | 5       | 13 kg/m/2                        |                  |
| 8 Print QR code for mobile app                                                                                                    | G Legest mehlle app 14 Pe        | tient dropped out | 8 LDL movement                 |         | N mgrði.                         |                  |
| Load acapacio                                                                                                    |                                  |                   | DE HEATC-(SACCOR)              |         |                                  |                  |
|                                                                                                    |                                  |                   | Behavioural goals              |         |                                  |                  |
|                                                                                                    |                                  |                   | Medication adherence           |         | Inactive                         |                  |
|                                                                                                    |                                  |                   | € Stat.moving                  |         | Itactive                         |                  |
|                                                                                                    |                                  |                   | 1 Healthy nutrition            |         | Inactive                         |                  |
|                                                                                                    |                                  |                   | 22 Stroke free living          |         | Inactive                         |                  |
|                                                                                                    |                                  |                   | ▲ Stress relief                |         | Inactive                         |                  |
|                                                                                                    |                                  |                   | 2 Knowledge level              | Degimer |                                  |                  |
|                                                                                                    |                                  |                   |                                |         |                                  |                  |
| Most recent alerts                                                                                                    |                                  |                   |                                |         | Filtar 🌲 Red, 8 🔒 Ora            | nge: D 🤒 Yellow  |
| Date                                                                                                    | Time                             | Type              | Module                         | Message | Action                           |                  |
|                                                                                                    |                                  |                   |                                |         |                                  |                  |
|                                                                                                    |                                  |                   |                                |         |                                  |                  |
|                                                                                                    |                                  |                   |                                |         |                                  |                  |

| -001081-322 160099 mm mg () Mikg + 3925 kg/m2 () LUC 190 mp/d, () 555 () Bregimer      |                                                        |
|----------------------------------------------------------------------------------------|--------------------------------------------------------|
| cation decision support system                                                         | D Close  Not for general practitioner                  |
| dec modication => Other medication => Altergree => Titration schemes => Algorithm oppi | The patient age for the algorithm can brough in 1 year |
| ant prescription                                                                       |                                                        |
| Asphin XXI mg Asphin                                                                   |                                                        |
| Maning Nam Alamon Devinghight                                                          |                                                        |
| A A A A                                                                                |                                                        |
| notes solided                                                                          |                                                        |
| nga Kaday v                                                                            |                                                        |
| Telelip 56 reg Welfre                                                                  |                                                        |
| Morning Noon Alternoon Eveninghight                                                    |                                                        |
| A A A A A A A A A A A A A A A A A A A                                                  |                                                        |
| notes satisfied                                                                        |                                                        |
|                                                                                        |                                                        |

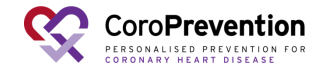

#### **EXERCISE PRESCRIPTION**

During the visit, you will discuss the exercise goals with the patient. To set a weekly sports goal (exercise prescription). Click on the button "Open patient record" Note: alternatively, you can also set the weekly sports goal during the visit with the patient.

2 Open the patient record by clicking on the "Follow-up on patient" button.

| tient                           |                              |                                          |          |                                     |     |         |             | Open medication | decision support | Open patient reco |
|---------------------------------|------------------------------|------------------------------------------|----------|-------------------------------------|-----|---------|-------------|-----------------|------------------|-------------------|
| cero-001001-322 (1945)          |                              |                                          |          | х •                                 |     |         |             |                 |                  |                   |
| eneral                          |                              |                                          |          | Consultations during the stur       | ly. |         |             |                 |                  |                   |
| Apart ID                        | care-001021-322              |                                          |          | 0-0-0                               |     |         |             | •               |                  |                   |
| undar .                         | Ferrale                      |                                          |          |                                     |     |         |             |                 |                  |                   |
| uar of birth                    | 1965                         |                                          |          | Reconstant                          |     |         |             |                 |                  |                   |
| art date                        | 23-01-2822                   |                                          |          |                                     |     |         |             |                 |                  |                   |
| mpe //teblet-day.coreprevention | au/session/start/-11-12dMpA- | imetzci-ljelw585.44dHD(Seller-fi         | 327328   | G Bool persone                      |     |         | 1010 1011   |                 |                  |                   |
|                                 |                              |                                          | SF 1     | * 24                                |     |         | 20.2 hp/m/2 |                 |                  |                   |
| B Print Dit code for ermo appec | 1010                         |                                          | 13945.06 | 6 LBL cholesteral                   |     |         | 100 mg/d.   |                 |                  |                   |
| Print QR code for mobile app    | 🕒 Logout mobile app          | <ol> <li>Patient dropped ext.</li> </ol> |          | Ct HbAltc-(Gucane)                  |     |         | 55.         |                 |                  |                   |
| oad scenario                    |                              |                                          |          |                                     |     |         |             |                 |                  |                   |
|                                 |                              |                                          |          | Rehavioural esale                   |     |         |             |                 |                  |                   |
|                                 |                              |                                          |          | orranicular grant                   |     |         |             |                 |                  |                   |
|                                 |                              |                                          |          | Ø Medication adherance              |     |         |             |                 | Inective         |                   |
|                                 |                              |                                          |          | # Statimeving                       |     |         |             |                 | Inactive         |                   |
|                                 |                              |                                          |          | M Healthy substan                   |     |         |             |                 | Factive          |                   |
|                                 |                              |                                          |          | A Stress adul                       |     |         |             |                 | inerties         |                   |
|                                 |                              |                                          |          | <ol> <li>Knowledge level</li> </ol> |     |         | beginer     |                 |                  |                   |
|                                 |                              |                                          |          |                                     |     |         |             |                 |                  |                   |
| ost recent alerts               |                              |                                          |          |                                     |     |         |             | Film 💧          | Red. D 💧 Oran    | ge: 0 🤚 Yellow: 0 |
|                                 |                              |                                          |          | 10-1-1                              |     |         |             |                 |                  |                   |
| 100                             | 1000                         | (jpa                                     |          | HEADE                               |     | Nessage |             | Actual          |                  |                   |
|                                 |                              |                                          |          |                                     |     |         |             |                 |                  |                   |
|                                 |                              |                                          |          |                                     |     |         |             |                 |                  |                   |
|                                 |                              |                                          |          |                                     |     |         |             |                 |                  |                   |
|                                 |                              |                                          |          |                                     |     |         |             |                 |                  |                   |

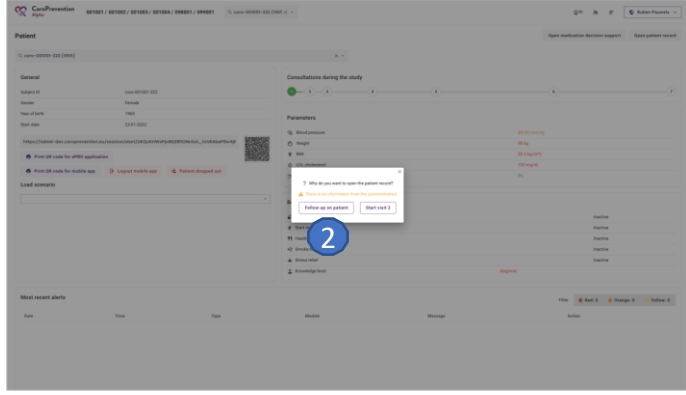

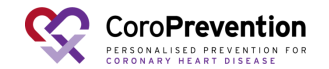

#### **EXERCISE PRESCRIPTION**

<sup>3</sup>Navigate to the "Start moving" module by clicking the icon of the running man.

4 Click on the "Goal setting" tab.

In the "Weekly sports goal" tab, click on the "Edit sports goal" 5 button.

<sup>6</sup>Enter the patient's subject ID and click the "Edit sports goal" button to open the EXPERT tool.

| <b>S</b> 5  | CoroPrevention 001001 / 001002 / 001     | 003 / 001004 / 098001 / 099001        | l, coro-D00001-238 (1957) -          | S Ruben Pauwels v    |
|-------------|------------------------------------------|---------------------------------------|--------------------------------------|----------------------|
| \$ coro-0   | 201001-238 3: 90/90 mm Hg 🗇 90 kg + 24.1 | 16 kg/m2 0 LDL: 391 mg/dl, 0: 7.5 % 4 | Intermediate + Low 2 Beginner        | Close patient record |
| in D        | Start moving                             |                                       |                                      | 000                  |
| ø           | WEEKLY SPORTS GOAL DAILY ACTIVITY GOAL   |                                       |                                      |                      |
| *           | Weekly sports goal (kcal)                | <b>Pa</b>                             | ✓ Edit sparts goal                   |                      |
| 22          | Start<br>Min - 850                       | Finish - 2126                         |                                      |                      |
| $d_{\rm c}$ | Moderate intensity                       | 3-5 sessions                          | 45 minutes 2 sessions                |                      |
| 80          | Physical complaints                      | Favourite activities                  | Ferrourite activities from childhood |                      |
|             | Fatigue                                  | No data                               | No data                              |                      |
|             | < Previous step                          |                                       |                                      | Go to journey >      |

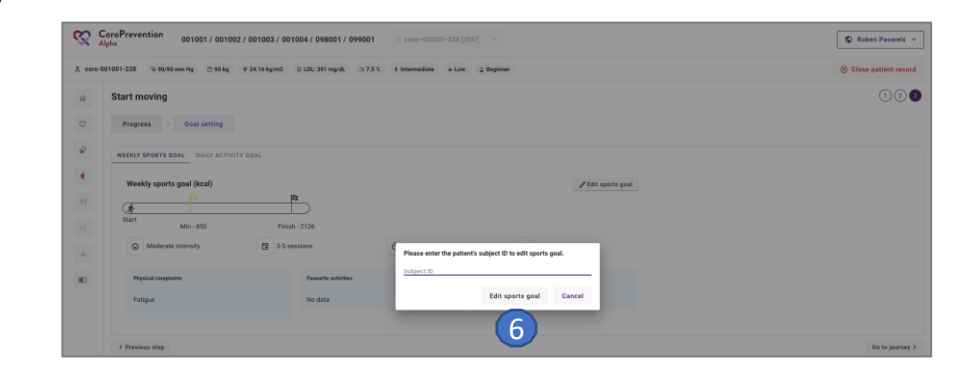

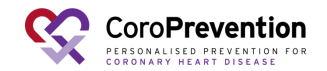

#### **EXERCISE PRESCRIPTION**

Set a weekly sports goal (exercise prescription) for the patient by selecting the relevant primary indications, key risk factors, exercise modifiers, anomalies and medication. 7 Note: filling in this information might require you to look at the patient's electronic health record.

When you have created the weekly sports goal for the 8 patient, you can close the EXPERT tool by clicking the "Save and close" button.

|   | CoroPrevention            | n 001001 / 001002 / 001003 / 001004 / 098001 / 099001 Q core-500001-238 (1857) -                      | Ruben Pauwels 🗸 |
|---|---------------------------|----------------------------------------------------------------------------------------------------|-----------------|
|   | 犬 coro-001001-238         | 10/10 mm Hg ⊜ V9 kg # 24.16 kg/m2 ⊕ LDL: 311 mg/dL ⊃: 7.5 % if Intermediate → Low _ Beginner          | ×               |
|   | 🛊 Male, 66 years 🛭 🕫 90 l | bpm                                                                                                   |                 |
|   | EXPERT tool               | 8 Di Save and ch                                                                                      | ose © Print     |
|   | Weekly sports goal        | Safety precautions                                                                                    |                 |
| 7 | Primary indication        | Select primary Indication: (SSB, PG, SSBA, and minimally invasion SSBA)                               | v               |
|   | Key risk factor           | Select risk factors: (Bulgadenia                                                                      | ¥               |
|   | Exercise modifier         | Select exercise modifiers:                                                                            | ~               |
|   | Anomalies                 | Select anomalies occurred during exercise testing:                                                    | *               |
|   | Medication                | Select medication that affects exercise prescription:                                                 | Ŷ               |
|   | Recommendation            | Biff after CABG surgery (from 30 go to 60 of Prinax, 20:30 mini-tension, 35 days/week)<br>            | 62              |
|   | Saved prescription        | © Modenste ≥ 35 _ 0 45 _ 12 weeks _ y Yes _ 4 ->900 kcal/week of energy expenditure should be schered |                 |

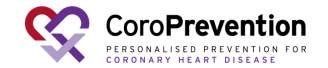

1 Use the search function to find the patient record.

<sup>2</sup>Take the tablet and scan the QR code (or copy the link) to open the ePRO for the patient.

3 Give the tablet to the patient so he/she can complete the questionnaires.

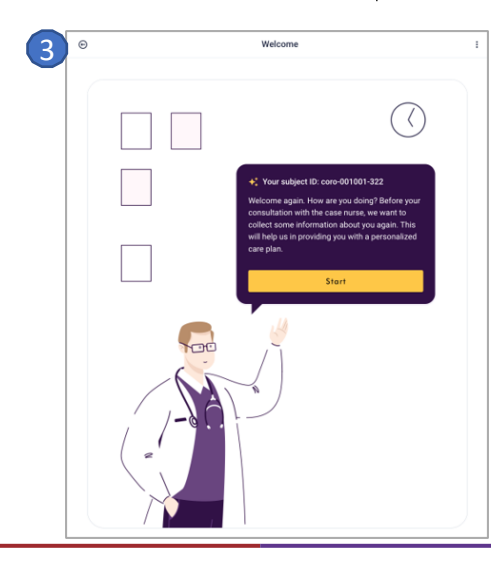

| ient                          |                                                                                                    |                                                                                                    | · ·                                                                                                    |             | Open medication decision support | Open patient |
|-------------------------------|----------------------------------------------------------------------------------------------------|----------------------------------------------------------------------------------------------------|----------------------------------------------------------------------------------------------------|-------------|----------------------------------|--------------|
| coro-001031-322 (1995)        |                                                                                                    |                                                                                                    | х.•                                                                                                    |             |                                  |              |
| eneral                        |                                                                                                    |                                                                                                    | Consultations during the study                                                                                                    |             |                                  |              |
| bjøct ID                      | caro-001331-322                                                                                                    |                                                                                                    | 0-0-0-0                                                                                                    |             |                                  |              |
| nder                          | Female                                                                                                    |                                                                                                    |                                                                                                    |             |                                  |              |
| e of birth                    | 1965                                                                                                    |                                                                                                    | Parameters                                                                                                    |             |                                  |              |
| et date                       | 23-01-2022                                                                                                    |                                                                                                    |                                                                                                    |             |                                  |              |
| the Utoblat day correspondent | and an an international strength of the state of the state of the stat | 7 99919                                                                                                    | G Bood pressure                                                                                                    | 80/90 mm Hg |                                  |              |
|                               |                                                                                                    |                                                                                                    | B wept                                                                                                    | 10 kg       |                                  |              |
| Print QR code for ePRO applic | ation                                                                                                    | and the second second se | If the second second seco | 100 mp/d    |                                  |              |
| Print QR code for mobile app  | 🕒 Logout mobile app                                                                                                    | 12 Patient dropped out                                                                                                    | (% libble (Shreet)                                                                                                    | 5           |                                  |              |
| ad scenario                   |                                                                                                    |                                                                                                    | CE monte-junction)                                                                                                    |             |                                  |              |
|                               |                                                                                                    |                                                                                                    |                                                                                                    |             |                                  |              |
|                               |                                                                                                    |                                                                                                    | Behavioural goals                                                                                                    |             |                                  |              |
|                               |                                                                                                    |                                                                                                    | Medication adherence                                                                                                    |             | Inactive                         |              |
|                               |                                                                                                    |                                                                                                    | .∉ Start moving                                                                                                    |             | inactive                         |              |
|                               |                                                                                                    |                                                                                                    | 1 Healthy nutrition                                                                                                    |             | Inactive                         |              |
|                               |                                                                                                    |                                                                                                    | ağı Smoke-freeliving                                                                                                    |             | inactive                         |              |
|                               |                                                                                                    |                                                                                                    | 🛓 Stress relief                                                                                                    |             | Inactive                         |              |
|                               |                                                                                                    |                                                                                                    | 👗 Knowledge level                                                                                                    | Beginner    |                                  |              |
| at recent alerts              |                                                                                                    |                                                                                                    |                                                                                                    |             | Filter 🛔 Red: 0 🌲 Gran           | ar:0 1100    |
|                               |                                                                                                    |                                                                                                    |                                                                                                    |             |                                  |              |
|                               |                                                                                                    |                                                                                                    |                                                                                                    |             |                                  |              |

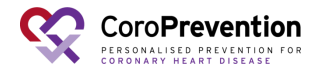

4 Click the button "Open patient record" to open the patient record for a visit.

<sup>5</sup>In the pop-up, click the button "Start visit 2" to start the visit. Note: only use "Start visit X" when patient is sitting with you.

| atient                                |                       |                         |           |                                |         |             | Open medication dec | alon support                                                                                                    | Open patient reco |
|---------------------------------------|-----------------------|-------------------------|-----------|--------------------------------|---------|-------------|---------------------|----------------------------------------------------------------------------------------------------|-------------------|
| core-001001-322 (1985)                |                       |                         |           | × •                            |         |             |                     |                                                                                                    |                   |
| Ceneral                               |                       |                         |           | Consultations during the study |         |             |                     |                                                                                                    |                   |
| Lubject ID                            | caro-001001-322       |                         |           | 0-0-0-0-                       |         |             |                     |                                                                                                    |                   |
| lender                                | Female                |                         |           |                                |         |             |                     |                                                                                                    |                   |
| iwar of birth                         | 1965                  |                         |           |                                |         |             |                     |                                                                                                    |                   |
| Start dete                            | 23-01-2922            |                         |           | Parameters                     |         |             |                     |                                                                                                    |                   |
|                                       |                       |                         | 125404027 | C Biod pessare                 |         | 80/90 mm H  |                     |                                                                                                    |                   |
| https://toblet-dev.cereprevention.au/ | session/star/-00dMpA- | metzc84petwGR0.MdHOjSe% | 100       | C Weger                        |         | 98.40       |                     |                                                                                                    |                   |
| Print QR code for ePRO application    |                       |                         | Stre La   | * 041                          |         | 30.2 kg/m/2 |                     |                                                                                                    |                   |
| Print DR code for mobile app          | - Logost mobile app   | 12 Patient dropped out  |           | 6 LEL cholesteral              |         | 100 mg/d.   |                     |                                                                                                    |                   |
|                                       |                       |                         |           | (h) HbA'c-(Skeene)             |         | 55          |                     |                                                                                                    |                   |
| Avea scenera                          |                       |                         |           |                                |         |             |                     |                                                                                                    |                   |
|                                       |                       |                         |           | Behavioural goals              |         |             |                     |                                                                                                    |                   |
|                                       |                       |                         |           | Ø Madazina adazarea            |         |             |                     | in the second second seco |                   |
|                                       |                       |                         |           | f Datavin                      |         |             |                     | rective                                                                                                    |                   |
|                                       |                       |                         |           | T Healthy matrition            |         |             |                     | rective                                                                                                    |                   |
|                                       |                       |                         |           | k8 Smoke-free living           |         |             |                     | rective                                                                                                    |                   |
|                                       |                       |                         |           | A Stress relief                |         |             |                     | rective                                                                                                    |                   |
|                                       |                       |                         |           | 5 Knowledge level              |         | Beginner    |                     |                                                                                                    |                   |
|                                       |                       |                         |           |                                |         |             |                     |                                                                                                    |                   |
| fost recent alerts                    |                       |                         |           |                                |         |             | Film 💧 Red          | 0 💧 Oran                                                                                                    | gel 8 🤚 Yellow; 8 |
| Dute                                  | Time                  | Туре                    |           | Module                         | Message |             | Action              |                                                                                                    |                   |
|                                       |                       |                         |           |                                |         |             |                     |                                                                                                    |                   |
|                                       |                       |                         |           |                                |         |             |                     |                                                                                                    |                   |
|                                       |                       |                         |           |                                |         |             |                     |                                                                                                    |                   |
|                                       |                       |                         |           |                                |         |             |                     |                                                                                                    |                   |
|                                       |                       |                         |           |                                |         |             |                     |                                                                                                    |                   |

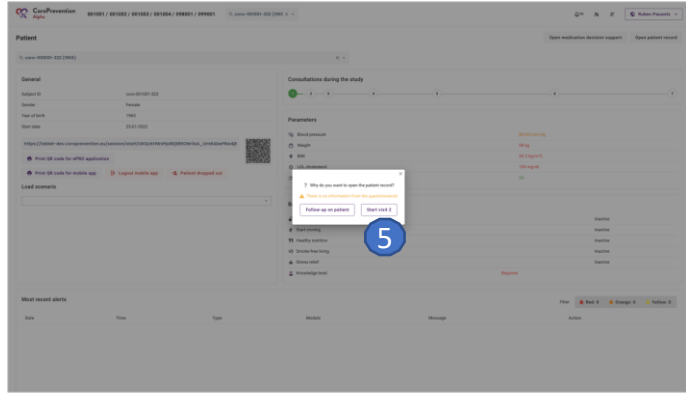

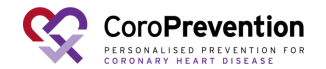

<sup>6</sup>Fill in the subject ID to make sure you are opening the patient record of the correct patient.

7 Click the "Start visit 2" button to start the visit.

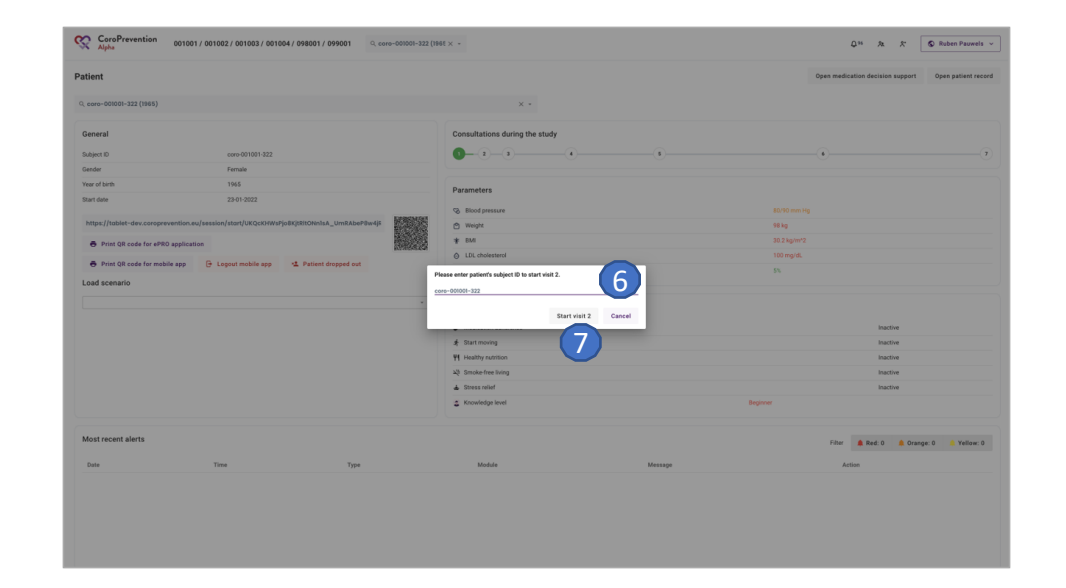

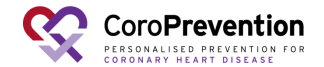

When you start the visit, you have to measure and fill in the vital signs 8 information in the caregiver dashboard.

Note: after the visit, you can import this information in the EDC.

During visit 2, and also 6, the patient has to perform the 6 Minute Walking Test. You have to record the results in the caregiver

dashboard.

Note: after the visit, you can import this information in the EDC.

Fill in the information regarding the clinical assessment (based on 10 information in the medical records or questions asked to the patient). Indicate only NEW diagnosis since last visit.

Note: after the visit, you can import this information in the EDC.

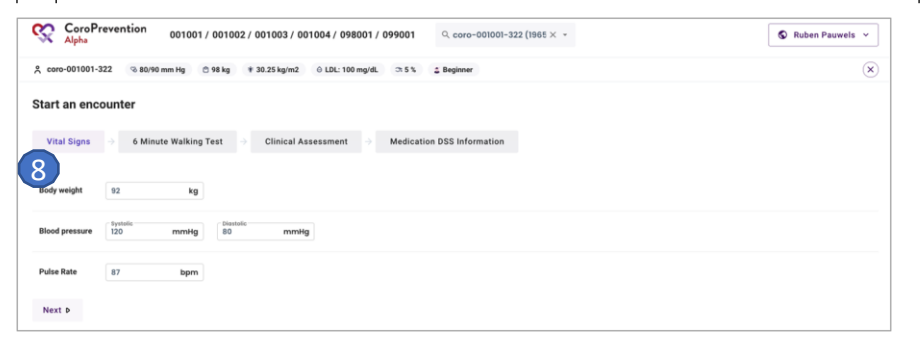

| CoroPrevention         001001 / 001002 / 001003 / 001004 / 098001 / 099001         Q coro-001001-322 (10                | 965 × • |
|----------------------------------------------------------------------------------------------------|---------|
| 옷 coro-001001-322                                                                                                    | (*)     |
| Start an encounter                                                                                                    |         |
| Vital Signs $ ightarrow$ 6 Minute Walking Test $ ightarrow$ Clinical Assessment $ ightarrow$ Medication DSS Information |         |
| Was the 6 Minute Walking Test performed?                                                                                |         |
| Distance walked m<br>The full impaired.                                                                                 |         |
| Borg dyspnea S - Very light +                                                                                           |         |
| d Previous Next D                                                                                                    |         |

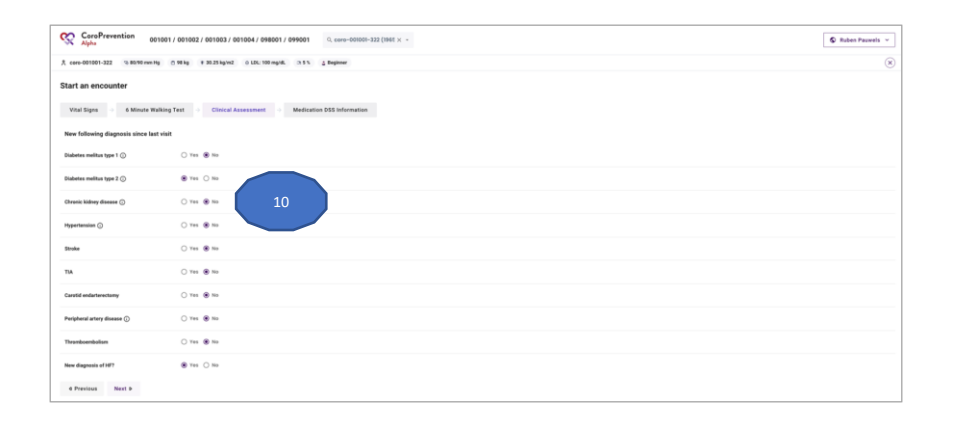

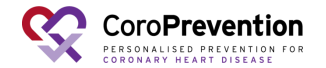

Fill in the information that is required for the algorithm of the medication DSS to make personalized medication recommendations for the patient. This information can be filled in based on information that you can find in the medical records.

| CoroPrevention 001001 / 001002                                                                      | 2/ 001003 / 001004 / 098001 / 099001 Q. coro-001001-322 (1965 × - | S Ruben Pauwels ~ |
|----------------------------------------------------------------------------------------------------|-------------------------------------------------------------------|-------------------|
| ද coro-001001-322 ு 80/90 mm Hg இ 98 kg                                                             | ¥ 30.25 kg/m2  0 LDL: 100 mg/dL  □1 5 %   2 Beginner              | ×                 |
| Start an encounter                                                                                  |                                                                   |                   |
| Vital Signs $\Rightarrow$ 6 Minute Walking Test                                                     | Clinical Assessment      Add Add Add Add Add Add Add Add Ad       |                   |
| Myocardial infarction in the last 12 months                                                         | ○ Yes ⑧ No 11                                                     |                   |
| Did the patient have a second vascular event within 2<br>years while on maximally tolerated statin? | ● Yes ○ No                                                        |                   |
| Is patient on high-dose statin?                                                                     | ○ Yes ⑧ No                                                        |                   |
| ACE-inhibitor intolerance?                                                                          | ○ Yes                                                             |                   |
| Patient has aspirin intolerance?                                                                    |                                                                   |                   |
| 4 Previous Start consultation                                                                       |                                                                   |                   |

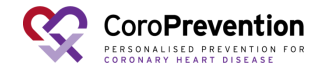

The patient record is open for visit. From now on, you 12 can have the shared decision making discussion with the patient about his/her status and goals.

During visit 2, you will also help to install the CoroPrevention mobile application on the patient's smartphone.

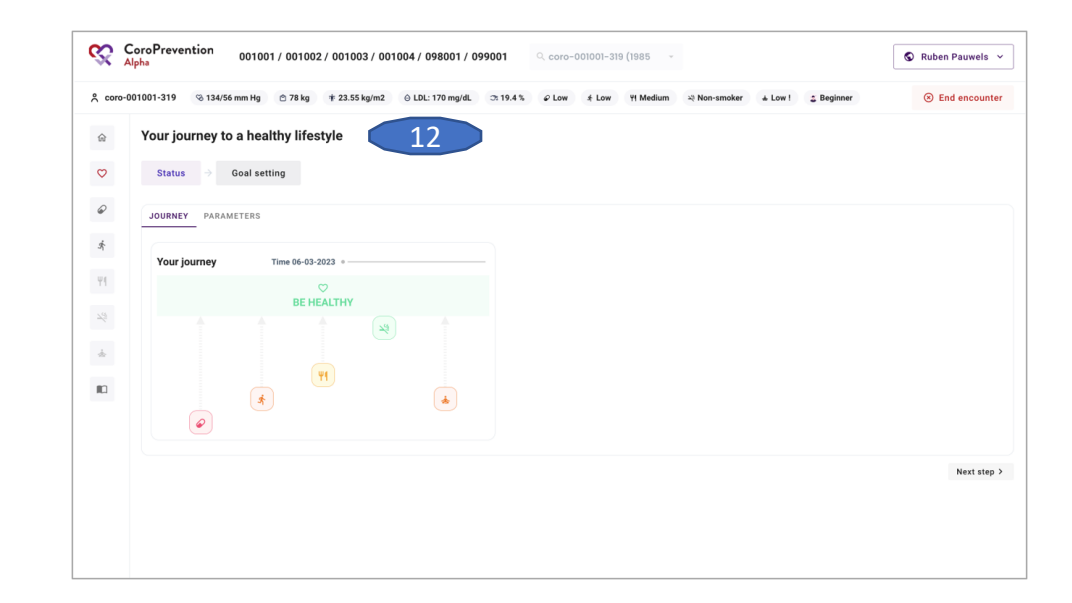

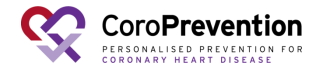

# After visit 2 with the patient (EDC)

<sup>1</sup>Short after visit 2, all missing information for visit 2 has to be completed in the EDC.

You can also use the "Import data from CoroPrevention 2 tool" to import data that you already registered in the caregiver dashboard.

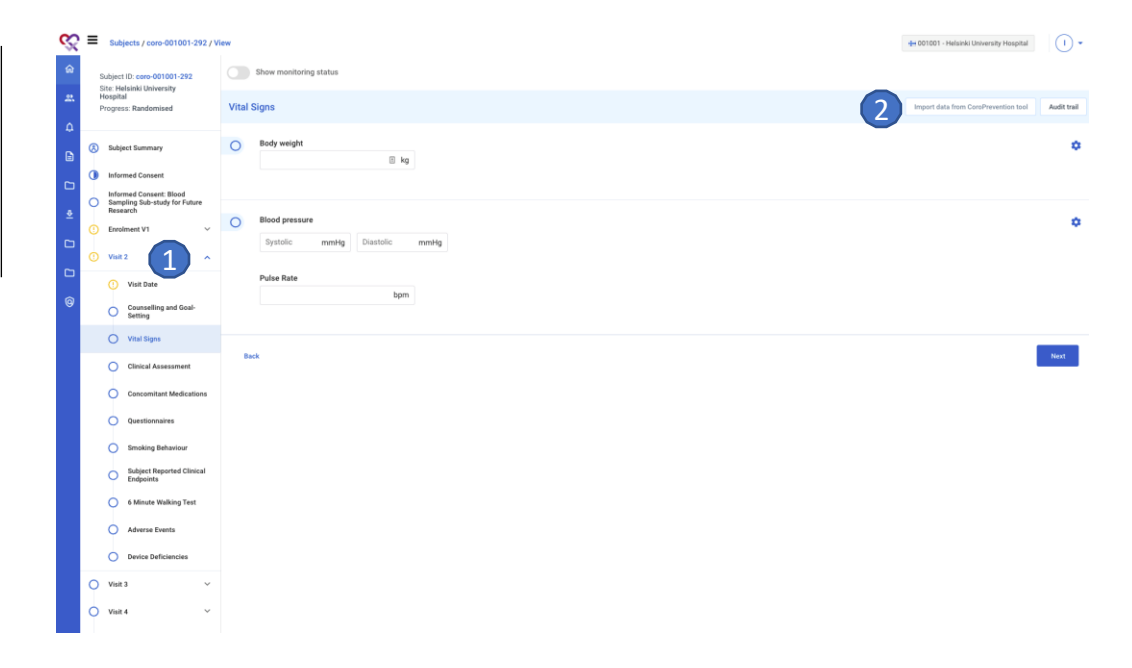

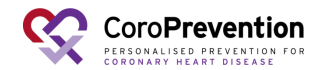

### Conduct visit 3 - 7

Visit 3: ePRO questionnaires + shared decision making conversation with case nurse (see slide 24->)

Visit 4: ePRO questionnaires + shared decision making conversation with case nurse (see slide 24->)

Visit 5: ePRO questionnaires + shared decision making conversation with case nurse (see slide 24->)

Visit 6: ePRO questionnaires + shared decision making conversation with case nurse (see slide 24->)

#### + appointment with investigator

Visit 7: ePRO questionnaires + shared decision making conversation with case nurse (see slide 24->) + uninstall patient mobile app

At the end of each visit, view the patient's disease related knowledge and the patient's usage of the educational module. Configure relevant educational content for the patient. At V3-V7 you can open the PPP patient ePRO via eCRF or via Tool Suite.

Note that for high-risk UC patients you can only open the V6 and V7 ePRO via eCRF.

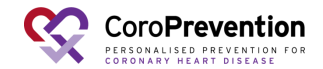

# Remote follow-up on patient between visits (caregiver dashboard)

Note: use "Follow-up on patient" to view the patient record when the patient is not with you e.g. to view the patient's progress or to prepare for the visit.

<sup>1</sup>Click the button "Open patient record" to open the patient record for a follow-up.

2 In the pop-up, click the button "Follow-up on patient" to start the follow-up.

| tient                           |                               |                                       |                                    |         | Open medic | ation decision support Open patient reco |
|---------------------------------|-------------------------------|---------------------------------------|------------------------------------|---------|------------|------------------------------------------|
| cere-401901-322 (1985)          |                               |                                       | х -                                |         |            |                                          |
| eneral                          |                               |                                       | Consultations during the study     |         |            |                                          |
| Agent KD                        | caro-001001-322               |                                       | 0-1-1-1-1                          |         |            |                                          |
| nter                            | Female                        |                                       |                                    |         |            |                                          |
| ar of bith                      | 1965                          |                                       | Parameters                         |         |            |                                          |
| art date                        | 23-01-2922                    |                                       |                                    |         |            |                                          |
| max Mathlet day accession that  | denotes interest of contracts | instruction and a state of the second | G Rood pressore                    |         |            |                                          |
|                                 |                               | 3                                     | C Weght                            |         | 10 Ag      |                                          |
| Print QR code for ePRO applicat | ion                           | 1.00                                  | Contraction of the second          |         | 101 month  |                                          |
| Print QR code for mobile app    | 🕒 Logest nobile app           | 12. Patient dropped out               | (http://c-likener/                 |         | 5          |                                          |
| ad scenario                     |                               |                                       |                                    |         |            |                                          |
|                                 |                               |                                       | * Abstracture                      |         |            |                                          |
|                                 |                               |                                       | Behavioural goals                  |         |            |                                          |
|                                 |                               |                                       | Medication adherence               |         |            | Inactive                                 |
|                                 |                               |                                       | & Stat-moving                      |         |            | Inactive                                 |
|                                 |                               |                                       | Y Healthy sublice                  |         |            | Inactive                                 |
|                                 |                               |                                       | k§ Smoke-free tring                |         |            | hactive                                  |
|                                 |                               |                                       | <ul> <li>Strend Address</li> </ul> |         |            | Pactive                                  |
|                                 |                               |                                       | · something                        |         |            |                                          |
| ost recent alerts               |                               |                                       |                                    |         | Film       | 🌲 Red. D 🔺 Orange: 0 🔺 Yellow: 0         |
| lute                            | Time                          | Type                                  | Module                             | Message | Ad         | iun .                                    |
|                                 |                               |                                       |                                    |         |            |                                          |
|                                 |                               |                                       |                                    |         |            |                                          |
|                                 |                               |                                       |                                    |         |            |                                          |

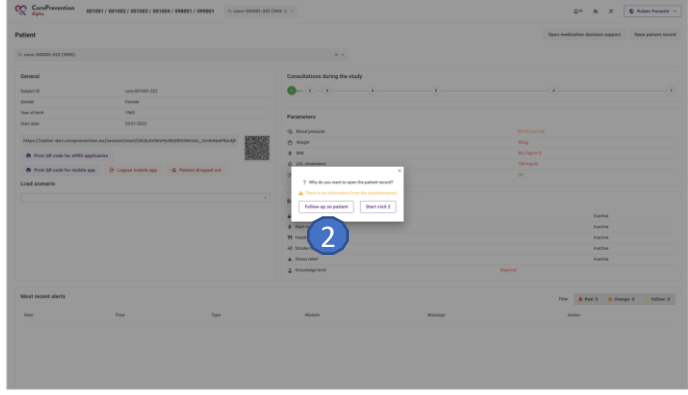

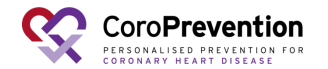

# Remote follow-up on patient between visits (caregiver dashboard)

3 The patient record is open for follow-up.

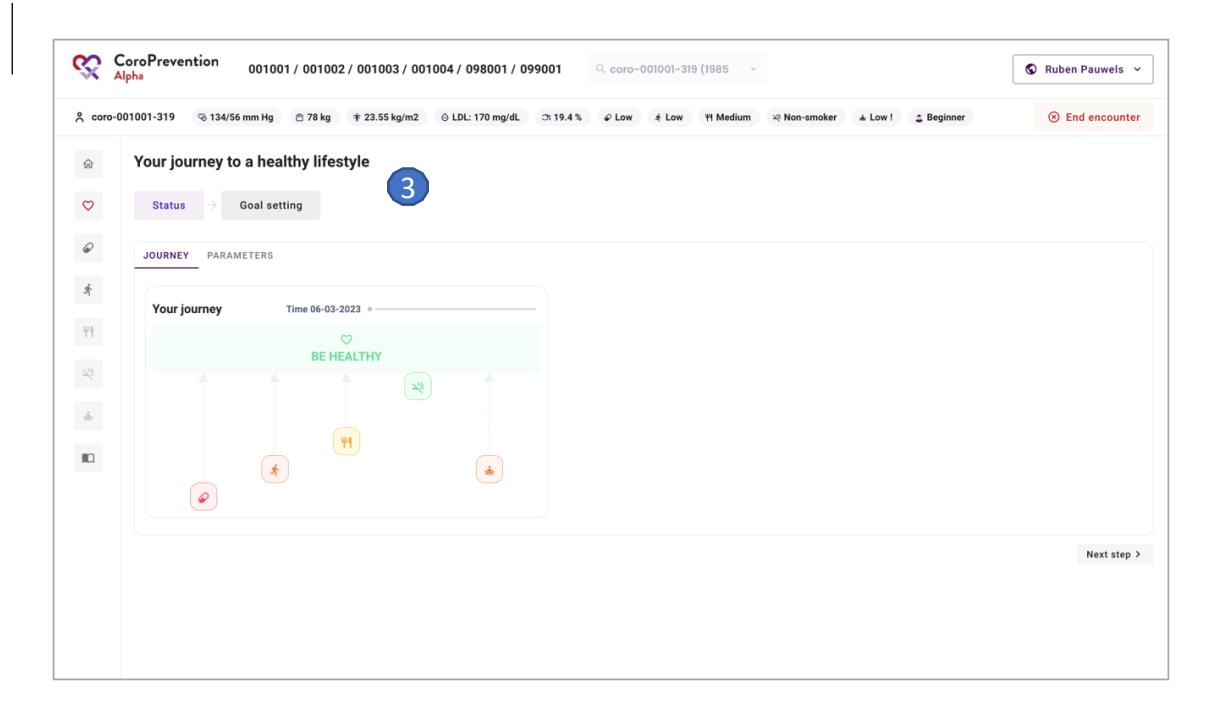

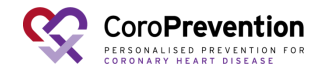

### Handling alerts (caregiver dashboard)

Click the "Bell" icon to view the list of pending alerts. Alerts get triggered based on the patient's reported behaviour (from the mobile app). Note: alerts are shared between all nurses of a site.

2 The required action is described in the alert.

3 Click the "File lookup" icon to open the patient record.

4 Click the "Cross" icon to mark the alert as handled

| Alpha           | evention        | 00100 | 1 / 00100 | 2 / 001003 / 00100      | 4 / 098001 / 099001                           | Q Search patient *                 |                               | Q.95            | * /         | ς.<br>Ο       | Ruben Pa    | Juwe  | els |
|-----------------|-----------------|-------|-----------|-------------------------|-----------------------------------------------|------------------------------------|-------------------------------|-----------------|-------------|---------------|-------------|-------|-----|
| ending alert    | s               |       |           |                         |                                               |                                    |                               | (1)             | Filter      | 🌲 Red: 8      | 2 🛕 0       | range | ge: |
| Q Search patier | nt              |       |           |                         |                                               | *                                  |                               |                 |             |               |             |       |     |
| how 10 *        | alerts per page |       |           |                         |                                               |                                    | From                          | 11.02.2022      | ×           | Until         | 07.03.20    | 23    |     |
| Patient         | Date            | Time  | Туре      | Module                  | Message                                       |                                    | Action 2                      |                 |             |               | 6           |       | 1   |
| coro-001001-117 | 07-03-2023      | 03:30 | Orange    | Medication<br>adherence | The patient's average three<br>less than 70%. | month medication adherence was     | A tailored mess               | age and a video | were sent   | to the patien | t.          | R     |     |
| coro-001001-122 | 07-03-2023      | 03:30 | Red       | Medication<br>adherence | The patient's average six-m<br>than 70%.      | onth medication adherence was less | A telephone cal<br>to action. | is recommend    | ed to asses | s the patient | 's barriers | R     |     |
| coro-001002-062 | 07-03-2023      | 03:30 | Red       | Medication<br>adherence | The patient's average six-m<br>than 70%.      | onth medication adherence was less | A telephone cal<br>to action. | is recommend    | ed to asses | s the patient | 's barriers | R.    |     |
| coro-001002-064 | 07-03-2023      | 03:30 | Red       | Medication<br>adherence | The patient's average six-m<br>than 70%.      | onth medication adherence was less | A telephone cal<br>to action. | is recommend    | ed to asses | s the patient | 's barriers | R     |     |
| coro-001001-033 | 07-03-2023      | 03:30 | Orange    | Medication<br>adherence | The patient's average three<br>less than 70%. | month medication adherence was     | A tailored mess               | age and a video | were sent   | to the patien | t.          | A     |     |
| coro-001002-217 | 07-03-2023      | 03:30 | Red       | Medication<br>adherence | The patient's average six-m<br>than 70%.      | onth medication adherence was less | A telephone cal<br>to action. | is recommend    | ed to asses | s the patient | 's barriers | R     |     |
| coro-001002-218 | 07-03-2023      | 03:30 | Red       | Medication<br>adherence | The patient's average six-m<br>than 70%.      | onth medication adherence was less | A telephone cal<br>to action. | is recommend    | ed to asses | s the patient | 's barriers | R     |     |
| coro-001002-220 | 07-03-2023      | 03:30 | Red       | Medication<br>adherence | The patient's average six-m<br>than 70%.      | onth medication adherence was less | A telephone cal<br>to action. | is recommend    | ed to asses | s the patient | 's barriers | R     |     |
| coro-001001-127 | 07-03-2023      | 03:30 | Red       | Medication<br>adherence | The patient's average six-m<br>than 70%.      | onth medication adherence was less | A telephone cal<br>to action. | is recommend    | ed to asses | s the patient | 's barriers | A     |     |
| coro-001002-222 | 07-03-2023      | 03:30 | Red       | Medication<br>adherence | The patient's average six-m<br>than 70%.      | onth medication adherence was less | A telephone cal<br>to action. | is recommend    | ed to asses | s the patient | 's barriers | R     |     |

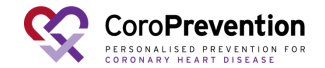

### Handling alerts (caregiver dashboard)

In the patient overview, there is a section "Most recent alerts". This section shows all alerts (handled and unhandled) that were triggered for the patient since last 4 visit.

Note: yellow alerts are handled automatically by the system (e.g. tailored education sent to the patient).

Red alert: high priority alert, requiring intervention from the case nurse

Orange alert: medium priority alert, requiring some action from the case nurse

Yellow alert: low priority alert, requiring no action from the case nurse since an automatic action was already performed by the system

| CoroPr<br>Alpha                                    | evention      | 001001        | / 001002 / 001003 / 00100 | 04 / 098001 / 099001 Q. coro-003002-094 (H             | - × 30                            |                                                                    | Q.86                               | * *              | S Ruben Pauwel  |
|----------------------------------------------------|---------------|---------------|---------------------------|--------------------------------------------------------|-----------------------------------|--------------------------------------------------------------------|------------------------------------|------------------|-----------------|
| atient                                             |               |               |                           |                                                        |                                   |                                                                    | Open medication                    | fecision support | Open patient re |
| २, coro-001002                                     | -094 (1967)   |               |                           |                                                        | × •                               |                                                                    |                                    |                  |                 |
| General                                            |               |               |                           |                                                        | Consultations during the study    |                                                                    |                                    |                  |                 |
| Subject ID                                         |               |               | coro-001002-094           |                                                        | 0_1_1                             |                                                                    |                                    |                  |                 |
| Gender                                             |               |               | Male                      |                                                        |                                   |                                                                    |                                    |                  |                 |
| Year of birth                                      |               |               | 1967                      |                                                        | Parameters                        |                                                                    |                                    |                  |                 |
| Start date                                         |               |               | 07-02-2022                |                                                        | 3 Blood pressure                  |                                                                    | mm Hg                              |                  |                 |
| https://toble                                      | t-dev.coropr  | evention.eu   | /session/start/EwZKU0Ows- | wvVDKbhC3zfX5LyLuTCdyyF1-Rc                            | Weight                            | 88 kg                                                              |                                    |                  |                 |
| A Print OR                                         | code for ePI  | 10 applicatio | 00                        | 200 B                                                  | * BMI                             | 27.5 kg/                                                           | m*2                                |                  |                 |
| Q                                                  |               |               | -                         | 17787429                                               | LDL cholesterol                   | 77.3 mg                                                            | NE.                                |                  |                 |
| <ul> <li>Print QR</li> <li>Load scenari</li> </ul> | l code for mo | bile app      | E Logout mobile app       | Patient dropped out                                    | ⊐t HbAlc-(Glucose)                | 8.15                                                               |                                    |                  |                 |
|                                                    |               |               |                           | •                                                      | Behavioural goals                 |                                                                    |                                    |                  |                 |
|                                                    |               |               |                           |                                                        | Medication adherence              |                                                                    | Monitored action                   |                  |                 |
|                                                    |               |               |                           |                                                        | ★ Start moving                    |                                                                    | Inactive                           |                  |                 |
|                                                    |               |               |                           |                                                        | YI Healthy nutrition              |                                                                    | Inactive                           |                  |                 |
|                                                    |               |               |                           |                                                        | 2 Smoke-free living               |                                                                    | Inactive                           |                  |                 |
|                                                    |               |               |                           |                                                        | 🛦 Stress relief                   |                                                                    | Inactive                           |                  |                 |
|                                                    |               |               |                           |                                                        | Knowledge level                   | Beginter                                                           |                                    |                  |                 |
| Most recent                                        | alerts        | 4             |                           |                                                        |                                   |                                                                    | Filter 🌲 1                         | led: 0 💧 Ora     | nge: 1 🦲 Yellov |
| Date                                               | Time          | Туре          | Module                    | Message                                                |                                   | Action                                                             |                                    |                  |                 |
| 25-03-2022                                         | 10:28         | Yellow        | Healthy weight            | The weight of the patient has increased by 2% since th | e previous encounter.             | A tailored video was sent to the patient.                          |                                    |                  |                 |
| 11-02-2022                                         | 07:28         | Orange        | Lowering cholesterol      | LDL-Cholesterol was between 75-100 mg/dL or 1.9-2.6    | 6 mmol/L.                         | A tailored video was sent to the patient. It may be necessary to m | ake a telephone call or send a mes | sage.            |                 |
| 11-02-2022                                         | 07:26         | Yellow        | Diabetes management       | HbA1c was between 7-9% or between 53-75 mmoU1 in       | this patient with known diabetes. | A tailored infographic was sent to the patient.                    |                                    |                  |                 |
|                                                    |               |               |                           |                                                        |                                   |                                                                    |                                    |                  |                 |

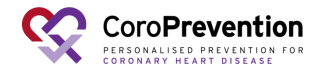

### **Correcting data entry (caregiver dashboard)**

Visit 1 data can be edited (corrected) in the EDC.Visit 1 data cannot be edited in the Tool Suite after import.1 Therefore it is important to check the data thoroughly before importing!

Visit 2-7 data of "Start an encounter" screens can be edited (corrected) in the caregiver dashboard. If data is corrected, remember to make 2 corrections also in the EDC.

A visit can also be reopened and links for ePRO questionnaires can be resent to the patient.

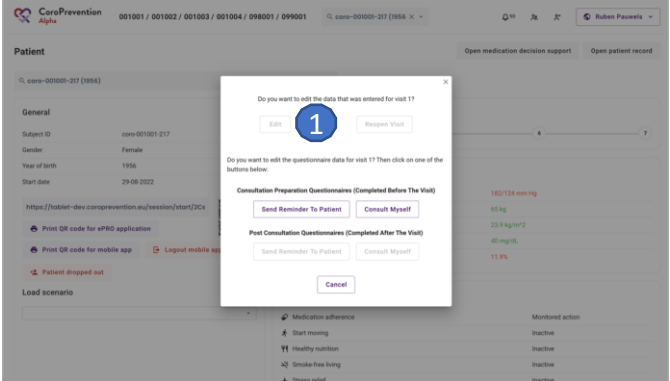

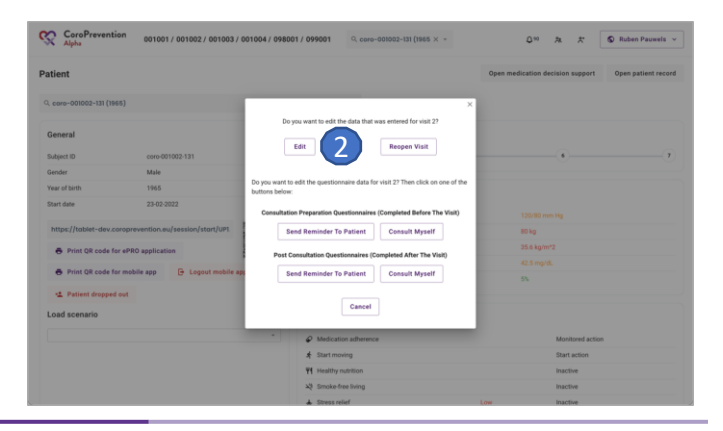

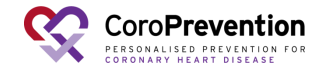

### **Patient discontinuation (dashboard)**

- 1 If a patient discontinues the trial click on the "patient dropped out button".
- 2 Check and click confirm to proceed with discontinuation.

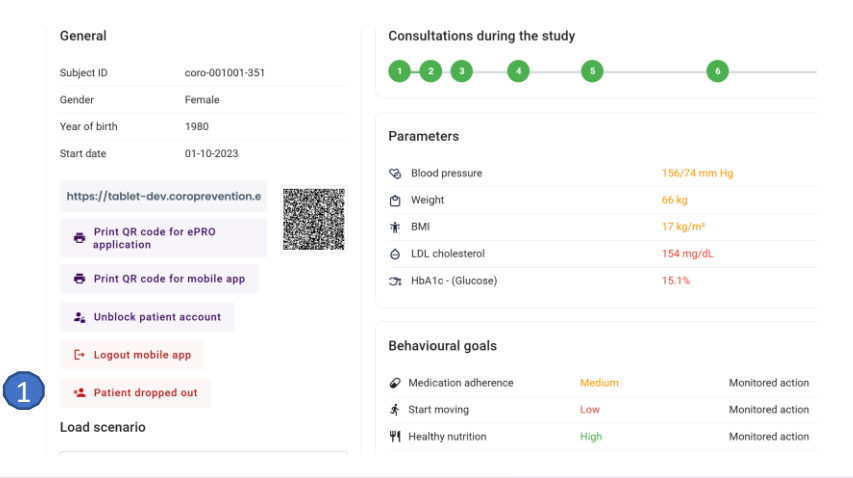

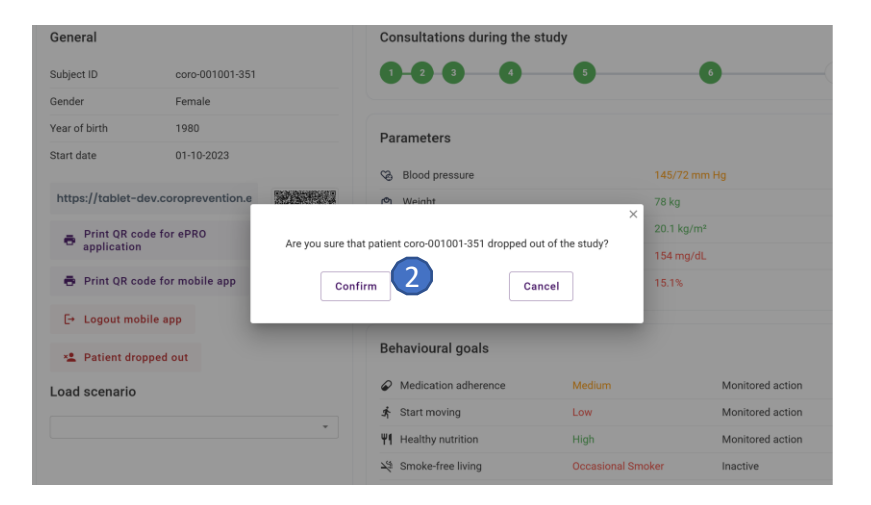

Patients who complete the trial per protocol will automatically lose access to the CoroPrevention mobile app upon completion of the visit 7.

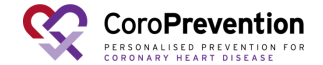
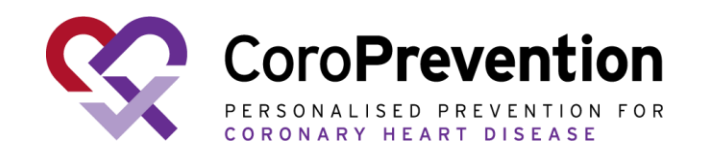

#### Case nurse manual caregiver dashboard - general module

V6.0, 14.10.2024

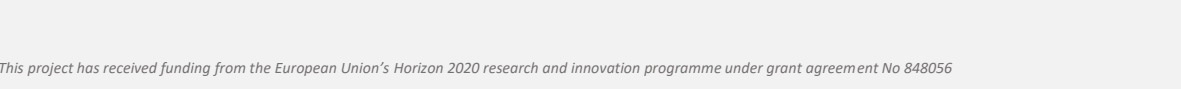

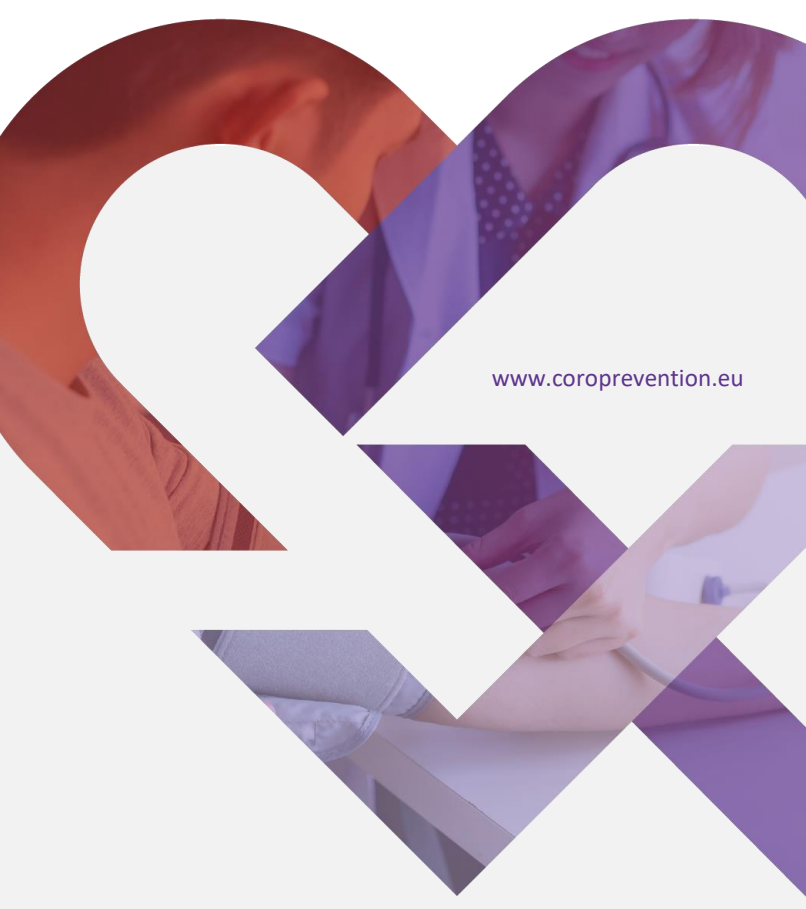

#### What can I find in the top navigation bar?

In the search bar, you can type the subject ID of a

- 1 patient. The system gives suggestions for patients that match with your search criteria.
- 2 You can view the alerts by clicking this button. There is an indication of how many pending alerts you have.
- 3 You can open the screen to search a patient in your trial centre by clicking this button.
- 4 You can create a patient record by clicking this button.

You can view who is logged in in the caregiver dashboard.

In the account menu, open the about page, access settings and log out of the caregiver dashboard.

| O a dashboard-uat.coroprevents | on.eu/patient/1292/          |                                | 000                              | ∾ @ ☆ <b>≯</b> 🛛    |
|--------------------------------|------------------------------|--------------------------------|----------------------------------|---------------------|
| CoroPrevention<br>Alpha        | 001001 Q coro-001002-070 (1  | 955) × •                       |                                  | Emmanuel Riv 5      |
| atient                         |                              |                                | Open medication decision support | Open patient record |
| coro-001002-070 (1955)         |                              | × •                            |                                  |                     |
| General                        |                              | Consultations during the study |                                  |                     |
| Subject ID                     | coro-001002-070              | 0-2-3-4                        | 6                                |                     |
| Gender                         | Female                       |                                |                                  |                     |
| Year of birth                  | 1955                         | Parameters                     |                                  |                     |
| Start date                     | 13-05-2022                   | - diameters                    |                                  |                     |
|                                | 842847.4049                  | Blood pressure                 | 125/75 mm Hg                     |                     |
| https://tablet-uat.coropr      | evention.eu/session/start    | 🕲 Weight                       | 65 kg                            |                     |
| Print QR code for ePI          | O application                | 🕈 BMI                          | 23.9 kg/m*2                      |                     |
|                                | BUT CONSIGNATION             | LDL cholesterol                | 38.7 mg/dL                       |                     |
| Print QR code for mo           | bile app 🕒 Logout mobile app | ℑt HbA1c - (Glucose)           | 10%                              |                     |
| 😫 Patient dropped out          |                              |                                |                                  |                     |
|                                |                              | Bahardawal anala               |                                  |                     |

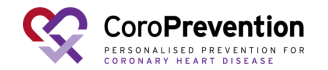

5

| 1  | Below the top navigation bar, you can find the risk profile bar. In the risk profile bar, you have a quick overview of the patient's risk profile.                                                                                                    |
|----|----------------------------------------------------------------------------------------------------|
| 2  | You can hover over any of the items in the risk profile bar to view the name of the parameter or behavioural goal and the<br>date on which the value was reported.                                                                                                    |
| 3  | You can click on an item in the risk profile bar to navigate to the screen to view more details.                                                                                                    |
| 4  | You can view the subject ID of the patient.                                                                                                    |
| 5  | You can view the patient's blood pressure. Blood pressure can be reported by the patient (in the mobile app) or by a case nurse (in the caregiver dashboard).                                                                                                    |
| 6  | You can view the patient's weight. Weight can be reported by the patient (in the mobile app) or by a case nurse (in the caregiver dashboard).                                                                                                    |
| 7  | You can view the patient's Body Mass Index (BMI). The patient's BMI is calculated automatically based on the most recently reported weight. Weight can be reported by the patient (in the mobile app) or by a case nurse (in the caregiver dashboard).                                                                                                    |
| 8  | You can view the patient's LDL cholesterol. LDL cholesterol can be reported by the patient (in the mobile app) or by a case nurse (in the caregiver dashboard). The LDL cholesterol is always shown in mg/dL.                                                                                                    |
| 9  | You can view the patient's HbA1c - (Glucose) value displayed in percents. HbA1c - (Glucose) can be reported by the patient (in the mobile app) or by a case nurse (in the caregiver dashboard).                                                                                                    |
| 10 | You can view the patient's medication adherence. The patient's medication adherence is assessed with a single question that<br>asks the patient if he/she is taking his/her medication as prescribed.                                                                                                    |
| 11 | You can view the patient's physical activity. The patient's physical activity is assessed with the Rapid Assessment of Physical Activity (RAPA) questionnaire.                                                                                                    |
| 12 | You can view how healthy the patient's nutrition is. The patient's nutrition is assessed using the Nutrition-score. The Nutrition-score is based on the MedDietScore, which is a measure to assess the patient's adherence to the Mediterranean dietary pattern.                                                                                                    |
| 13 | You can view the patient's smoking behaviour. The patient's smoking behaviour is assessed using a single question asking if<br>the patient smokes and the Fagerström Test for Nicotine Dependence, which is a standard instrument for assessing the<br>intensity of physical addiction to nicotine.                                                                                                    |
| 14 | You can view how well the patient's coping with mental health and stress management is. The patient's mental health and<br>stress management is assessed using 3 different measures: the Generalised Anxiety Disorder Assessment (GAD-7), the Patient<br>Health Questionnaire (PHQ-9), and the perceived stress scale. If the patient has suicidal thoughts, or a high depression or<br>anxiety score, there is an exclamation mark to draw your attention to this, so you can discuss it with the patient. |
| 15 | You can view how well the patient's disease related knowledge is. The patient's disease related knowledge is assessed with the knowledge challenge, a short multiple-choice quiz that assesses the patient's knowledge about cardiovascular disease.                                                                                                    |
| 16 | You can close the patient record by clicking this button.                                                                                                    |
|    |                                                                                                    |

#### Where can I see the patient's risk profile?

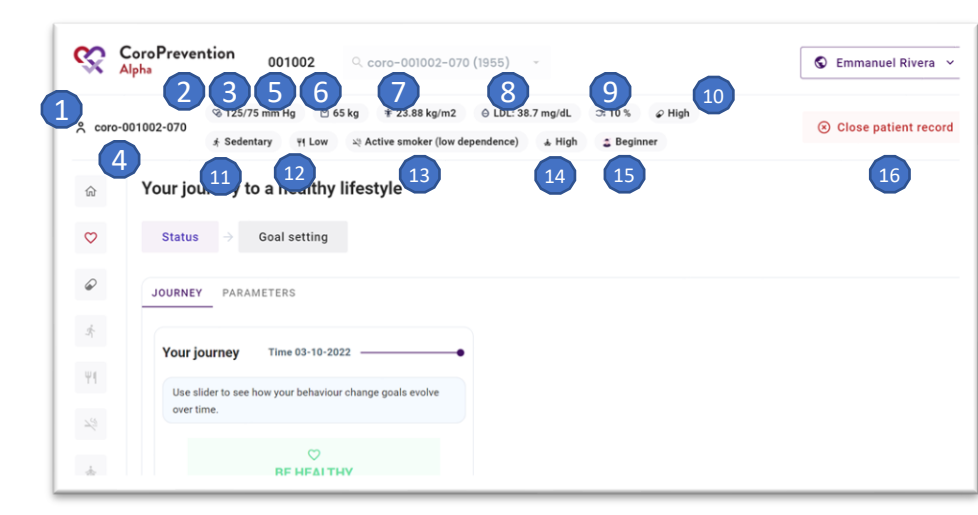

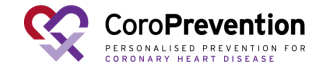

#### What can I do in the menu on the left?

The navigation menu on the left allows you to switch between

1 different modules or behavioral goals. The house icon takes you back to the main page of the patient profile.

In the "heart" menu item, view the patient's progress for parameters

- 2 and his/her journey to a healthy lifestyle. Also, you can select the outcome and behavioural goals for the patient.
- 3 In the "pill" menu item, view the patient's progress and set goals for "Medication adherence".

In the "running man" menu item, view the patient's progress and set goals for "Start moving".

In the "cutlery" menu item, view the patient's progress and set goals for "Healthy nutrition".

In the "smoking" menu item, view the patient's progress and set goals for "Smoke-free living".

In the "yoga" menu item, view the patient's progress and set goals for "Stress relief".

In the "book" menu item, view the patient's disease related

8 knowledge and the patient's usage of the educational module or configure relevant educational content for the patient.

| ९ coro-001  | ପ୍ତ 125/75 mm Hg 🖄 65 kg 🛊 23.88 kg/m2 \ominus LDL: 38.7 mg/dL େ 10 % େ High ⊀ Sedentary ୧୩ Lov<br>002-070<br>୍ୟ Active smoker (low dependence) க High ୍ଟ୍ର Beginner |
|-------------|----------------------------------------------------------------------------------------------------|
|             | Your journey to a healthy lifestyle                                                                                                    |
| ♡2          | Status $\rightarrow$ Goal setting                                                                                                    |
| <i>•</i> 3  | JOURNEY PARAMETERS                                                                                                    |
| * 4         | Your journey Time 03-10-2022                                                                                                    |
| <b>۲۹ 5</b> | Use slider to see how your behaviour change goals evolve over time.                                                                                                  |
| × 6         | $\bigtriangledown$                                                                                                    |
|             | BE HEALTHY                                                                                                    |

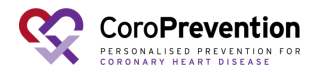

4

5

6

### How to know the patient's level of guidance for a behavioral goal?

1 When you have opened the details about a behavioral goal, you can view the patient's level of guidance for the

behavioral goal by looking at the circles.

The circle of the patient's current level of guidance for the behavioral goal is highlighted. If there is no circle highlighted, the patient is in inactive mode (level of

guidance 0) for the behavioral goal.

| ŝ                             | CoroPrevention 001002                                                                                                    | S Emmanuel Rivera 🗸                      |
|-------------------------------|----------------------------------------------------------------------------------------------------|------------------------------------------|
| 옷 coro                        | © 125/75 mm Hg                                                                                                    | <ul> <li>Close patient record</li> </ul> |
| <ul><li>☆</li><li>♡</li></ul> | Medication adherence                                                                                                    | 12                                       |
| <i>e</i>                      | High I always take my medication as prescribed                                                                                             | Reported on 12/10/2021                   |
| 35<br>171                     | Medication adherence barriers                                                                                                    | Reported on 12/10/2021                   |
| \$-<br>27                     | No barrier Anxious mood Know how to take Physically able Remember to take Getting hold of medication Confidence in managing Depressed mood | 30<br>Score                              |
| 10                            | A big barrier Worry about unwanted effects Feels a burden Life gets in the way Coping with changes Social worries                          |                                          |
|                               | < Go to journey                                                                                                    | Next step >                              |

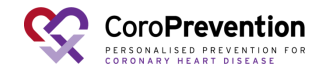

### How to structure the conversation about a behavioral goal?

For each menu item on the left (i.e. module or behavioral goal), there are several discussion steps. The currently selected discussion step is highlighted. You can click on a discussion step to view the related screen.

1

2

You can go to the next discussion step by clicking this button.

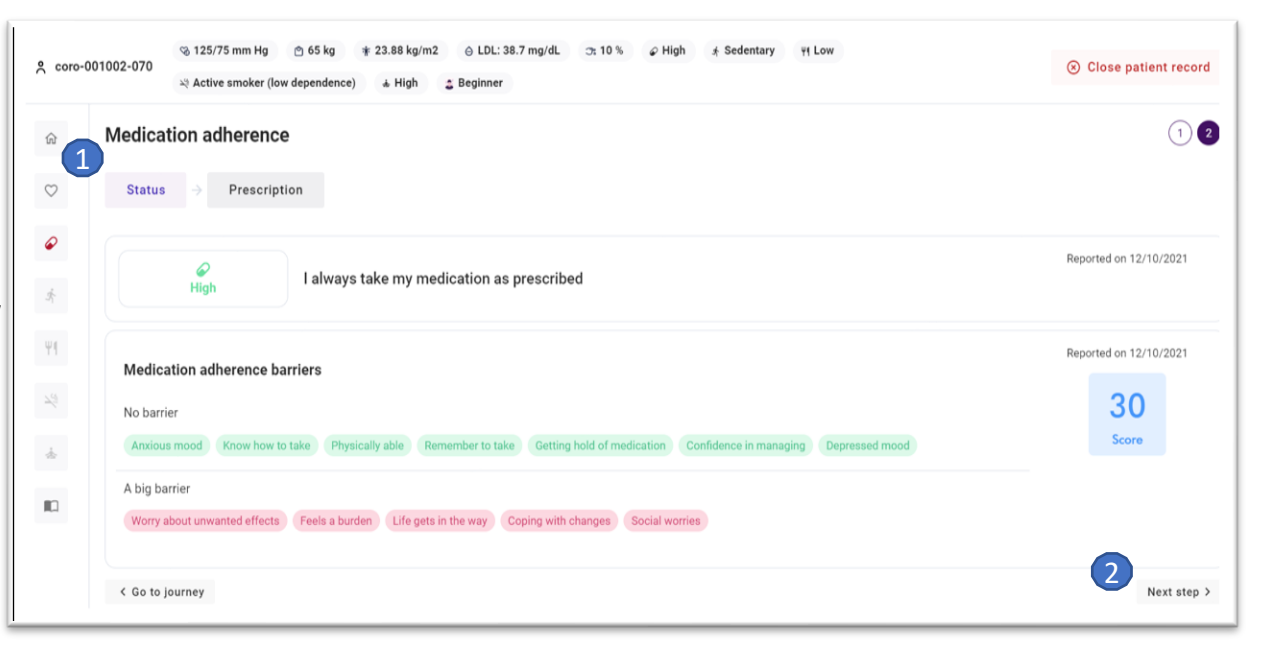

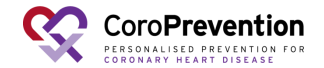

## How to structure the conversation about a behavioural goal?

<sup>3</sup>You can go to the previous discussion step by clicking this button.

After going through all discussion steps for a module or

4 behavioral goal, you can return to the patient's journey by clicking this button.

Repeat the same steps for each behavioral goal as applicable.

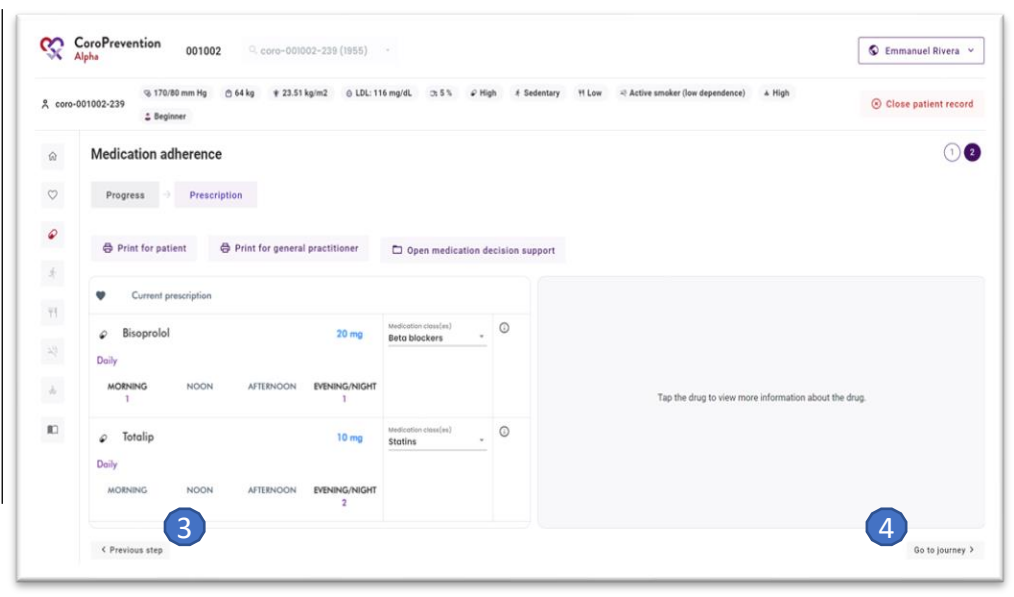

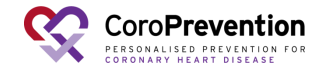

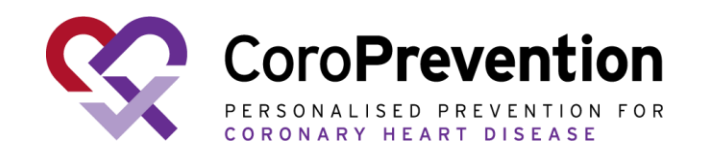

#### Case nurse manual caregiver dashboard - journey module

V6.0, 14.10.2024

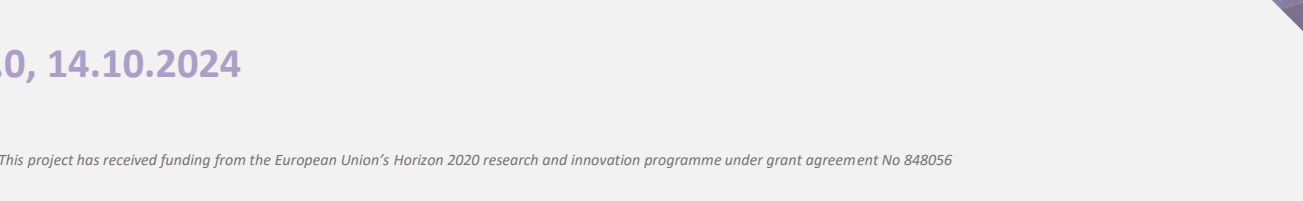

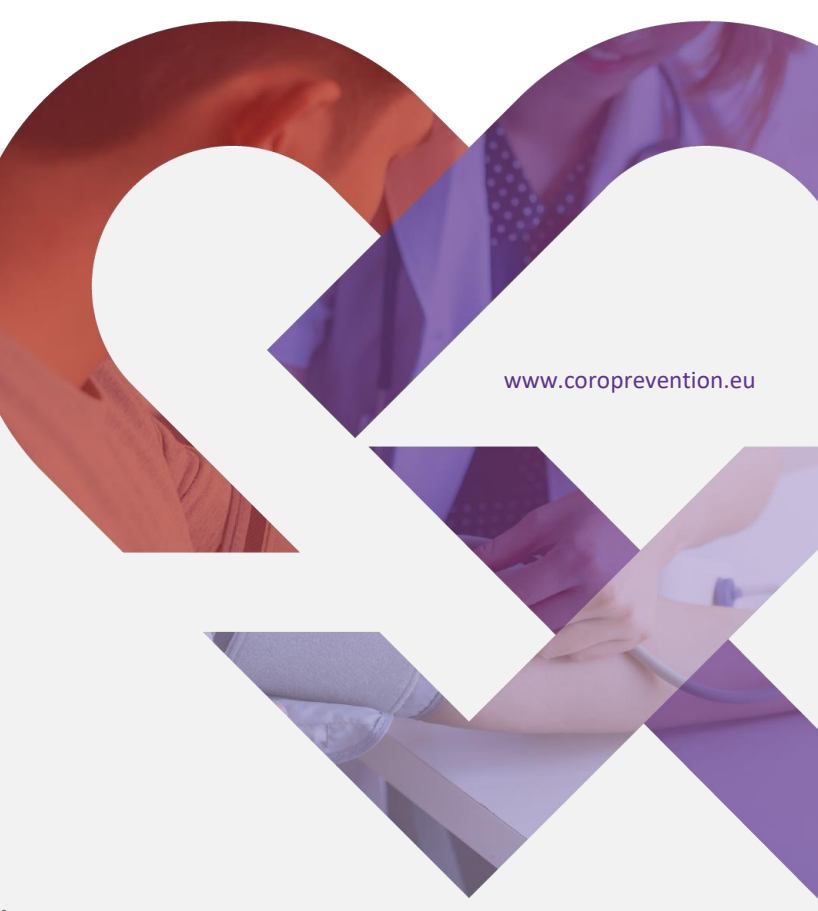

# How to follow up on the patient's progress for the journey?

In "Progress", you can view the patient's progress for his/her journey towards a healthy
1 lifestyle. You can view the patient's progress for a) the behavioural goals and
b) the parameters.

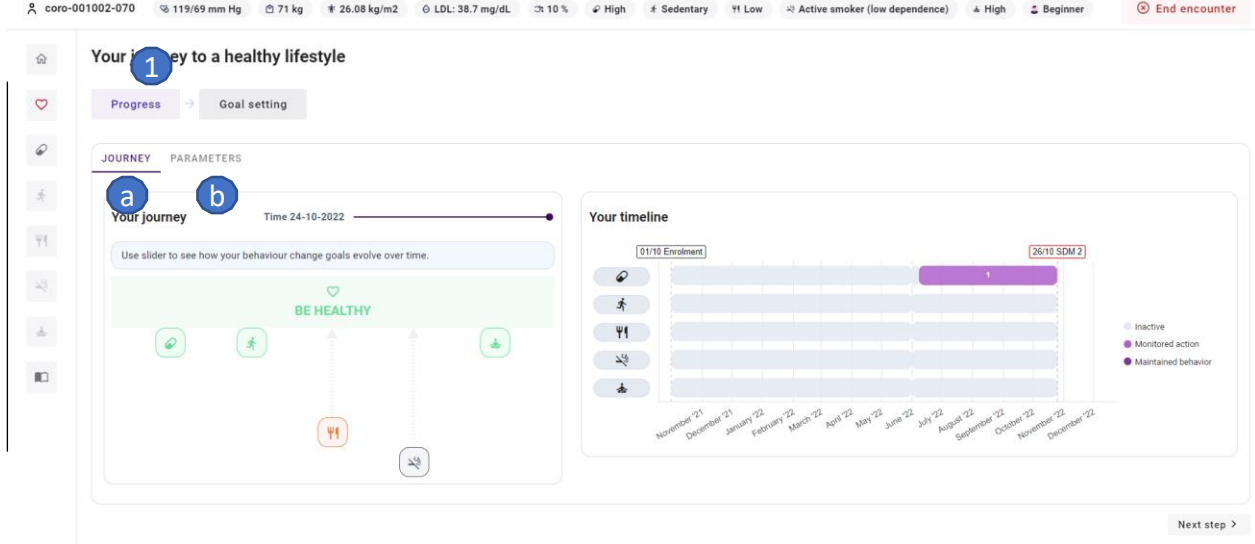

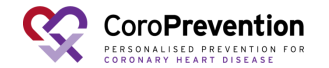

## How to follow up on the patient's progress for the behavioral goals?

The "Journey" tab in "Progress", shows an 1 overview of the patient's progress for the five behavioural goals.

The closer the behavioural goal is to the "Be healthy", the better the related risk factor is under control. In the example, you can see that "Healthy nutrition" and "Smoke-free living" are 2 far from the "Be healthy", so these risk factors need most improvement. "Medication adherence", "Start moving" and "Stress relief" are near to the "Be healthy", so these risk factors are well under control.

<sup>3</sup>You can explore the patient's progress towards a healthy lifestyle over time by moving the slider.

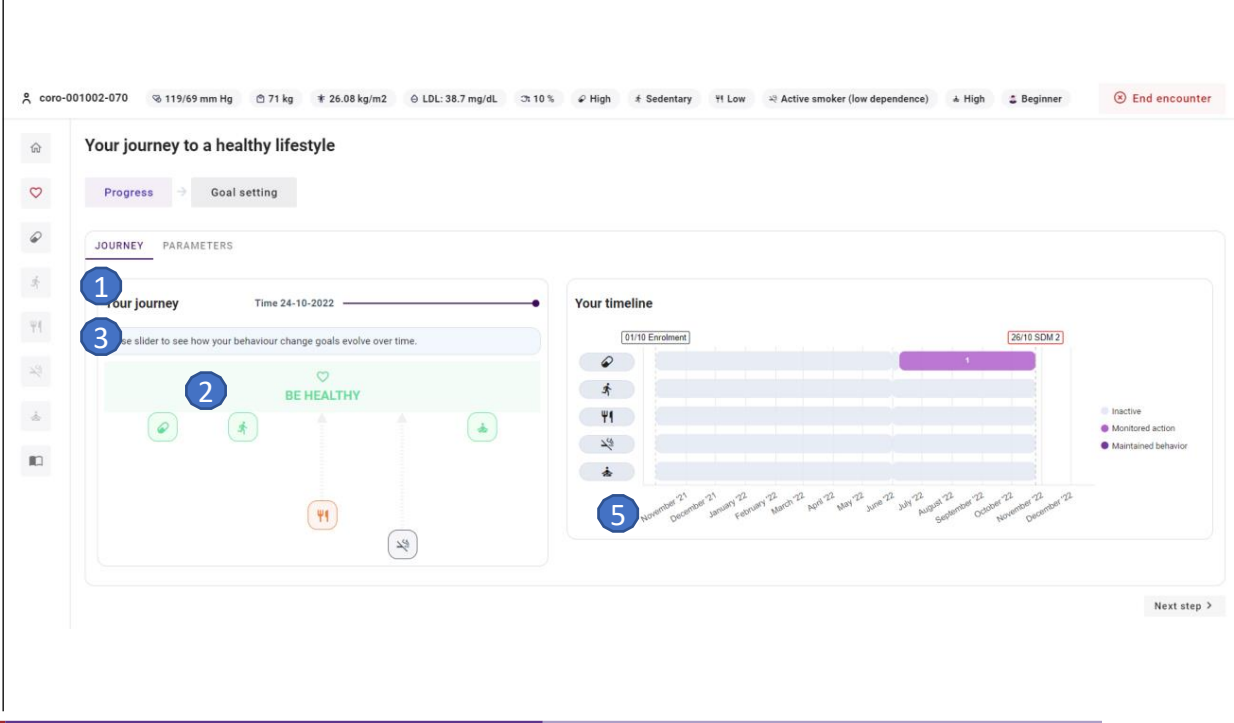

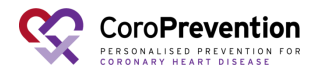

### How to follow up on the patient's progress for the behavioural goals?

The number on the timeline indicates which level of guidance the patient was for the 4 behavioral goal in the specified period. If no number is indicated, the patient was in inactive mode for the behavioural goal.

Click an icon of one of the behavioural goals or a period in the timeline, to see a detailed overview of the patient's self-reported behavior for that behavioural goal (reported in the ePRO application or in the mobile app). Select the period from the date picker.

The numbers in the chart indicate the level of 6 guidance that the patient was in at that moment for the behavioural goal.

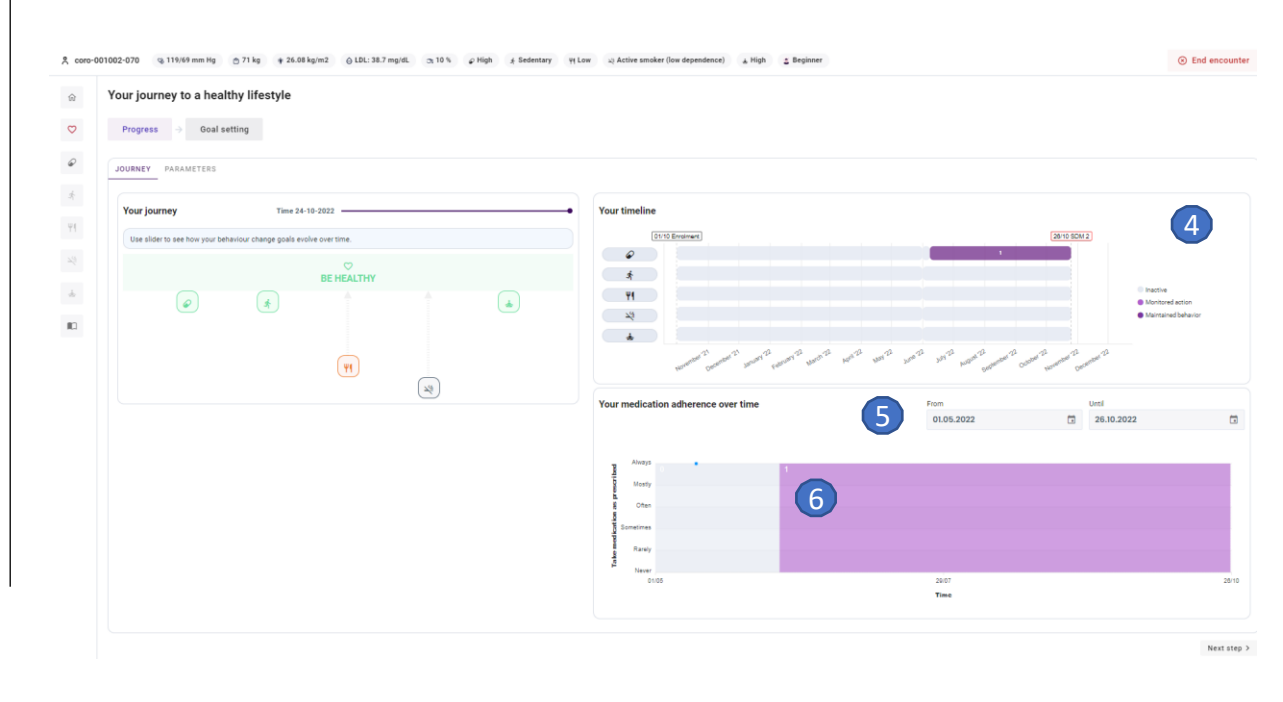

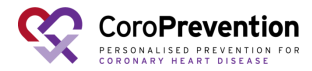

# How to follow up on the patient's progress for parameters?

The "Parameters" tab in "Progress", shows an overview of the patient's progress for his/her parameters. The available parameters are blood pressure, weight, lipids, and glucose.

The chart depicts the evolution of the parameter over time. You can hover over a dot to see the exact value for a certain date or the average for a certain period.

The green area is the personalized target zone that the patient should strive to achieve.

You can choose which parameter you want to visualise.

5 You can choose the timeframe that you want to visualise.

<sup>6</sup>There is an overview of the behavioural goals that are related to the selected parameter.

For each related behavioral goal, you can view in 7 which level of guidance the patient was for that behavioral goal over time.

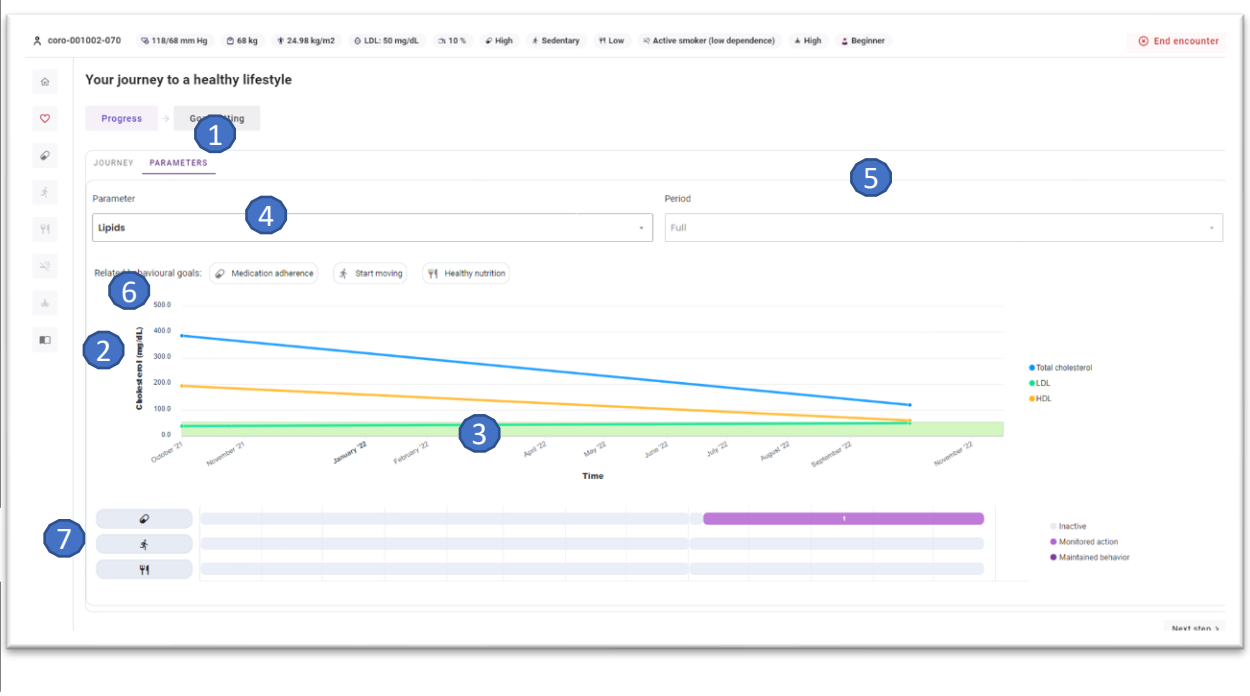

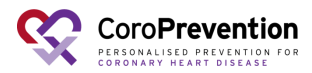

#### How to set the patient's behavioural and outcome goals

- In "Goal setting", you can set the patient's
- a) behavioural goals and
- b) outcome goals. The patient should aim to achieve the outcome goals by working on the behavioural goals.

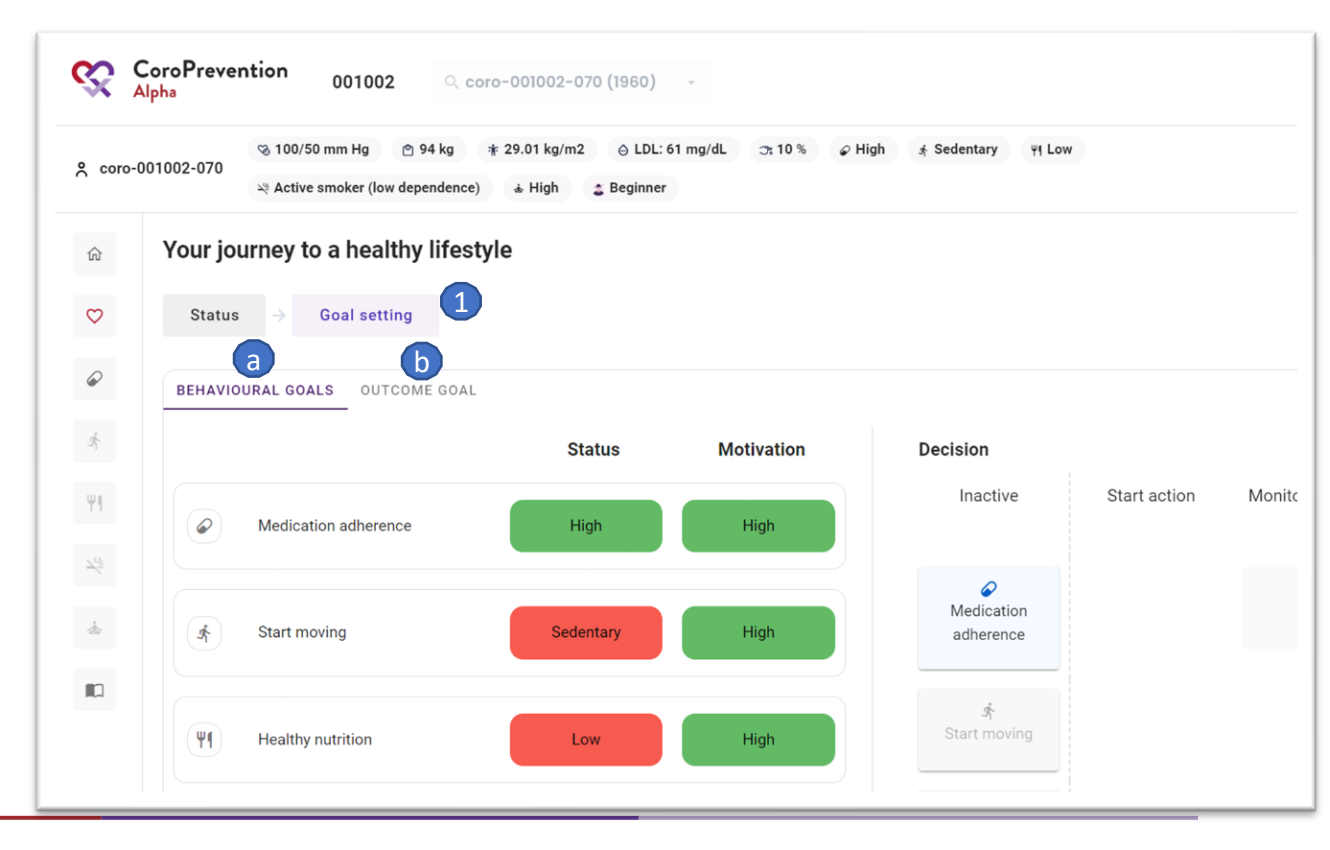

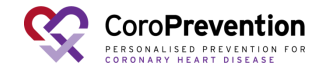

#### How to change the configuration of the levels of guidance for the patient's behavioural goals

In the "Behavioural goals" tab in "Goal setting", select together with the patient for each behavioural goal its level of guidance.

View the current status, i.e., how well the patient is doing in terms of outcomes. This is the same as the information depicted in the risk profile bar (at the top in the caregiver dashboard). You can use this information when determining the patient's level of guidance for a behavioural goal.

View how motivated the patient is to work on the behavioural goal. You can use 3 this information when determining the patient's level of guidance for a behavioural goal.

For each behavioural goal, the goal is to discuss and decide together with the patient in which level of guidance the patient will be.

There are three levels of guidance: "start action", "monitored action", and "maintained behavior".

4 Change the level of guidance of a behavioural goal by dragging the behavioural goal to the desired level of guidance. If the patient doesn't want to work on a behavioural goal, leave that goal at inactive.

Changes to level of guidance done in the caregiver dashboard, will be automatically applied in the patient mobile application.

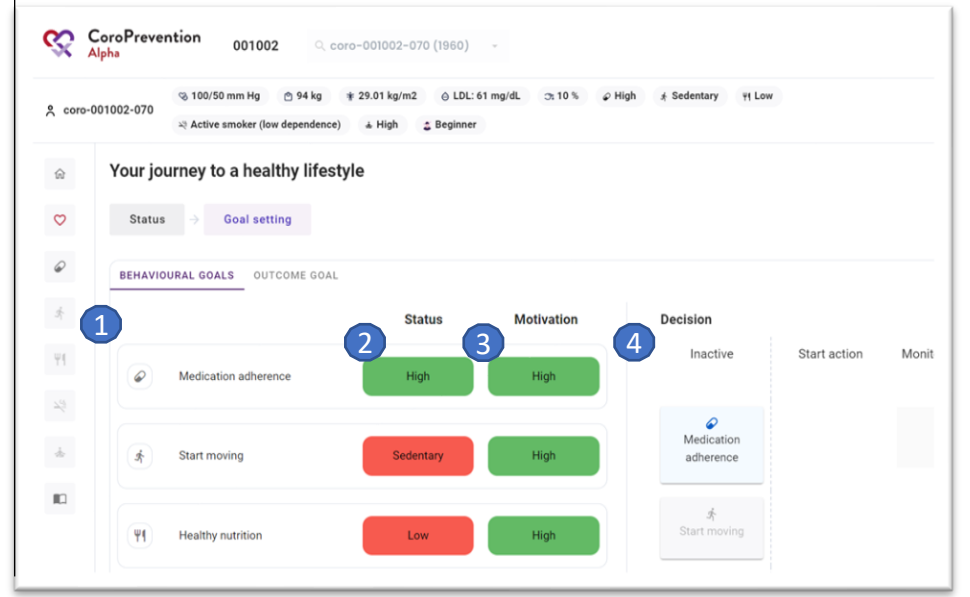

Note: For the behavioural goal "Medication adherence", only "inactive", "monitored action" and "maintained behaviour" are available. Note: "Smoke-free living" and "Stress relief" will be made available mid 2024 hence these are currently set on "inactive".

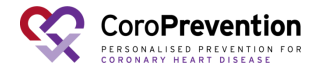

#### How to set the patient's outcome goals?

In the "Outcome goals" tab in "Goal setting", you can select the outcome goals for the patient. In contrast to the behavioural goals, here direct measured outcomes are given.

You can view how well the patient is doing for 2 each outcome goal. This is directly linked to the patient's current parameter values.

The outcome goals are automatically updated by the system based on the patient's reported parameter values. However, if desired, you can adjust this.

Note: If a patient reports a not optimal parameter value (e.g. high blood pressure) in the mobile app or the nurse reports a not optimal parameter value in the "Start an encounter" screen in the dashboard, the related outcome goal (e.g. "Lowering blood pressure") is enabled automatically. The same applies for other parameters/outcome goals."

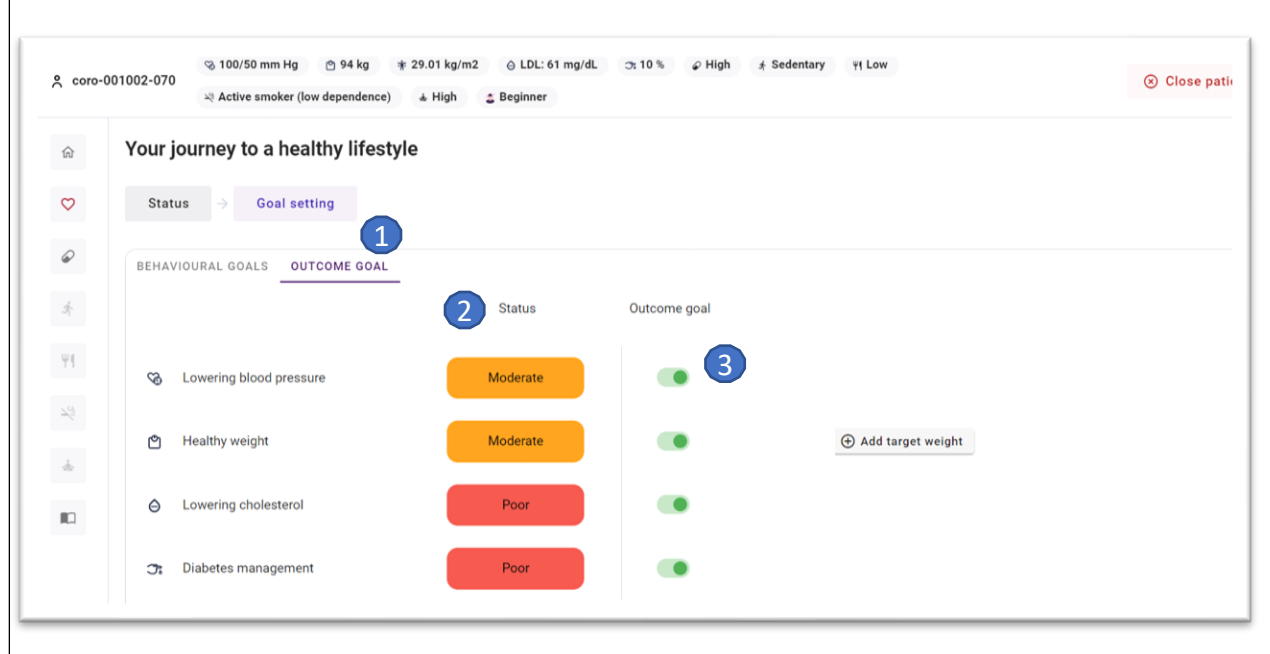

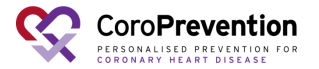

#### How to set the patient's outcome goals?

You can, together with the patient, set a target weight. When you add a target weight and the patient's current BMI is more than 25 kg/m^2, the recommended target weight is set automatically to a 5 percent weight reduction. If the patient's BMI is already 25 kg/m^2 or lower, it is recommended to maintain the same weight

5 You can, together with the patient, remove the target weight.

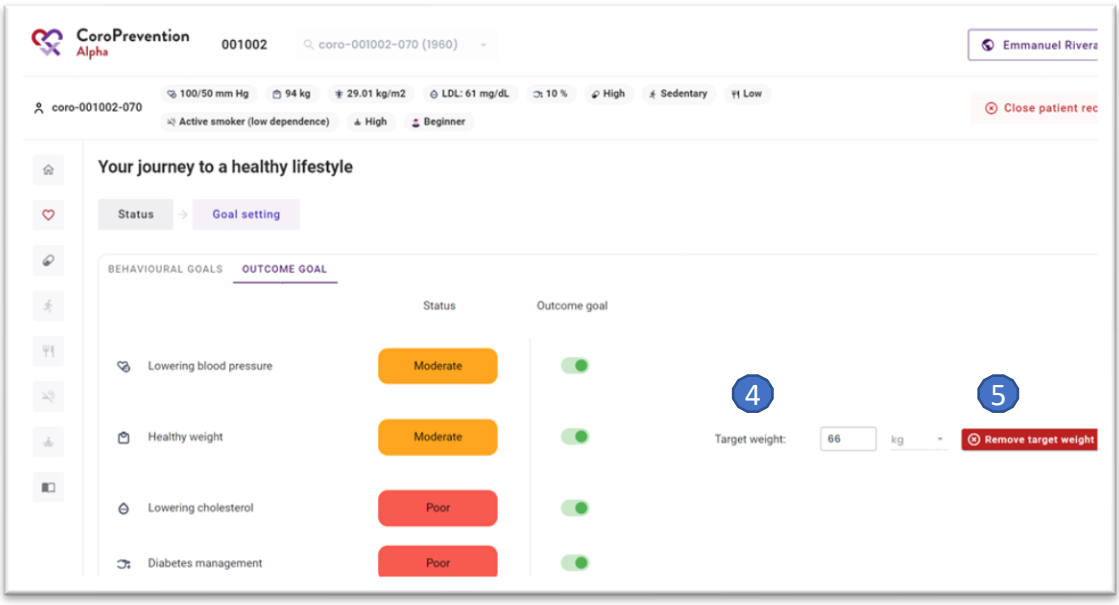

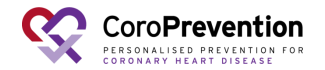

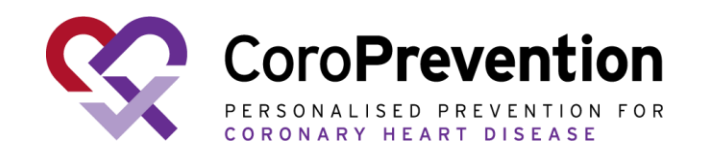

#### Case nurse manual caregiver dashboard - education module

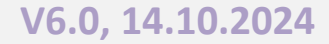

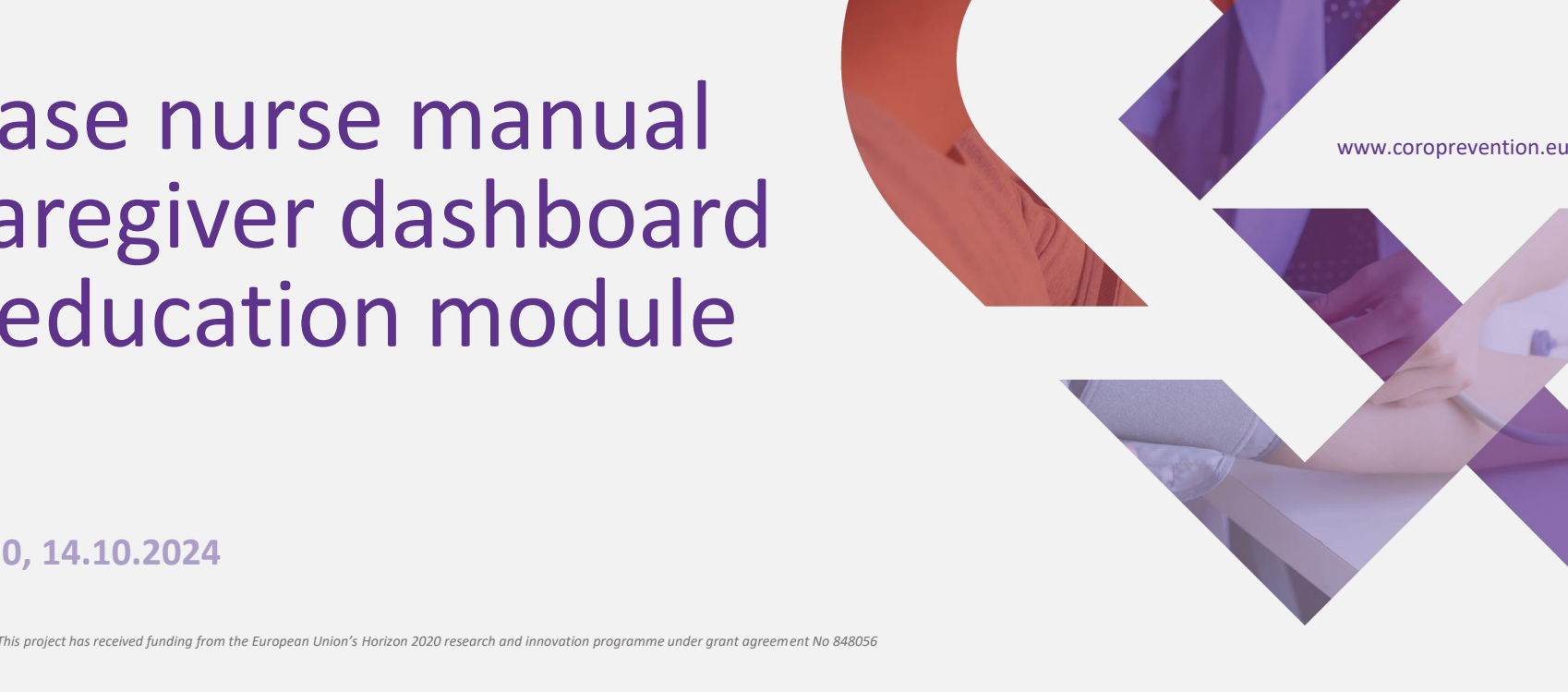

#### How to follow up on the patient's disease-related knowledge?

In "Progress", you have an overview of the patient's progress for his/her diseaserelated knowledge. The patient's disease-related knowledge is assessed in the knowledge challenge. This is a small quiz consisting of 14 multiple-choice questions. The maximal score is 14.

You can view the patient's current knowledge level. There are three knowledge levels: beginner, advanced knowledge, and health expert. Within these levels, the patient can attain 1, 2 or 3 stars, depending on the number of correct answers in the last knowledge challenge.

There is an overview of how well the patient's knowledge is for different categories. The categories are respectively: stress relief, medication adherence, healthy 3 nutrition, smoke-free living, my heart, start moving, and health parameters. The percentage indicates how well the patient scored on this category in his/her current knowledge level.

There is a tip that about which categories the patient needs to improve his/her 4knowledge. This tip can be used in the shared decision making conversation with the patient.

5 There is an overview of how many educational videos the patient watched since the last visit.

The graph depicts the evolution of the patient's score on the knowledge challenge over time. The different colors indicate the patient's knowledge level at that 6 moment. The stars in the bar depict the patient's score on the knowledge challenge. In the upper right corner, you can adjust the time period shown in the chart.

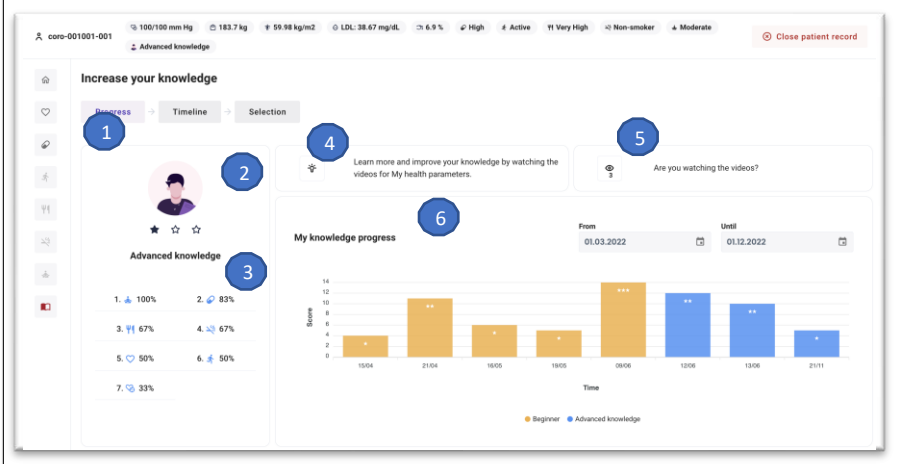

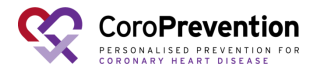

## How to follow up on the personalized educational material sent to the patient?

In "Timeline", you can follow up on how many of the personalized 1 educational items (e.g. video, article, image) that you sent to the patient were viewed by the patient.

- <sup>2</sup>You can select the categories (multiple) that you want to include in the timeline.
- Categories that are currently selected are displayed. These can be removed by clicking on the "cross" icon.
- <sup>4</sup>You can change the time period that you want to see in the timeline.
- The timeline shows per month how many educational items were 5 sent to the patient ("camera" symbol) and how many of these items were viewed by the patient ("eye" symbol).

<sup>6</sup>You can click on a month to view more detailed information about the educational items that were sent to the patient.

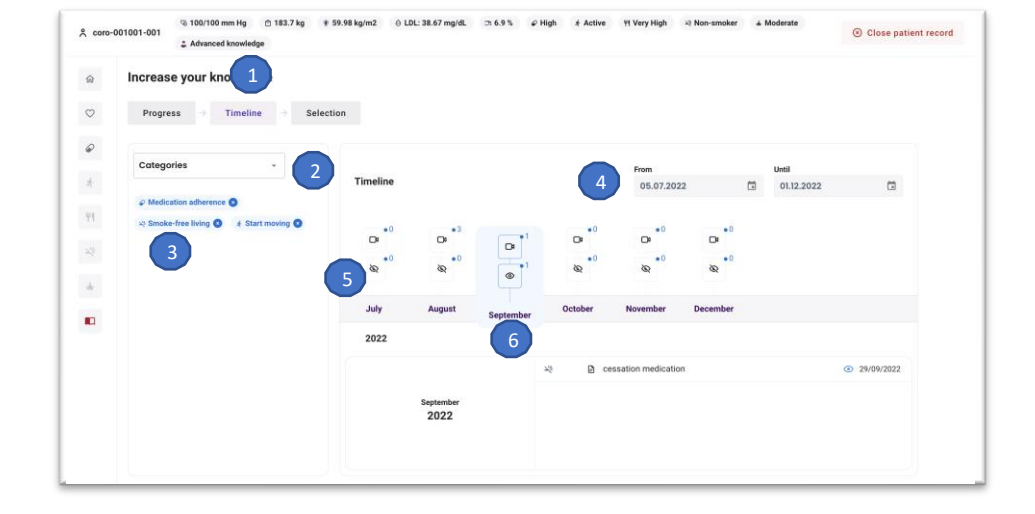

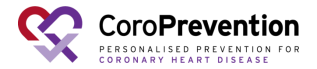

## How to select personalized educational material for the patient?

- <sup>1</sup>In "Selection", you can select the educational content that is relevant for the patient.
- Overview of action related educational material that is available in the CoroPrevention Tool Suite. For each educational item, there is an 2 icon representing the type of education (i.e. text, image or video), the category and if the patient already viewed this educational item or not.
- You can search educational content by using the search function. 3 You can also apply filters to look for specific educational content
- based on the category or who selected the educational content. You can view the filters for the category and choice of that are 4currently applied. You can remove any of these filters by clicking on the "cross" icon.
- Based on the patient's current outcome and behavioural goals, a set of recommended educational content is automatically selected for 5 the patient. As a caregiver, you can also update this set of recommended educational content. Educational content that is selected by the algorithm or by you, has a "caregiver" symbol.
  Educational content that is selected by the patient has a "patient" symbol.

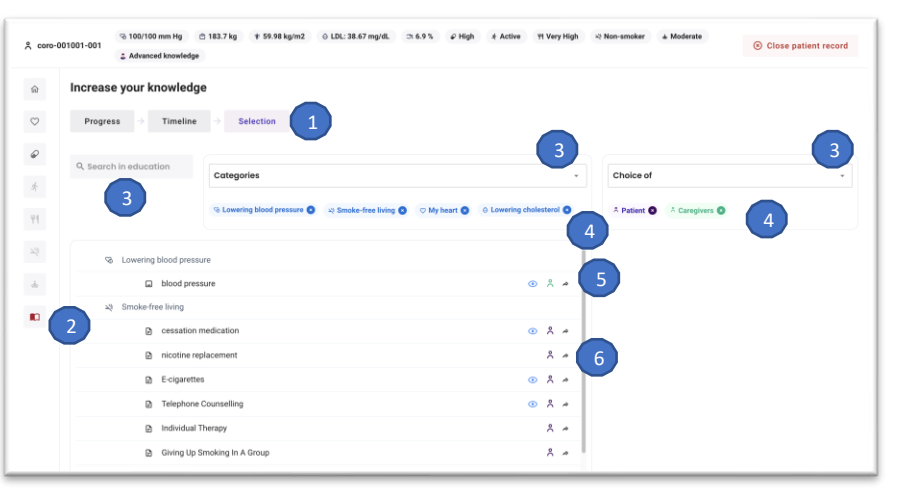

## How to select personalized educational material for the patient?

You can remove an educational item from the patient's or 7 caregiver's choice by clicking on the "patient" or "caregiver" symbol respectively.

You can click on the educational item to view more information (i.e. title, content type, number of related questions of the knowledge challenge that the patient answered wrong, how many times the educational item was sent to the patient, and how many times the educational item was viewed by the patient).

9 You can add the educational item to the patient's favourites by clicking this button.

You can send the educational item to the patient as a 10 notification (i.e. in an application reminder) by clicking this button.

11 You can also send the educational item to the patient (i.e. in an application reminder) by clicking on the "share" icon.

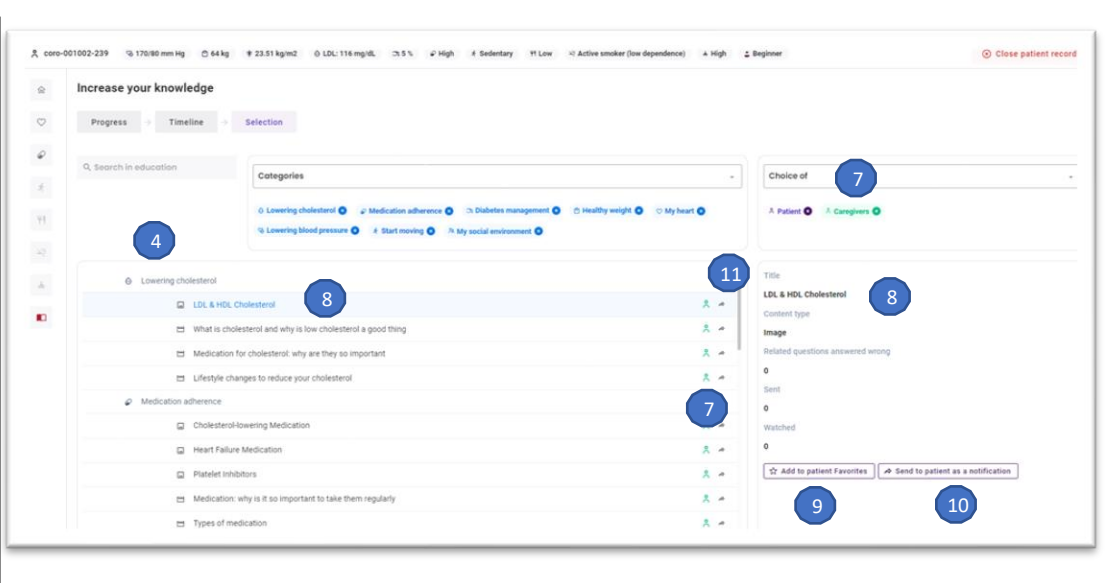

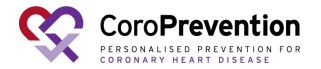

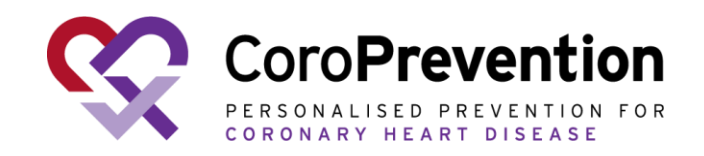

Case nurse manual caregiver dashboard - medication adherence module

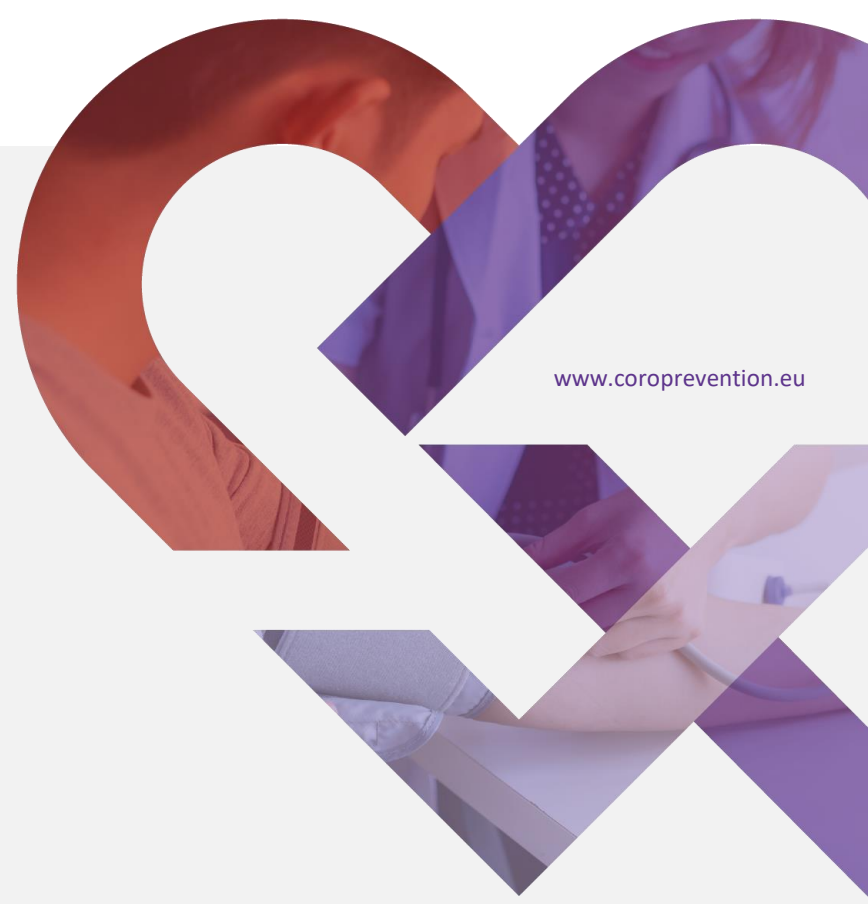

V6.0, 14.10.2024

#### How to view the patient's status for medication adherence?

In "Status", you have an overview of the patient's status for medication adherence.

You can see how the patient describes his/her medication adherence in general.

Note: The "Status" button is available until the end of visit 2. After that, see "Progress" button on next page of this manual.

You can see an overview of the patient's barriers for medication adherence (only V2). The barriers are based on the patient's answers on the Identification of Medication Adherence Barriers (IMAB) questionnaire that was completed in the ePRO application at V1. Higher IMAB scores are indicative of the greater barriers for medication adherence.

<sup>4</sup>The elements indicated in green are no barriers for the patient.

The elements indicated in orange are small barriers for the patient.

The elements indicated in red are major barriers for the patient. These are the elements that the patient has limited 6knowledge about, or that go wrong on a regular basis. These

are the patient's main points for improvement and should be the focus of toorsbareventision making discussion.

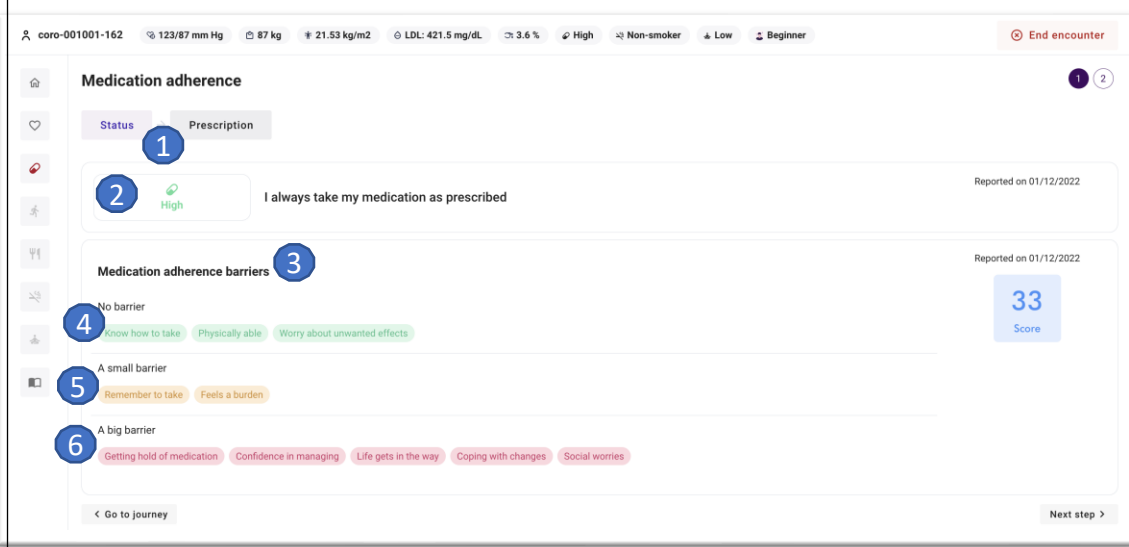

## How to follow up on the patient's progress for medication adherence?

- In "Progress", you have an overview of the patient's progress for medication adherence.
- 2 You can see how the patient describes his/her medication adherence in general.
- The patient's small (orange) and major (red) barriers for medication adherence are depicted. The barriers are based on the patient's answers on the
- 3 Identification of Medication Adherence Barriers (IMAB) questionnaire that was completed in the ePRO application. The IMAB questionnaire assesses the patient's difficulties with taking medication.

The chart depicts how the patient's medication adherence evolved over time. The medication 4 adherence was reported by the patient in the mobile application or the ePRO application. With date picker you can adjust the time period shown in the chart.

The numbers in the chart indicate the level of guidance 5 for "Medication adherence" that the patient was in at that moment.

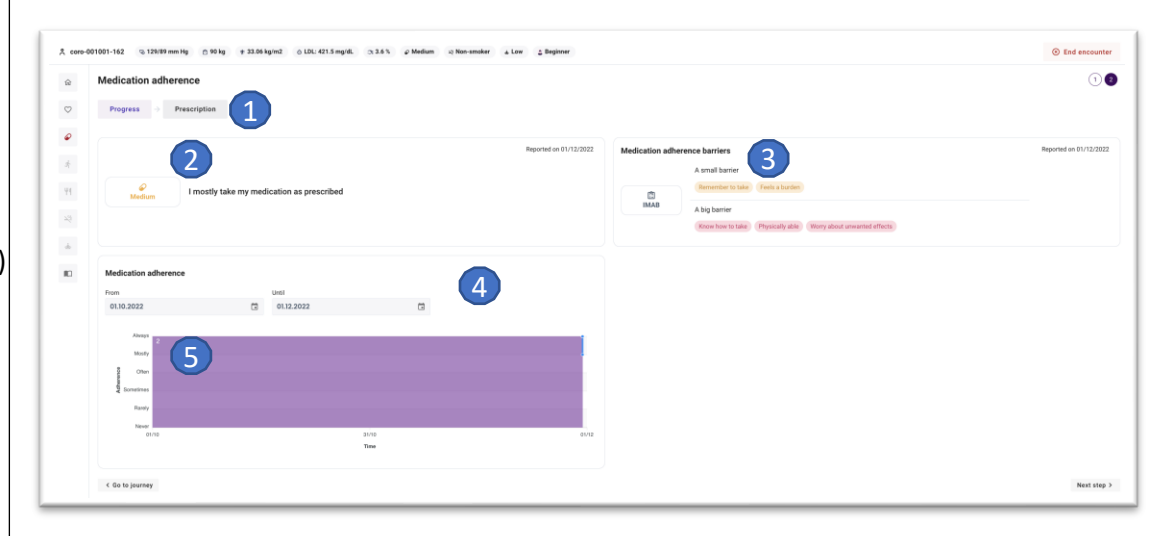

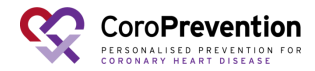

### How to follow up on the patient's progress for medication adherence?

<sup>6</sup>You can click on a period in a level of guidance to view more details about this period.

You can view the medication adherence percentage 7 over this entire period in level of guidance 1 for "Medication adherence".

<sup>8</sup>You can view the best month of this period in level of guidance 1 for "Medication adherence".

You can view the medication adherence percentage 9 of the last 30 days in this period in level of guidance 1 for "Medication adherence".

In the calendar overview, you can view on which 10 days the patient's medication adherence was good (green), moderate (orange), or bad (red).

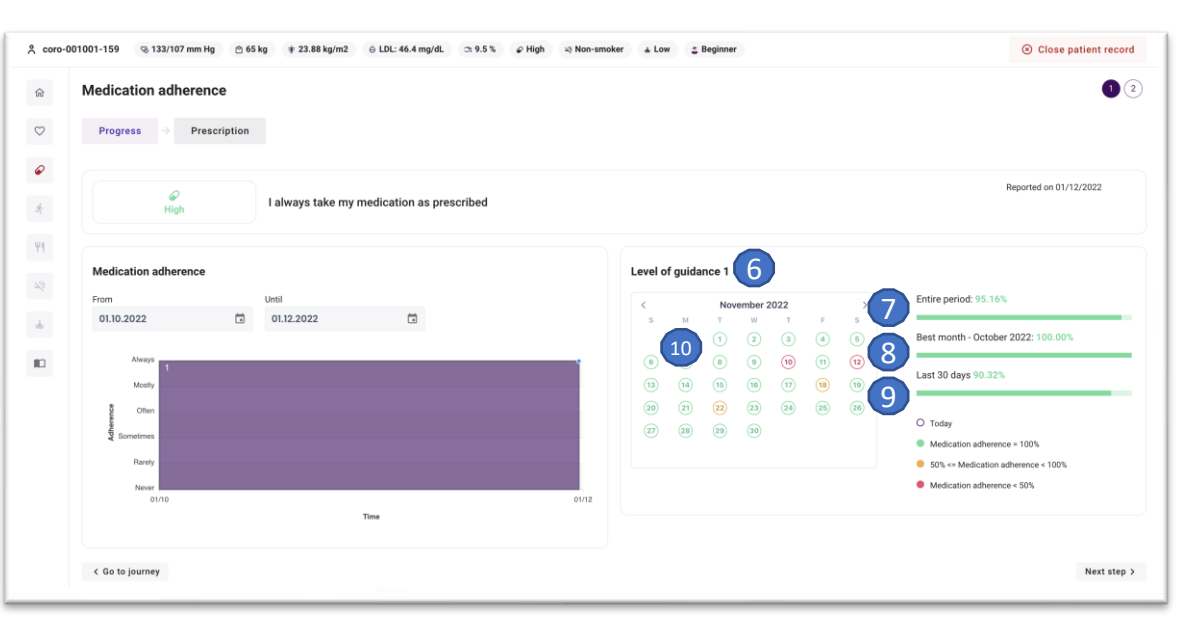

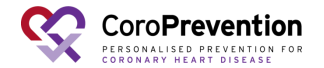

In "Prescription", you have an overview of the patient's medication prescription.

The patient's current medication prescription is shown. There is also an 2 indication of the changes that were made since last encounter. These changes are especially relevant to discuss with the patient.

3 Drugs that were added since last visit are indicated by a "plus" icon.
4 Drugs that were edited since last visit are indicated by a "pencil" icon.
5 Drugs that were deleted since last visit are scratched through.

- 6 Pills are indicated by a "pill" icon, while injections are indicated by a "syringe" icon.
- 7 You can click on a row in the medication prescription to view more information about the drug.

You can view the parameters that the medication is related to, the reason why the patient has to take the medication, the date that it was prescribed and by whom it was prescribed, and which changes were made to this drug over time. There is also an infographic that you can use in the discussion with the patient to explain the mechanisms that the drug works on and the reason why the patient has to take the drug.

- 9 To be able to view the additional information about a drug, the medication class of the drug should be selected.
- 10 You can record additional notes for the drug.
- If you have an investigator role in the study / in dashboard, you can open the medication decision support system by clicking this button.

You can print the medication prescription for the patient and the 12 recommendations for the patient's general practitioner by clicking these buttons.

## How to view the patient's medication prescription?

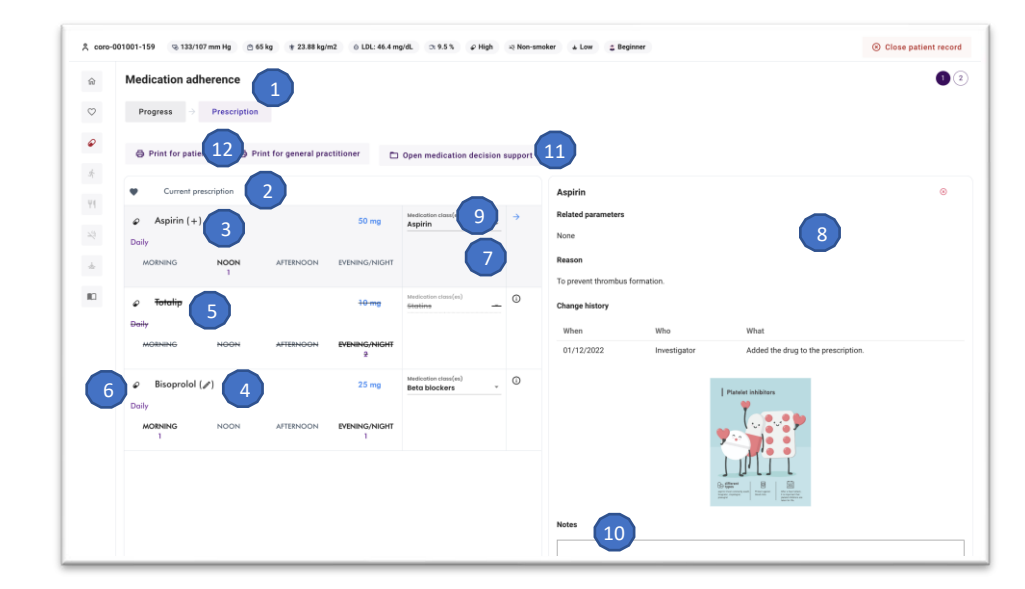

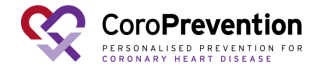

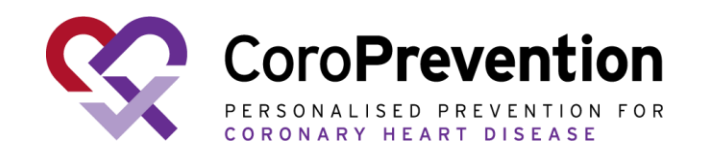

#### Case nurse manual caregiver dashboard - medication DSS

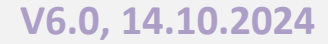

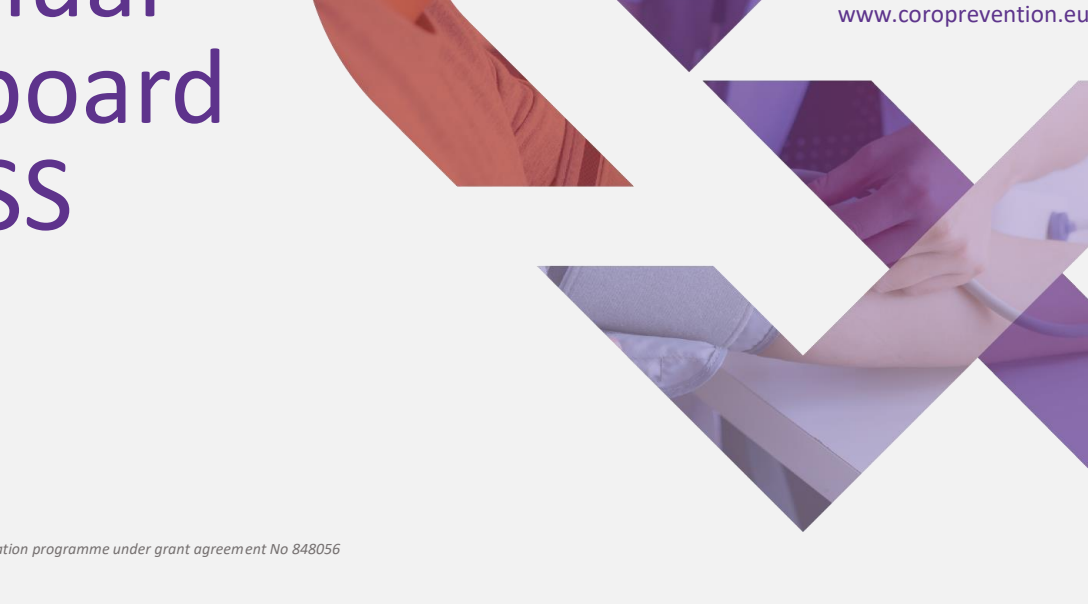

This project has received funding from the European Union's Horizon 2020 research and innovation programme under grant agreement No 848056

#### How to open the medication decision support system (medication DSS)?

There are three ways to open the medication DSS.

In the patient summary, you can open the medication DSS by clicking this button.

<sup>2</sup>Open the patient record, click the "House" menu item to open the medication DSS by clicking the "Open medication decision support" button.

In the "Medication adherence" module, you can go to "Prescription" and click on this button to open the medication DSS.

Note: The nurse role can open and add/edit the medication DSS until the visit 2 is closed in the dashboard. Nurse cannot run the medication DSS algorithm.

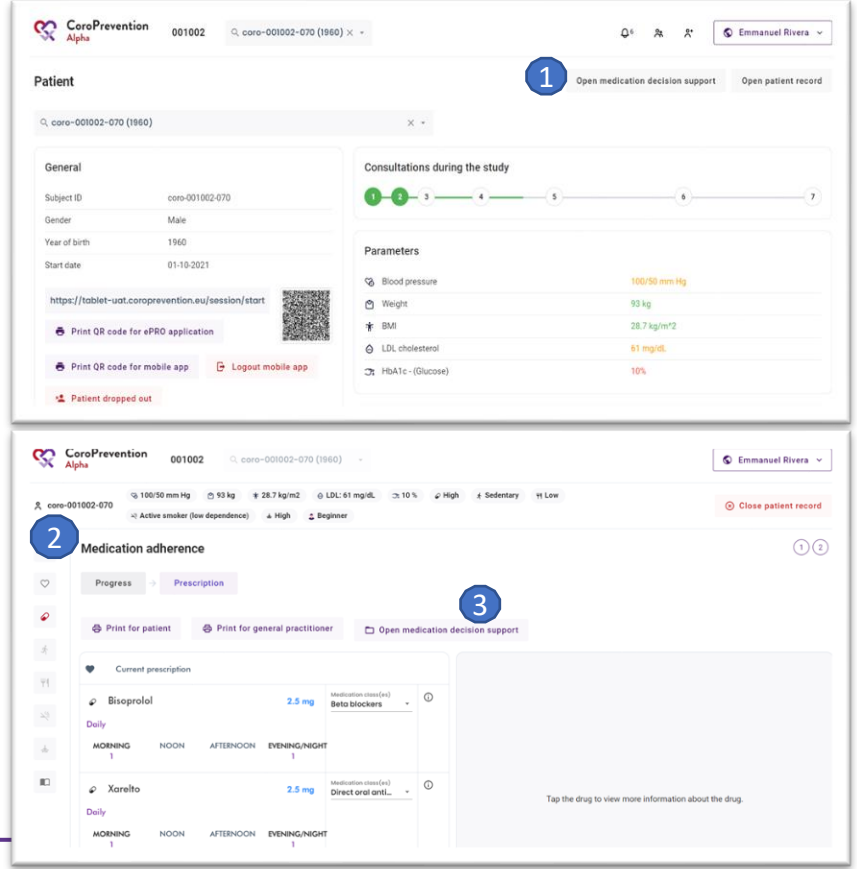

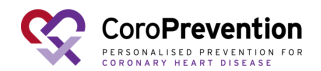

#### How to navigate in the medication DSS?

There are four tabs in the medication DSS: a) cardiac 1 medication, b) other medication, c) allergies, and d) titration schemes.

You can save the medication prescription by clicking this button. After saving the medication prescription, the changes are automatically made to the patient's medication prescription on his/her smartphone.

3 You can print the medication prescription by clicking any of these buttons.

If the patient has a low renal function, there is a warning indicating this.

You can close the medication DSS by clicking this button. You 5 cannot leave the medication DSS when the medication prescription is incomplete.

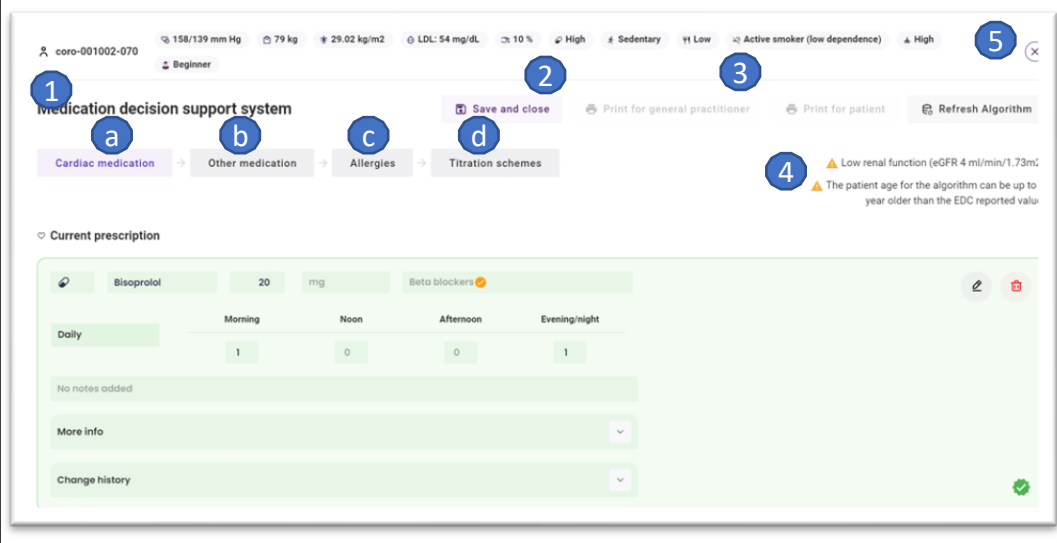

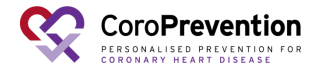

## How to prescribe cardiac medication following the guidelines using the medication DSS?

12 If the drug was added to the medication prescription by the patient since last encounter, there is an icon indicating this.

| Aspirin        | 20      | mg   |           |               |
|----------------|---------|------|-----------|---------------|
| Daily          | Morning | Noon | Afternoon | Evening/night |
| bany           | 1       | 0    | 0         | 0             |
| No notes added |         |      |           |               |
| Change history |         |      |           | ~             |
|                |         |      |           |               |

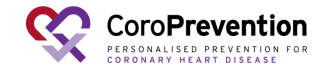

## How to prescribe cardiac medication following the guidelines using the medication DSS?

In the "Cardiac medication" tab, you find an overview of all cardiac medication entered into the prescription.

If the drug has a **green** background color, it means that the drug is already correctly prescribed, as recommended by the ESC guidelines.

If the drug has a **yellow** background color, it means that the drug was added by the algorithm of the medication DSS because it is recommended according to the guidelines.

You have to check if you want to follow this recommendation and if that is the case, complete the missing information for the drug. After completing the missing information, the background color for the drug changes from yellow to green.

If the drug has a **white** background color, it means that the drug is not recommended according to the guidelines. It is also possible that a drug is a combination drug of which some components are recommended by the guidelines and some others are not. This is indicated by a white row with a recommendation icon for the recommended medication classes. Note: The color-codes and recommendation algorithm are visible for investigators only.

View the route of administration (i.e. oral/pill or injection medication), the name and the dosage (dose and unit) of the drug.

4<sup>View</sup> the medication class(es) of the drug. If it is a combination drug, multiple medication classes are indicated.

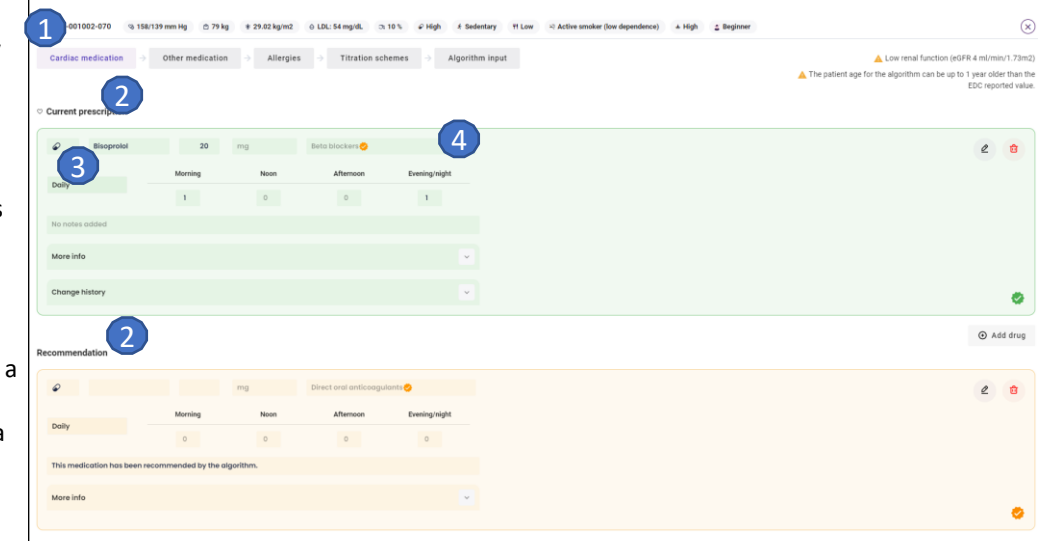

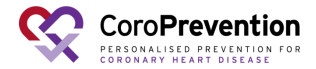

## How to prescribe cardiac medication following the guidelines using the medication DSS?

 $_{\rm r}$  View the frequency and at what time(s) the that the patient is

- <sup>o</sup>prescribed to take the drug.
- 6 View the notes about the drug.

7 Edit the drug by clicking this button.

- You can delete the drug from the medication prescription by clicking this button. If you delete a drug that is recommended according to the guidelines, you will be asked to state the reason why you
- <sup>8</sup> rejected the recommendation. Immediately after deleting one of the drugs the action can be undone by clicking the "Undo" button in the confirmation message. If you delete a recommended drug, it is only deleted from the prescription but still shown in the recommendations.
- You can view more information about the drug by clicking this button. The detailed information includes: the class of
- 9 recommendation, the level of evidence, the guideline information, the guideline source, and the changes that were made to this drug in the past.
- You can add a drug to the patient's medication prescription by 10 clicking this button. When prescribing the same medication class
- twice, a warning will be displayed.

11 You can view the change history for the drug.

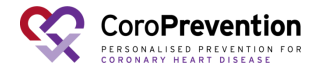

|   | ද coro-001002-070 % 158/                 | 139 mm Hg 🗠 79 kj  | g + 29.02 kg/m2 | 0 LDL: 54 mg/dL 🛛 🔿   | 10 % Ø High & Sedentary | Low × Active smoker (low depandence) + High _ Beginner                                      |
|---|------------------------------------------|--------------------|-----------------|-----------------------|-------------------------|---------------------------------------------------------------------------------------------|
|   | Cardiac medication $\rightarrow$         | Other medication   | n → Allergies   | -> Titration sch      | emes -> Algorithm in    | 🛕 Low renal function (eGFR 4 ml/min/1.73m2)                                                 |
|   |                                          |                    |                 |                       |                         | The patient age for the algorithm can be up to 1 year older than the<br>EDC reported value. |
| g | <ul> <li>Current prescription</li> </ul> |                    |                 |                       |                         |                                                                                             |
|   | Ø Bisoprolol                             | 20                 | mg              | Beta blockers 🤣       |                         | 2 🙂                                                                                         |
|   |                                          | Morning            | Noon            | Afternoon             | Evening/night           |                                                                                             |
|   | 5 J                                      | 1                  | 0               | 0                     | 1                       |                                                                                             |
| e | No notes added                           | 6                  |                 |                       |                         |                                                                                             |
| 2 | More info                                |                    |                 |                       | 9                       |                                                                                             |
|   | Change history                           |                    |                 |                       |                         | 0                                                                                           |
|   |                                          |                    |                 |                       |                         | 10 Add drug                                                                                 |
|   | Recommendation                           |                    |                 |                       |                         |                                                                                             |
|   | ø                                        |                    | mg              | Direct oral anticoagu | iants 🤣                 | 2 8                                                                                         |
|   | Della                                    | Morning            | Noon            | Afternoon             | Evening/night           |                                                                                             |
|   | Comy                                     | 0                  | 0               | 0                     | 0                       |                                                                                             |
|   | This medication has been re              | commended by the a | Igorithm.       |                       |                         |                                                                                             |
| n | More info                                |                    |                 |                       | ×                       |                                                                                             |
|   |                                          |                    |                 |                       |                         | •                                                                                           |
|   |                                          |                    |                 |                       |                         |                                                                                             |
|   |                                          |                    |                 |                       |                         |                                                                                             |
|   |                                          |                    |                 |                       |                         |                                                                                             |

#### How to make changes to the patient's medication prescription?

Save the changes to the patient's medication prescription by clicking this button.

After you clicked the "Save and close" button, you have an 2 overview of the patient's medication prescription (cardiac and other medication) and the titration schemes.

<sup>3</sup>Return to the medication DSS to edit the patient's prescription by clicking this button.

Note: You cannot exit the medication DSS if there are "open recommendations" (i.e., recommendations that are were not accepted or rejected by the caregiver.

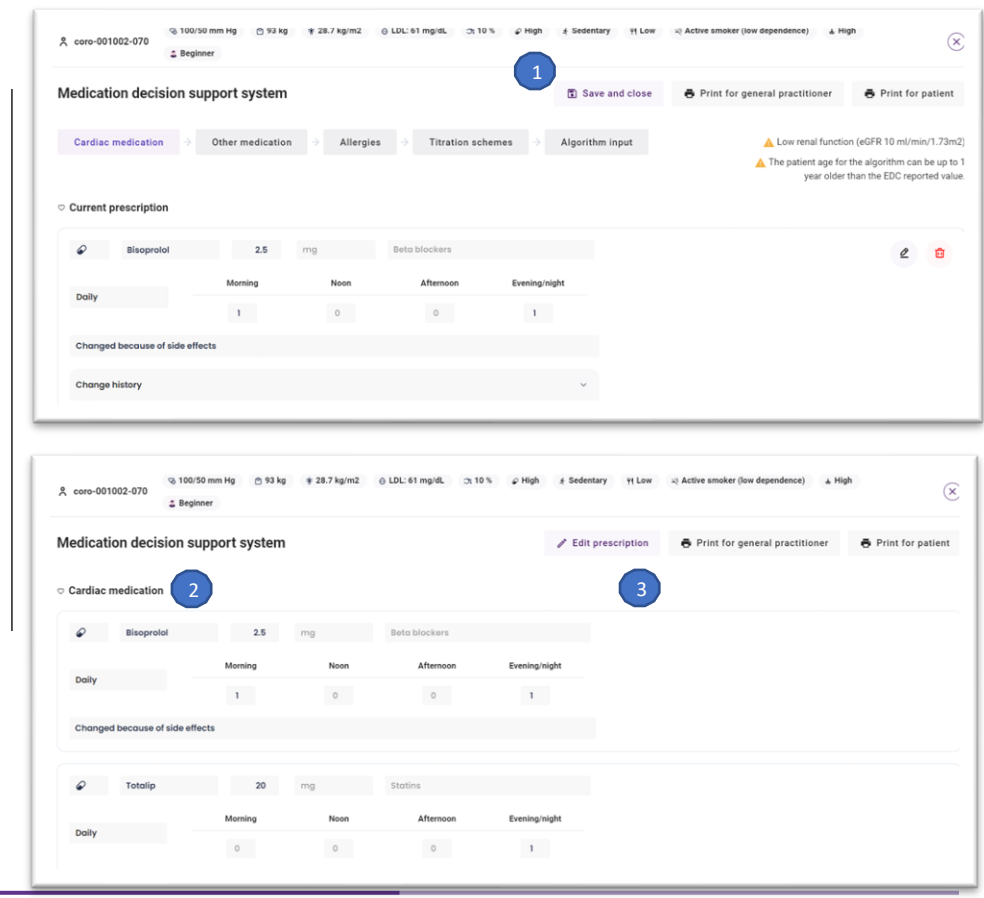

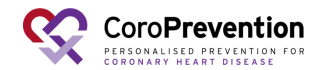

## How to make changes to the patient's medication prescription?

4 You can return to the CoroPrevention caregiver

dashboard by clicking this button.

|                                                                | a beginner                                                    |                        |                     |               |  |              |           |
|----------------------------------------------------------------|---------------------------------------------------------------|------------------------|---------------------|---------------|--|--------------|-----------|
| Daily                                                          | Morning                                                       | Noon                   | Atternoon           | Evening/night |  |              |           |
| Juliy                                                          | 1                                                             | 0                      | 0                   | 0             |  |              |           |
| Ø Ozempic                                                      | 0.5                                                           | mL                     |                     |               |  |              |           |
| Being repeated for                                             | Morning                                                       | Noon                   | Afternoon           | Evening/night |  |              |           |
| fuesday                                                        | 0                                                             | 0                      | 0                   | 1             |  |              |           |
|                                                                |                                                               |                        |                     |               |  |              |           |
| itration scheme for                                            | r beta blocker                                                |                        |                     |               |  |              |           |
| itration scheme for                                            | r beta blocker<br>25 mg                                       |                        |                     |               |  |              |           |
| <b>itration scheme fo</b><br>art dosage<br>arget dosage        | <b>r beta blocker</b><br>25 mg<br>75 mg                       |                        |                     |               |  |              |           |
| tration scheme for<br>art dosage<br>rget dosage<br>escription  | <b>r beta blocker</b><br>25 mg<br>75 mg<br>Increase after 3 w | eeks when there are no | o contraindications |               |  |              |           |
| tration scheme for<br>art dosage<br>arget dosage<br>escription | <b>r beta blocker</b><br>25 mg<br>75 mg<br>Increase after 3 w | eeks when there are no | o contraindications |               |  | Go to patien | t overvie |

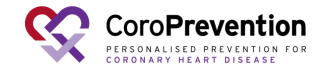

#### How to view the patient's other (non-cardiac) drugs in the medication DSS?

Note: It is not mandatory to enter other medication to the Tool Suite. No medication decision support system algorithm is applied on the other medication.

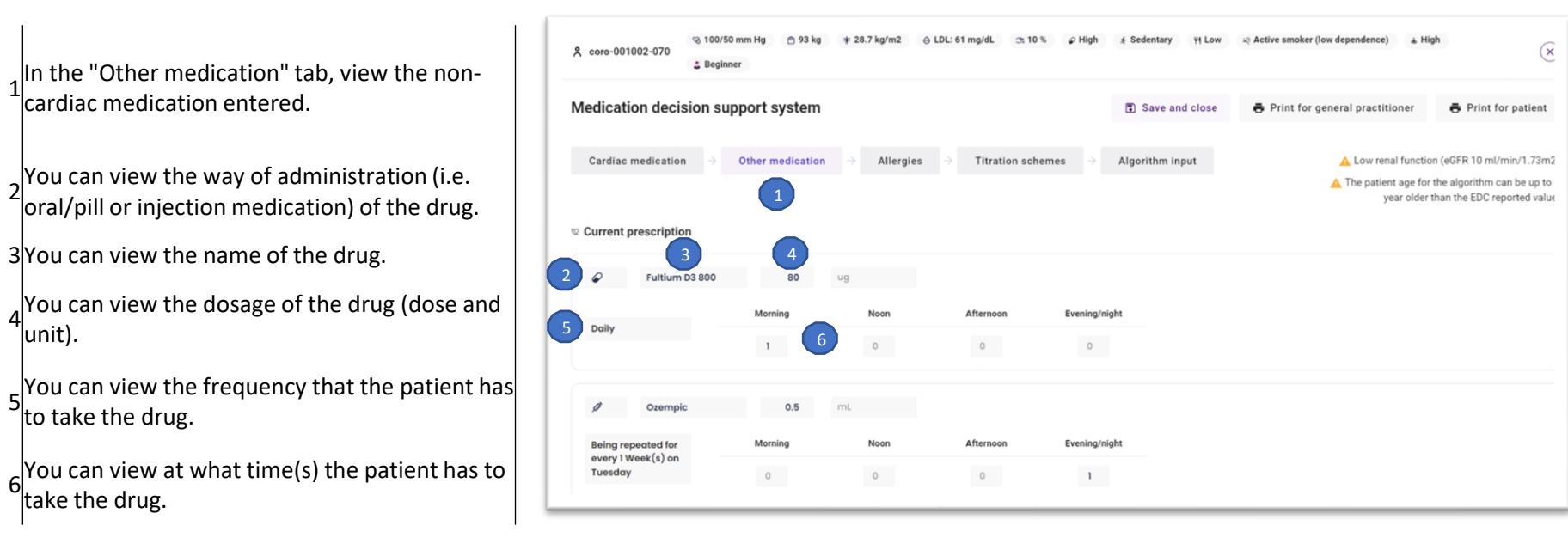

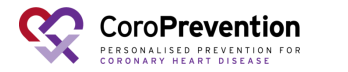

lunit).

to take the drug.

take the drug.

#### How to view the patient's allergies in the medication DSS?

1 In the "Allergies" tab, the medication allergies entered for the patient are shown. This includes notes about aspirin and ACE inhibitor intolerance.

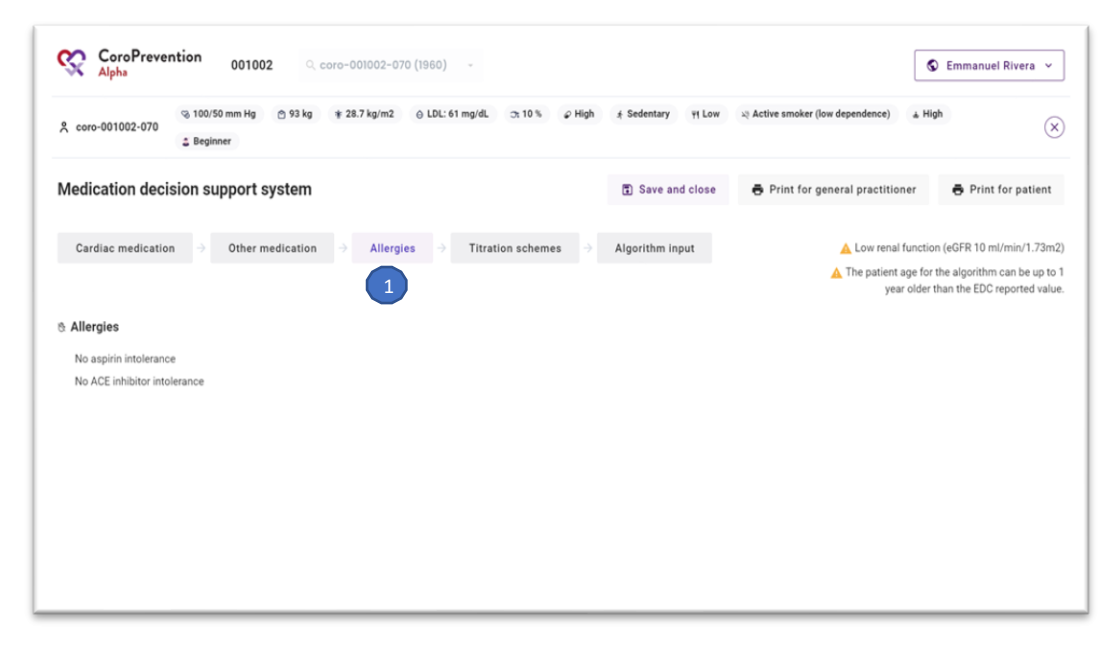

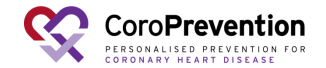
# How to view and edit the patient's titration schemes in the medication DSS?

- In the tab "Titration schemes", define the titration schemes for medication that should be up-titrated. 1 You can create two types of titration schemes: dosage titration schemes and drug addition titration schemes.
- Create a new dosage titration scheme by clicking
- 2 this button. A dosage titration scheme defines for a certain drug the start and target dosage.Create a new drug addition titration scheme by clicking this button. A drug addition titration
- 3 scheme defines a start medication class and medication classes that should be added based on the patient's parameter values.
- 4 Edit the titration scheme by clicking this button.
- 5 Delete the titration scheme by clicking this button.

|                                    | → Other medication → Allergies → Titration schemes → Algorithm input                                | A Low renal function (eGFR 10 ml/min/1.3                                      |
|------------------------------------|----------------------------------------------------------------------------------------------------|-------------------------------------------------------------------------------|
| Titration schemes                  | 1                                                                                                   | The patient age for the algorithm can be up to<br>older than the EDC reported |
| Titration scheme for be            | ta blocker                                                                                          | 2 8                                                                           |
| Start dosage                       | 25 mg                                                                                               |                                                                               |
| Target dosage                      | 75 mg                                                                                               | 4                                                                             |
| Description                        | Increase after 3 weeks when there are no contraindications                                          |                                                                               |
| Name<br>Titration scheme for angle | ng pectoris                                                                                         | ۵) <mark>ا</mark>                                                             |
| Start medication                   | Bets blockers                                                                                       |                                                                               |
| Add medication                     | Additional medication classes -<br>Calcium channel blockers                                         |                                                                               |
| Description                        | Description<br>If the angor is not controlled with the beta blocker, consider adding the extra drug |                                                                               |
|                                    |                                                                                                    | Add dosage titration scheme     Add drug addition titration sche              |

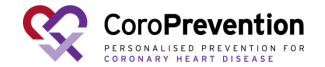

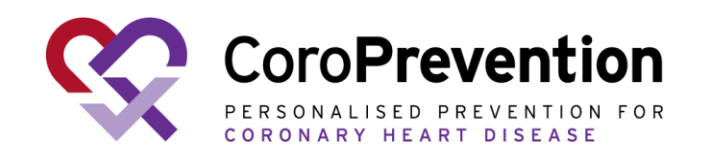

## Case nurse manual caregiver dashboard – Physical activity module (including EXPERT tool)

V6.0, 14.10.2024

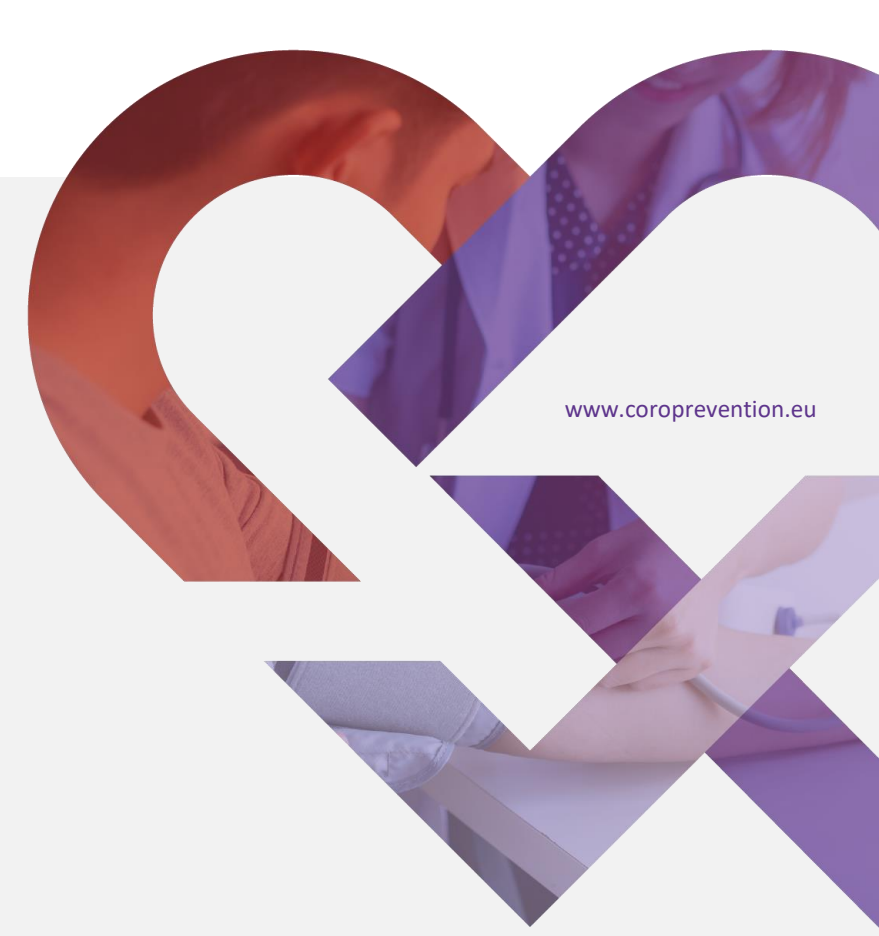

# How to view the patient's current status for physical activity?

In "Status" / "Progress", you have an overview of the patient's current physical activity, as reported in the ePRO application.

Note: The "Status" button is available until the end of visit 2. After that you will see "Progress" button.

You can view how much the patient is moving globally.

You have an overview of the results of the Rapid Assessment of Physical Activity (RAPA) questionnaire. This includes how active the patient is, if the patient performs strength exercises, and if the patient performs flexibility exercises.

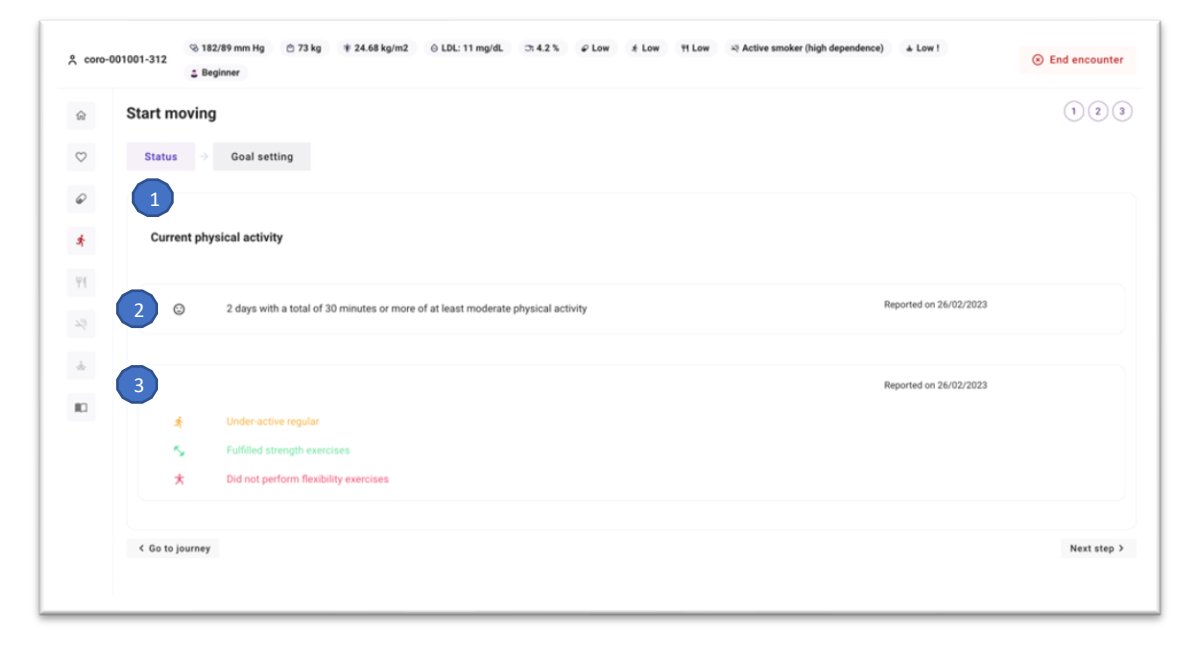

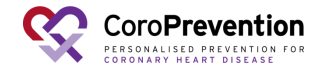

2

3

# Which types of physical activity goals can be set for the patient?

1 In "Goal setting", you can set the patient's goals for physical activity. Two types of physical activity goals can be set: a) a weekly sports goal and b) a daily activity goal.

Note:

- If no existing goals are yet set for the "monitored action" (level of guidance 2) for "Start moving", the goal becomes applicable from the moment that you save the goal.

- When you edit the physical activity goals for the patient and the patient already has a goal for the ongoing week, the updated goal becomes applicable as of Monday (i.e., start of the new week).

| 1                      |                                                                                           |                                                                                                    |
|------------------------|-------------------------------------------------------------------------------------------|----------------------------------------------------------------------------------------------------|
|                        |                                                                                           |                                                                                                    |
| IVITY GOAL             |                                                                                           |                                                                                                    |
|                        | ✔ Edit sports goal                                                                        |                                                                                                    |
| <b>Ra</b>              |                                                                                           |                                                                                                    |
| Finish - 3219          |                                                                                           |                                                                                                    |
| 🔁 5-7 sessions 💍 20-60 | minutes 5 2 sessions                                                                      |                                                                                                    |
| Favourite activities   | Favourite activities from childhood                                                       |                                                                                                    |
| # Dancing              | & Cycling                                                                                 |                                                                                                    |
| = Aqua running         | # Dancing                                                                                 |                                                                                                    |
|                        | 2 Tennis                                                                                  |                                                                                                    |
|                        | Finish - 3219<br>5-7 sessions © 20-60<br>Fevuerte activities<br>C Dancing<br>Agua running | Image: Solution of the set of the sports goal         Image: Solution of the set of the set of t |

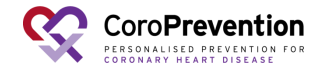

#### How to set and edit the patient's weekly sports goal?

- In the "Weekly sports goal" tab in "Goal setting", view the patient's weekly sports goal for next week.
- An overview of the patient's weekly sports goal is shown, expressed in kcal The flags denote the minimal and optimal goal for the weekly sports goal. The patient should strive to achieve at least the yellow flag but aim for the finish flag.
- There is an overview of the exercise prescription, consisting of: the recommended exercise intensity, the recommended number of exercise sessions, the recommended session duration, and the recommended number of strength training sessions.
- The physical complaints that the patient indicated (in the ePRO application) 4that he/she suffers from are depicted. This information can be taken into account when setting the weekly sports goal.
- The patient's current favourite activities are depicted. This information can 5 be taken into account when discussing how to achieve the weekly sports goal.
- <sup>6</sup>The patient's favourite activities from childhood are depicted. These can be used to motivate the patient to possibly restart this activity.
- You can edit the patient's weekly sports goal (i.e., exercise prescription) in the EXPERT tool. You can open the EXPERT tool by clicking this button.

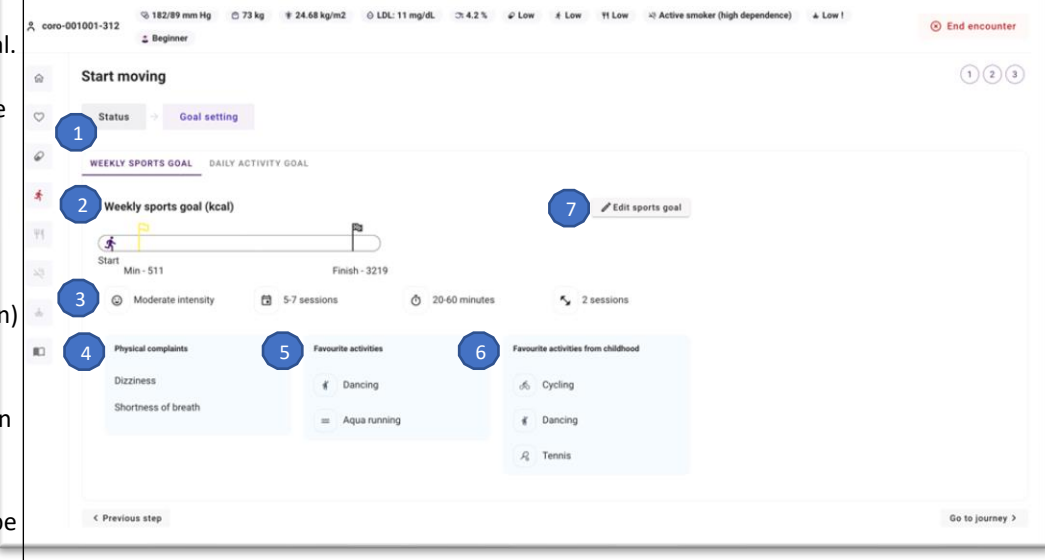

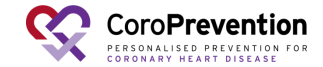

### How to set the patient's daily activity goal?

In the "Daily activity goal" tab in "Goal setting", you can set the patient's 1 personalized daily activity goal for next week. The daily activity goal is expressed in steps.

You can view the patient's current level for the daily activity goal. There 2 are four levels of step goals: inactive (< 2500 steps), beginner (2500-4999 steps), intermediate (5000-7500 steps) and advanced (> 7500 steps).

- <sup>3</sup>You can edit the patient's level for the daily activity goal by clicking this button.
- Based on the patient's achievement of the daily activity goal last week, there is a proposed daily activity goal no sport\* for next week. If the patient achieved the daily activity goal for that day on at least 5 out of the 7 days and the daily activity goal is not yet at least 7500 steps, the system proposes to increase the daily activity goal no sport by 10 percent. Otherwise, the system recommends that you keep the daily activity goal no sport the same as last week. You can discuss this proposal with the patient.
- 5 You can edit the patient's daily activity goal no sport for next week.

The patient's daily activity goal is different depending on whether the patient performs sports or not. When the patient performs a sports 6 activity, the patient needs to do fewer steps during the day. Therefore, the patient's daily activity goal is lowered automatically on days that he/she reports sports. Note: if patient reports a sports activity (e.g. between 10h and 11h) the steps taken during that time are not taken into for the daily activity goal. The patients receives a credit for the registered activity.

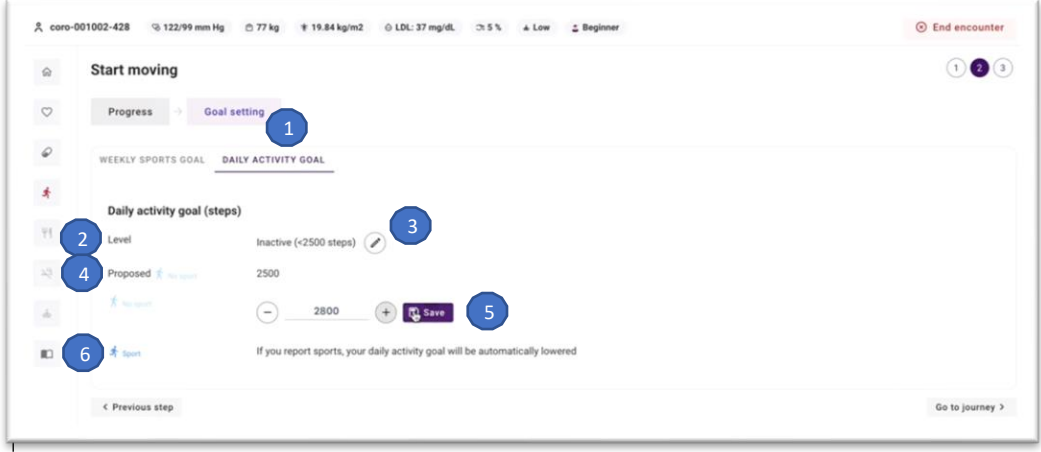

\*No sport goal is the step goal that the patient should aim to achieve on days that he/she does not perform structured sports activities.

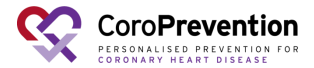

### How to navigate in the EXPERT tool?

The EAPC EXPERT tool is an interactive training and decision support system for exercise prescription in patients with cardiovascular disease. The EXPERT tool is implemented in the CoroPrevention Tool Suite.

There are two tabs in the EXPERT tool: a) weekly sports goal and b) safety precautions.

You can save the weekly sports goal and close the EXPERT tool by clicking this button. After saving the weekly sports goal, the changes are automatically made to the patient's weekly sports goal on 2 his/her smartphone.

Note: You cannot leave the EXPERT tool when the weekly sports goal is incomplete or when you did not save the exercise prescription (i.e., accept/reject/change the recommendation).

You can print the weekly sports goal or safety precautions by clicking this button. Depending on the tab where you click this button, the weekly sports goal (i.e., exercise prescription) or safety precautions are printed.

Note: The Printout is intended for professionals e.g., an exercise physiologist or physiotherapist if used for creating a detailed exercise program for the patient. The recommendation contains medical terms which might not be understood by the patient hence the printout is not intended to be given to the patients.

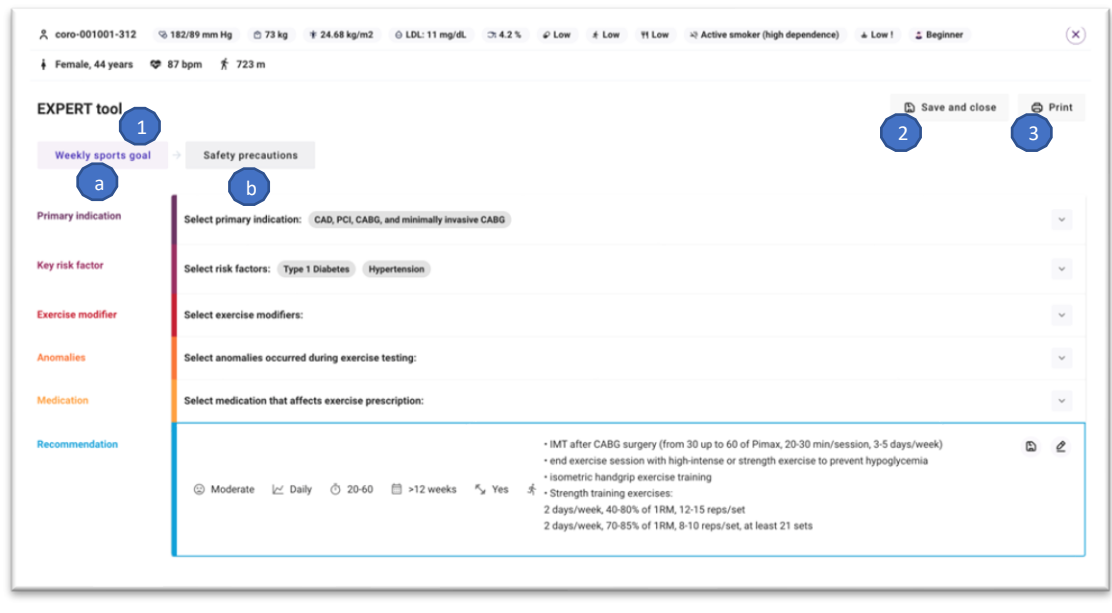

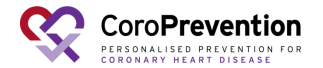

In the "Weekly sports goal" tab, view and edit the patient's weekly sports goal. The patient's weekly sports goal is represented as the exercise prescription.

View the boxes with all the parameters related to cardiovascular diseases. There are five boxes, one for each of the categories 2 included in the EXPERT tool algorithm: primary indications, key risk factors, exercise modifier, anomalies, and medication. You can open each box by clicking on the box.

| ද coro-001001-312 ତ 1  | 82/89 mm Hg 🕚 73 kg 🕴 24.68 kg/m2 🕕 LDL: 11 mg/dL 🗇 4.2 % 🖌 Low 🦸 Low 🦷 Low 🖓 Active smoker (high dependence) 🔺 Low !                                                                                                    | 2 Beginner          | ( <b>x</b> ) |
|------------------------|----------------------------------------------------------------------------------------------------|---------------------|--------------|
| 🛉 Female, 44 years 🗢 8 | 7 bpm 齐 723 m                                                                                                    |                     |              |
| EXPERT tool            |                                                                                                    | Save and close      | Print        |
| 1 Weekly sports goal   | Safety precautions                                                                                                    |                     |              |
| Primary indication     | Select primary indication: CA0, PCI, CAB0, and minimally invasive CAB0                                                                                                    |                     | 2 ~          |
| Key risk factor        | Select risk factors: Type 1 Diabetes Hypertension                                                                                                    |                     | 2 🗸          |
| Exercise modifier      | Select exercise modifiers:                                                                                                    |                     | 2 ~          |
| Anomalies              | Select anomalies occurred during exercise testing:                                                                                                    |                     | 2 ~          |
| Medication             | Select medication that affects exercise prescription:                                                                                                    |                     | 2 ~          |
| Recommendation         | IMT after CABG surgery (from 30 up to 60 of Pimax, 20-30 min/session, 3-5 d<br>end exercise session with high-intense or strength exercise to prevent hypogi<br>isometric handgrip exercise training<br>·Strength training exercise:<br>2 days/week, 40-80% of 1RM, 12-15 reps/set<br>2 days/week, 70-85% of 1RM, 8-10 reps/set, at least 21 sets | ays/week)<br>ycemia | 62           |
|                        |                                                                                                    |                     |              |

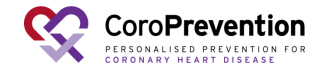

Within each category, you should select all the conditions that are applicable for the patient by clicking on the corresponding checkmark. The EXPERT tool also automatically selects some risk factors based on the patient's information, e.g., when the patient's BMI is too high, the system will select obesity. Anomalies and medication do not have an individual exercise recommendation, but choices made in these two lists are considered in the final exercise recommendation. For some cases in the "Anomalies" category, you have to define the heart rate at which the patient experienced the anomaly.

| 名 coro-001001-312 ③ 1                               | 182/89 mm Hg 🕆 73 kg 🛊 24.68 kg/m2           | ⊖ LDL: 11 mg/dL ⊃: 4.2 % ♀ Low | # Low # Low ¥ | Active smoker (high depend | dence) 🔺 Low ! | 3 Beginner         | $(\mathbf{x})$ |  |  |
|-----------------------------------------------------|----------------------------------------------|--------------------------------|---------------|----------------------------|----------------|--------------------|----------------|--|--|
| i Female, 44 years 😎 87 bpm 📌 723 m                 |                                              |                                |               |                            |                |                    |                |  |  |
| EXPERT tool                                         |                                              |                                |               |                            |                | Save and close     | Print          |  |  |
| Weekly sports goal $\Rightarrow$ Safety precautions |                                              |                                |               |                            |                |                    |                |  |  |
| Primary indication                                  | Select primary indication: CAD, PCI, CABG, a | nd minimally invasive CABG     |               |                            |                |                    | *              |  |  |
| Key risk factor                                     | Select risk factors: Hypertension Type 1 I   | Diabetes                       |               |                            |                |                    | ^              |  |  |
|                                                     | Obesity                                      | ③ Moderate                     | ⊭ 3-5         | ⑦ >60                      | 🗎 >24 weeks    | r S⊮ No            |                |  |  |
| 3                                                   | Type 1 Diabetes                              | Moderate     Moderate          | <i>∠</i> 3    | Õ >30                      | 📋 >12 weeks    | r5₂ Yes            |                |  |  |
|                                                     | Type 2 Diabetes                              | Moderate     Moderate          | ₩ 5           | ۞ >30                      | 📋 >12 weeks    | ™ <sub>≫</sub> Yes |                |  |  |
|                                                     | Hypertension                                 | Moderate-High                  | i∠′ Daily     | Ō 30-60                    | 🗎 >6 weeks     | K₂ Yes             |                |  |  |
|                                                     | Dislipidemia                                 | Moderate     Moderate          | ₩ 3-5         | ۞ >45                      | 🗎 >12 weeks    | K₂ Yes             |                |  |  |
| Exercise modifier                                   | Select exercise modifiers:                   |                                |               |                            |                |                    | *              |  |  |
| Anomalies                                           | Select anomalies occurred during exercise te | sting:                         |               |                            |                |                    | ~              |  |  |

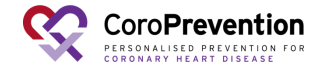

When you open the EXPERT tool, it automatically suggests a recommendation (indicated by a thick border around the box).
4Every time you change the disease-related selections, the recommendation is updated automatically. Make sure you check that this recommendation is suited for the patient.

If you agree with the automatically generated recommendation, 5you can accept the recommendation and save it to the patient record by clicking this button.

If you wish to modify the generated recommendation, you can click this button.

| coro-001001-312<br>Female, 44 years<br>Female, 44 years<br>Female, 44 years<br>Second Second S | 182/89 mm Hg 🗇 73 kg 🛊 24.68 kg/m2                                                                        | ()    |
|----------------------------------------------------------------------------------------------------|----------------------------------------------------------------------------------------------------|-------|
|                                                                                                    |                                                                                                    |       |
| EXPERT tool                                                                                                    | لي save and close                                                                                         | Print |
| Weekly sports goal                                                                                                    | Safety precautions                                                                                        |       |
| Primary indication                                                                                                    | Select primary indication: CAD, PCI, CABO, and minimally invasive CABO                                    | ~     |
| Key siek festes                                                                                                    |                                                                                                    |       |
| Key risk factor                                                                                                    | Select risk factors: Type 1 Diabetes Hypertension                                                         | *     |
| Exercise modifier                                                                                                    | Select exercise modifiers:                                                                                | ~     |
| Anomalies                                                                                                    | Select anomalies occurred during exercise testing:                                                        | *     |
| Medication                                                                                                    | Select medication that affects exercise prescription:                                                     | ~     |
| Recommendation                                                                                                    | Moderate └< Daily      20-60      12 weeks                                                                | 5 6   |
|                                                                                                    | 2 days/week, 40-80% of 1RM, 12-15 reps/set<br>2 days/week, 70-85% of 1RM, 8-10 reps/set, at least 21 sets |       |

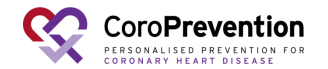

You may choose to modify either some or all the fields in the generated recommendation. We advise you to formulate the reason why you have changed the recommendation. This extra information can serve as a future reference when analysing the data of the patient or for other members of the team when accessing the patient's record.

You can click the undo button if you want to undo your changes in the recommendation.

You can save the modified recommendation by clicking this button. From the second time onwards, when you save a recommendation for a certain patient, you will have to choose between starting a new training program or a follow up recommendation that is considered 8 part of the last (ongoing) training program.

This decision will not have any influence on the exercise training recommendation as such. Considering a recommendation as the beginning of a training program or not has only informative purposes.

 ${}_{\rm O}\!{\rm You}$  can go back to the initial recommendation and collapse the recommendation box by clicking this button.

| mendation | <ul> <li>MT after CABG surgery (from 30 up to 60 of Pimax, 20-30 min/session, 3-5 days/week), end exercise assion with high-intense or strength exercise to prevent hypoglycemia</li> <li>isometric handgrip exercise training</li> <li>Strength training exercise:</li> <li>2 days/week, 40-80% of 1RM, 8-10 reps/set</li> <li>2 days/week, 70-85% of 1RM, 8-10 reps/set, at least 21 sets</li> </ul> |
|-----------|----------------------------------------------------------------------------------------------------|
| 6         | Intensity     Intensity     Value     Value     M     Dependencies     M     Heart rate     Include High Intensity Interval                                                                                                    |
|           | Frequency       Fermat*       Value *       7       *   Dependencies *                                                                                                    |
|           | Session duration           Range         *           400         60           Dependencies         *                                                                                                    |
|           | Programme duration           Farmatt         Max         Dependencies         *                                                                                                    |

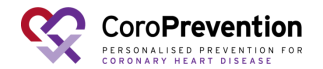

When starting the trial for the patient, you only see the "Recommendation" box as there is no "Saved prescription" yet.
10 After you click the "Save" button for the first time, you get a "Saved prescription" and a "Recommendation" (i.e., two boxes).

| Female, 44 years   | 87 bpm 7 723 m                                                                                                    | 0  |
|--------------------|----------------------------------------------------------------------------------------------------|----|
| Primary indication | Select primary indication: CAD, PCI, CABG, and minimally invasive CABG                                                                                                    | *  |
| Key risk factor    | Select risk factors: Hypertension Type 1 Diabetes                                                                                                    | *  |
| Exercise modifier  | Select exercise modifiers:                                                                                                    | ~  |
| Anomalies          | Select anomalies occurred during exercise testing:                                                                                                    | ~  |
| Medication         | Select medication that affects exercise prescription:                                                                                                    | ~  |
| Recommendation     | <ul> <li>IMT after CABG surgery (from 30 up to 60 of Pimax, 20 30 min/session, 3-5 days/week)</li> <li>end exercise session with high-intense or strength exercise to prevent hypoglycemia</li> <li>isometric handgrip exercises:</li> <li>Strength training exercises:</li> <li>2 days/week, 40-80% of 1RM, 12-15 reps/set</li> <li>2 days/week, 70-85% of 1RM, 8-10 reps/set, at least 21 sets</li> </ul> | 62 |
| Saved prescription | IMT after CABG surgery (from 30 up to 60 of Pimax, 20-30 min/session, 3-5 days/week)<br>end exercise session with high-intense or strength exercise to prevent hypoglycemia<br>isometric handgrip exercise training<br>Strength training exercises:<br>2 days/week, 40-80% of TRM, 12-15 reps/set<br>2 days/week, 40-80% of TRM, 8-10 reps/set, at least 21 sets                                            |    |

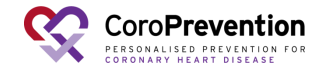

#### How to view the safety precautions for the patient?

In the "Safety precautions" tab, you can consult the list of safety precautions according to the patient's most recently saved exercise recommendation.

You can click on each of the boxes to read more information on each one of the categories.

Note: The Printout is intended for professionals e.g., an exercise physiologist or physiotherapist if used for creating a detailed exercise program for the patient. The recommendation contains medical terms which might not be understood by the patient hence the printout is not intended to be given to the patients. Inform the patient verbally about the safety precautions as applicable.

|                                                                                                    | 🗢 87 bpm 🏌 7                                                                 | 23 m                                               |                                                               |                                                                   |                                                    |                                           |                                               |                                          |                                                                       |                                                              |                                             |                                                                                  |                                  |
|----------------------------------------------------------------------------------------------------|------------------------------------------------------------------------------|----------------------------------------------------|---------------------------------------------------------------|-------------------------------------------------------------------|----------------------------------------------------|-------------------------------------------|-----------------------------------------------|------------------------------------------|-----------------------------------------------------------------------|--------------------------------------------------------------|---------------------------------------------|----------------------------------------------------------------------------------|----------------------------------|
| XPERT tool                                                                                          |                                                                              |                                                    |                                                               |                                                                   |                                                    |                                           |                                               |                                          |                                                                       |                                                              |                                             | Save and close                                                                   | © Print                          |
| Weekly sports goa                                                                                   | al $ ightarrow$ Safety p                                                     | recautions                                         | 1                                                             |                                                                   |                                                    |                                           |                                               |                                          |                                                                       |                                                              |                                             |                                                                                  |                                  |
| CAD, PCI, CABG, and                                                                                 | I minimally invasive C                                                       | ABG                                                |                                                               |                                                                   |                                                    |                                           |                                               |                                          |                                                                       |                                                              |                                             | (                                                                                | 2 *                              |
| Hypertension                                                                                        |                                                                              |                                                    |                                                               |                                                                   |                                                    |                                           |                                               |                                          |                                                                       |                                                              |                                             | (                                                                                | 2 ^                              |
| <ul> <li>Stopping exercise</li> <li>B-blockers and diu<br/>advice to ensure a</li> </ul>            | suddenly should be av<br>aretics may adversely a<br>appropriate hydration in | voided as it m<br>affect thermo<br>n specific circ | ay result in a pre-<br>regulatory function<br>umstances such  | cipitous drop in SBF<br>m, especially during<br>as hot weather.   | Alpha blocke<br>exercise in w                      | rs and vaso<br>armer temp                 | dilators may<br>eratures and                  | exacerbat<br>cause hyp                   | e this effect. In the<br>oglycaemia in som                            | e cases, extendii<br>e individuals. Edu                      | ng the cool-<br>icate patien                | down is generally recon<br>ts about the symptoms                                 | and give                         |
| <ul> <li>If hypertension is</li> <li>If SBP rises &gt; 250</li> <li>Additional isometric</li> </ul> | poorly controlled, high<br>mmHg and/or DBP >1<br>ric handgrip exercise tr    | -intensity phy<br>15 mmHg du<br>raining is adv     | sical exercise as<br>ring exercise, the<br>ised: 40% of one i | well as maximal ex<br>training session sh<br>naximal volitional o | ercise testing<br>ould be termir<br>ontraction, pe | should be di<br>ated and th<br>rformed as | scouraged o<br>e person sho<br>several interr | r postpone<br>ould be adv<br>mittent bou | ed until appropriate<br>ised to visit their de<br>uts of handgrip con | drug treatment h<br>octor as this may<br>tractions lasting ( | as been ins<br>indicate the<br>2 min each i | tituted and BP is lowere<br>e need to adjust medical<br>for a total of 12–15 min | d.<br>I therapy.<br>per session. |
|                                                                                                    |                                                                              |                                                    |                                                               |                                                                   |                                                    |                                           |                                               |                                          |                                                                       |                                                              |                                             |                                                                                  |                                  |

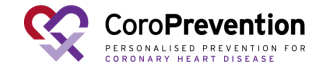

### **Abbreviations (EXPERT tool)**

| CAD  | Coronary artery disease                |
|------|----------------------------------------|
| PCI  | Percutaneous coronary intervention     |
| CABG | Coronary artery bypass graft           |
| LVEF | Left ventricular ejection fraction     |
| СМР  | Cardiomyopathy                         |
| CRT  | Cardiac resynchronization therapy      |
| ICD  | implantable cardioverter-defibrillator |
| TIA  | Transient ischemic attack              |

| CRT  | Cardiac resynchronization therapy      |
|------|----------------------------------------|
| ICD  | implantable cardioverter-defibrillator |
| COPD | Chronic obstructive pulmonary disease  |

| VO2peak | peak oxygen uptake                                                            |
|---------|-------------------------------------------------------------------------------|
| VT      | ventilatory threshold                                                         |
| IMT     | Maximal inspiratory muscle training with PImax (maximal inspiratory pressure) |
| HRR     | heart rate reserve                                                            |
| 1RM     | 1 repetition maximum (maximal muscle strength)                                |

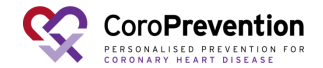

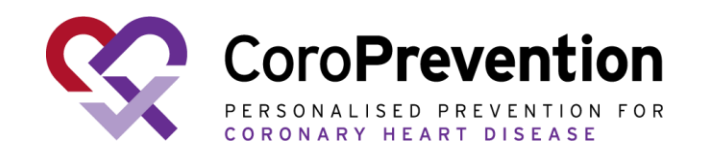

## Case nurse manual caregiver dashboard – Nutrition module

V6.0, 14.10.2024

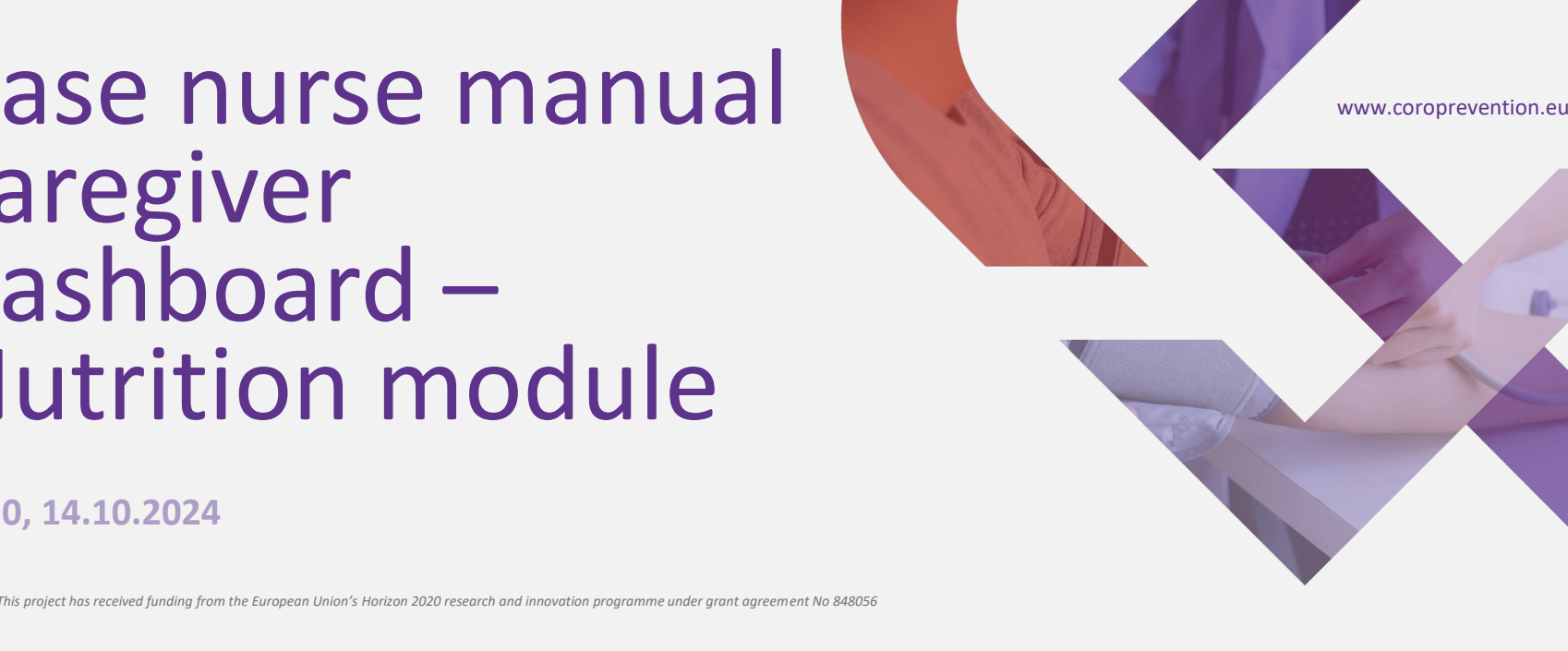

#### What is the Nutrition-score?

- The MedDietScore assesses how adherent a person is to the Mediterranean dietary pattern. It assesses the person's nutrition intake for 11 food groups: non-refined cereals, fruit, vegetables, legumes, potatoes, fish, meat and meat products, poultry, full fat dairy products, olive oil and alcohol intake.
- For CoroPrevention, we developed the Nutrition-score (based on the MedDietScore). The Nutrition-score indicates how heart-healthy a person is eating. The key updates made to the MedDietScore to arrive at the Nutrition-score are the following:
  - Update of the scoring protocol for alcohol intake. In the MedDietScore, drinking 0 alcohol is regarded as bad, but in the Nutrition-score this is regarded as good.
  - Update of the food groups to also cover alternatives that are more available in Nordic countries (ref. Nordic diet).
  - Addition of salt and sugar as two extra food groups.
- The Nutrition-score is calculated by looking at how much the person consumes of each of the food groups.
- A Nutrition-score of 100% is the best a person can achieve. However, it is not feasible for everyone to get to this 100%. The patient should aim to get as close as possible to 100%.
- Note that at the visits with the case nurse, the patient completes the MedDietScore questionnaire and two extra questions for sugar and salt in the ePRO application. The scoring protocol from the MedDietScore is used there. Whereas, in the mobile app, the patient completes the Nutrition-score questionnaire, which is a similar questionnaire in the ePRO but the phrasing is adapted so it is easier for the patient to fill in the questions and the scoring protocol is updated.

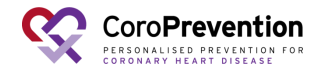

#### How to follow up on the patient's progress for healthy nutrition?

- 1 In "Progress", there is an overview of the patient's current nutrition, as reported in the ePRO application and in the patient mobile app.
- <sup>2</sup> The overall rating of the patient's diet (self-reported by the patient) is depicted.
- 3 The Nutrition-score is shown, expressed as a percentage.

You can see which challenges the patient

<sup>4</sup> reported as hindering him/her in eating healthy.

| coro-O            | ତ୍ତି 145/72 mm Hg ା ି 78 kg 뷲 20.1 kg/m² ା LDL: 154 mg/dL ା: 15.1 %<br>୦1001-351<br>ଡୁ Medium 💰 Low 🏹 High ୍ୟ Occasional Smoker 🍙 Beginner | ③ Close patient record |
|-------------------|----------------------------------------------------------------------------------------------------|------------------------|
| 命                 | Healthy nutrition                                                                                                    | 123                    |
| $\heartsuit$      | Progress → Goal setting                                                                                                    |                        |
| Ø                 | O My overall diet is fair.                                                                                                    | Reported on 24/11/2023 |
| <i>\$</i> ∱<br>₩1 | Nutrition-score: 62%                                                                                                    | Reported on 08/12/2023 |
| 73                |                                                                                                    |                        |
| ·合                | Healthy nutrition challenges  Price Lack of self-restraint                                                                                 | Reported on 24/11/2023 |
| n                 | < Go to journey                                                                                                    | Next step >            |

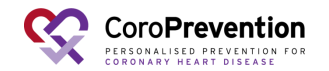

#### Which types of healthy nutrition goals can be set for the patient?

- 1 In "Goal setting", you can discuss the patient's goals for a healthy nutrition. Instruct the patien to update the goals in the mobile app on a weekly basis when actively working on healthy nutrition (in level of guidance 2).
- 2 The text gives a brief explanation of the Mediterranean and Nordic diet.

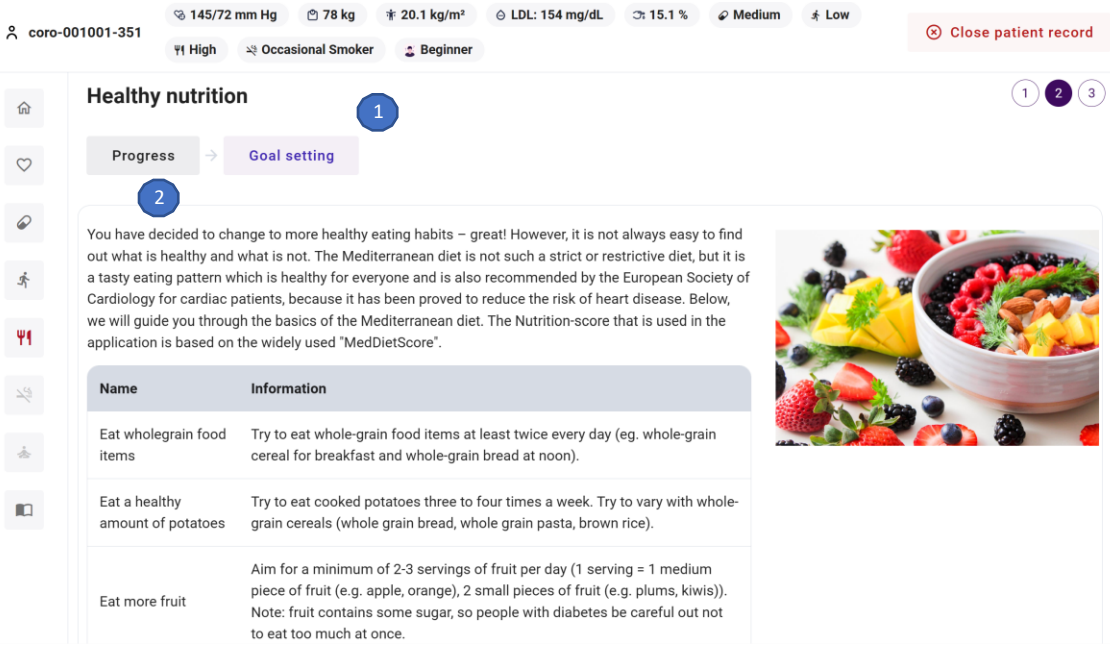

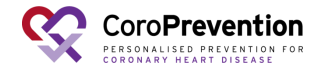

### Which types of healthy nutrition goals can be set for the patient?

3 The table on the left provides detailed information about the goals to adhere to the Mediterranean or Nordic diet, where the focus in on having a hearthealthy lifestyle.

| ९ coro-001001-351 |                                     | % 145/72 mm Hg 🕐 78 kg 🕸 20.1 kg/m² 	⊖ LDL: 154 mg/dL 	ℑ* 15.1 % 🖉 Medium |                                                                                                    |                                                               |                                                                              |                                                           |                       | s∤L |
|-------------------|-------------------------------------|---------------------------------------------------------------------------|----------------------------------------------------------------------------------------------------|---------------------------------------------------------------|------------------------------------------------------------------------------|-----------------------------------------------------------|-----------------------|-----|
|                   |                                     | 백 High × Occasional Smoker C Beginner                                     |                                                                                                    |                                                               |                                                                              |                                                           |                       |     |
| 命                 | Name                                |                                                                           | Information                                                                                                    | 3                                                             |                                                                              |                                                           |                       |     |
| $\heartsuit$      | Eat wholegrain food<br>items        |                                                                           | Try to eat whole-grain food items at least twice every day (eg. whole-grain cereal for breakfast and whole-grain bread at noon).                                                                                                    |                                                               |                                                                              |                                                           |                       |     |
| $\Theta$          | Eat a healthy<br>amount of potatoes |                                                                           | Try to eat cooked potatoes three to four times a week. Try to vary with whole-<br>grain cereals (whole grain bread, whole grain pasta, brown rice).                                                                                                    |                                                               |                                                                              |                                                           |                       |     |
| ŝ.                | Eat more fruit                      |                                                                           | Aim for a minimum of 2-3 servings of fruit per day (1 serving = 1 medium<br>piece of fruit (e.g. apple, orange), 2 small pieces of fruit (e.g. plums, kiwis)).<br>Note: fruit contains some sugar, so people with diabetes be careful out not<br>to eat too much at once. |                                                               |                                                                              |                                                           |                       |     |
| Ψ                 |                                     |                                                                           |                                                                                                    |                                                               |                                                                              |                                                           |                       |     |
| 72                | Eat more<br>vegetables              |                                                                           | Aim for a minimum of 4 servings of vegetables per day (1 serving = $\frac{1}{2}$ cup of cooked vegetables, a bowl of salad).                                                                                                    |                                                               |                                                                              |                                                           |                       |     |
| Å                 | Eat more legumes                    |                                                                           | Beans, peas, lentils or tofu can provide complete protein sources without the saturated fat levels.                                                                                                    |                                                               |                                                                              |                                                           |                       |     |
|                   | Eat more<br>healthy p               | fish and<br>rotein                                                        | Pick heart-healthy p<br>meat products. Bea<br>sources without the<br>as a protein source                                                                                                    | proteins found in<br>ans, peas, lentils<br>e saturated fat le | fish, shellfish, skinles<br>or tofu can also provi<br>vels. Healthy, low-fat | ss poultry and le<br>ide complete pro<br>dairy can also s | ean<br>otein<br>serve |     |
|                   |                                     |                                                                           |                                                                                                    |                                                               |                                                                              |                                                           |                       |     |

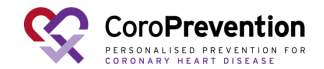

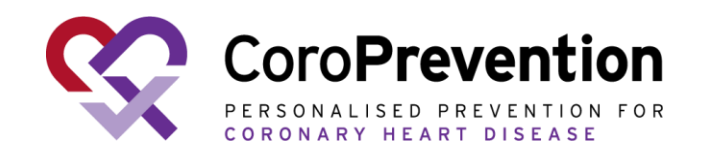

### Case nurse manual caregiver dashboard Smoke-free living module

V6.0, 16.10.2024

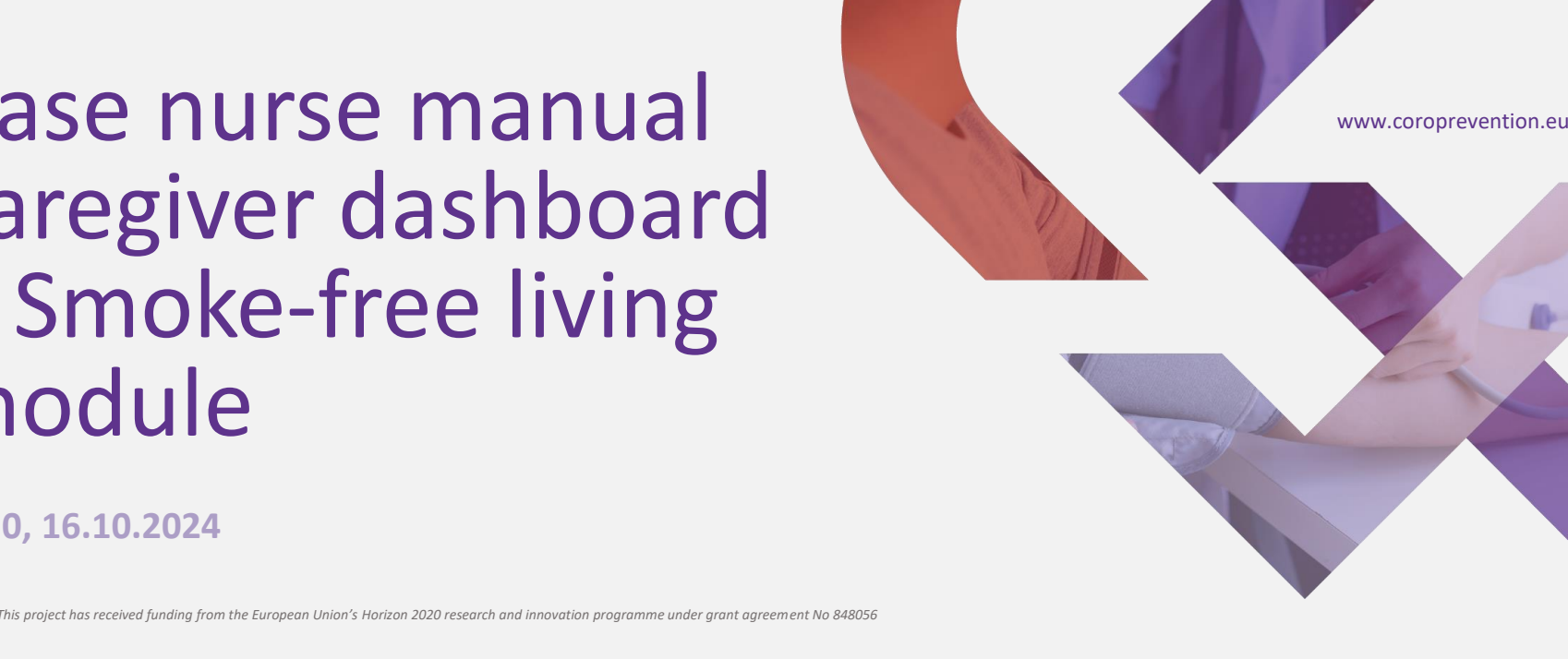

# How to follow up on the patient's progress for smoke-free living?

1 In "Status", there is an overview of the patient's current status for smoke-free living, as reported in the ePRO application and in the patient mobile app.

2 In "Smoking behaviour", you have an overview of how many cigarettes the patient smokes on a daily or monthly basis. The Fagerström score is shown (indicating whether the patient is dependent on nicotine). Degree of decency is shown with color coding.

3 In "Motivation to stop smoking", you have an overview of the patient's motivation to stop smoking.

4 In "Quit attempts before the study", you have an overview of the quit attempts that the patient undertook before the study.

5 "Most recent quit attempt during the study" will only contain information after the patient performed a first quit attempt with the mobile app. This section details more information about the patient's most recent quit attempt.

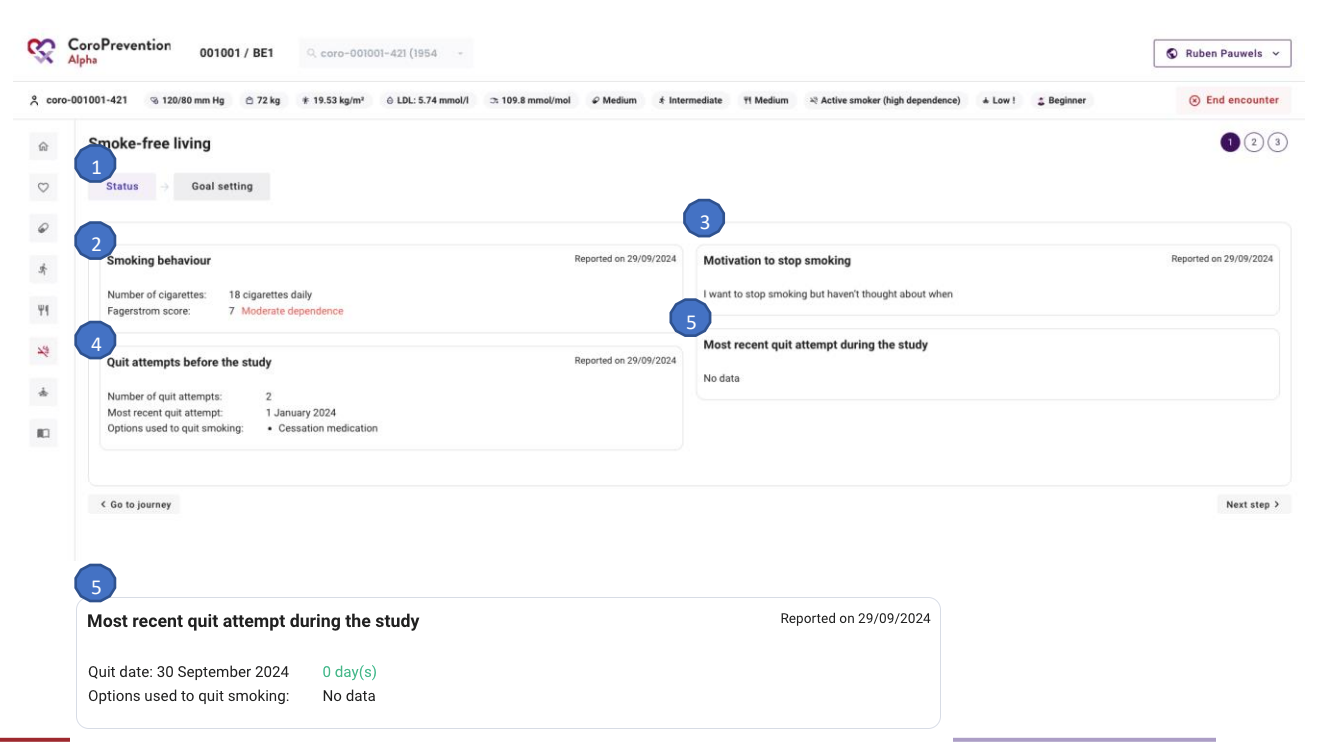

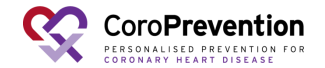

#### How to discuss the patient's quit plan?

1 In "Goal setting", you have static information on the recommended steps of a quit plan.

You can use this screen as a guideline during the visit, to steer the conversation and to support the patient.

Note that there is no interaction between the caregiver dashboard and the mobile app for this part.

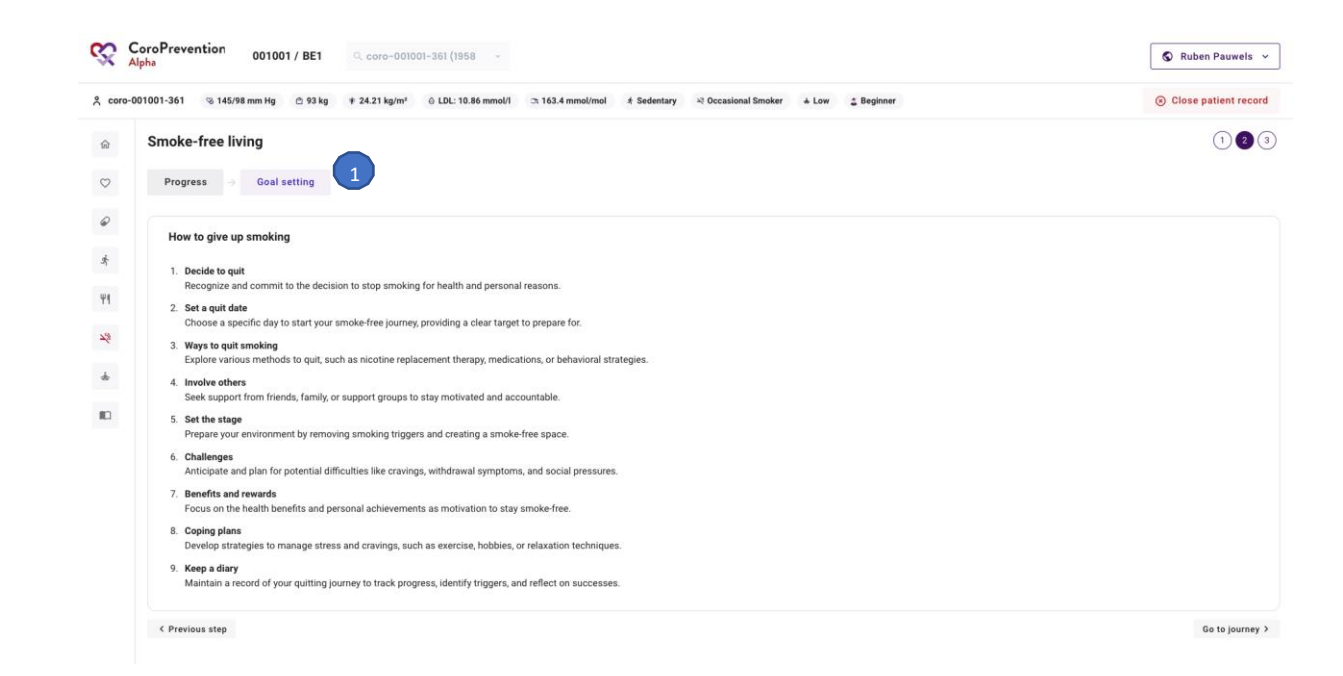

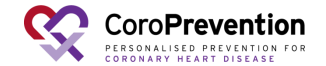

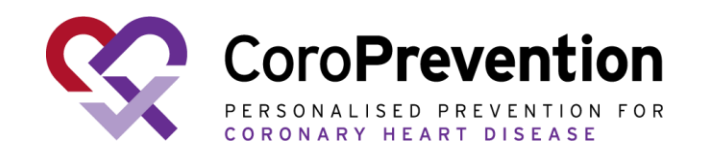

## Case nurse manual caregiver dashboard – Stress relief

V6.0, 16.10.2024

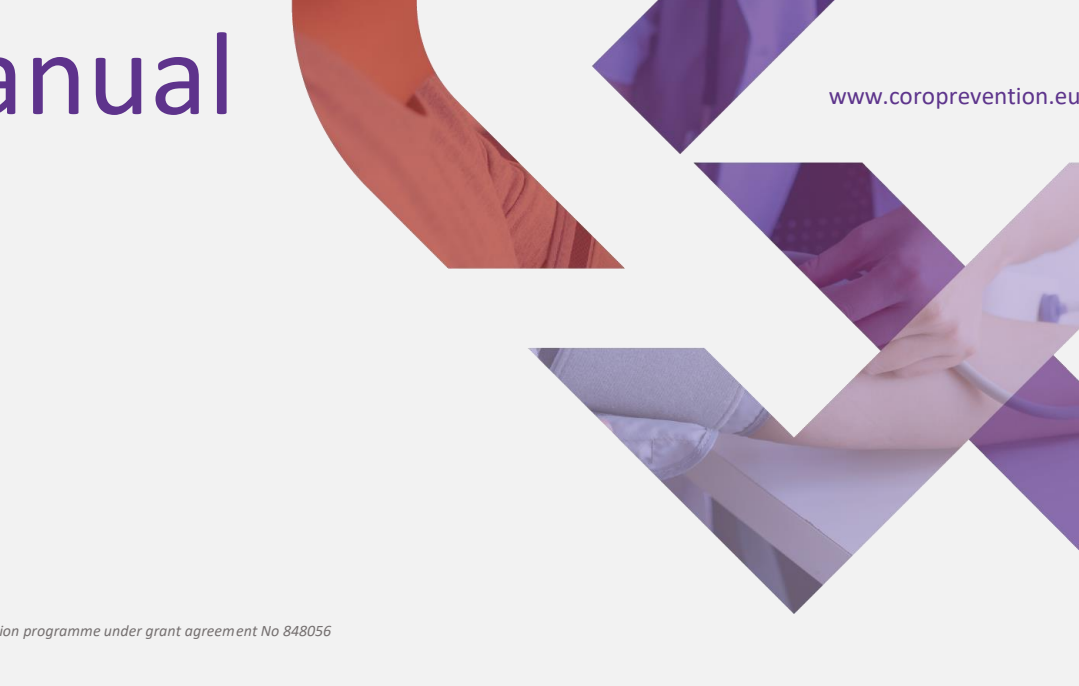

This project has received funding from the European Union's Horizon 2020 research and innovation programme under grant agreement No 848056

#### How to follow up on the patient's progress for stress relief?

1 In "Progress", you have an overview of the patient's current status for stress relief, as reported in the ePRO application and in the patient mobile app.

You have an overview of:

- 2 The patient's self-perceived stress level;
- 3 The patient's current stressors;
- 4 The patient's current stress relief techniques;
- 5 The results of the depression questionnaire (PHQ-9);

6 The results of the anxiety questionnaire (GAD-7);

7 The self-administered measurement of how well the patient copes with stress;

8 Charts that allows you to view the evolution of the patient's stress and coping measurements over time.

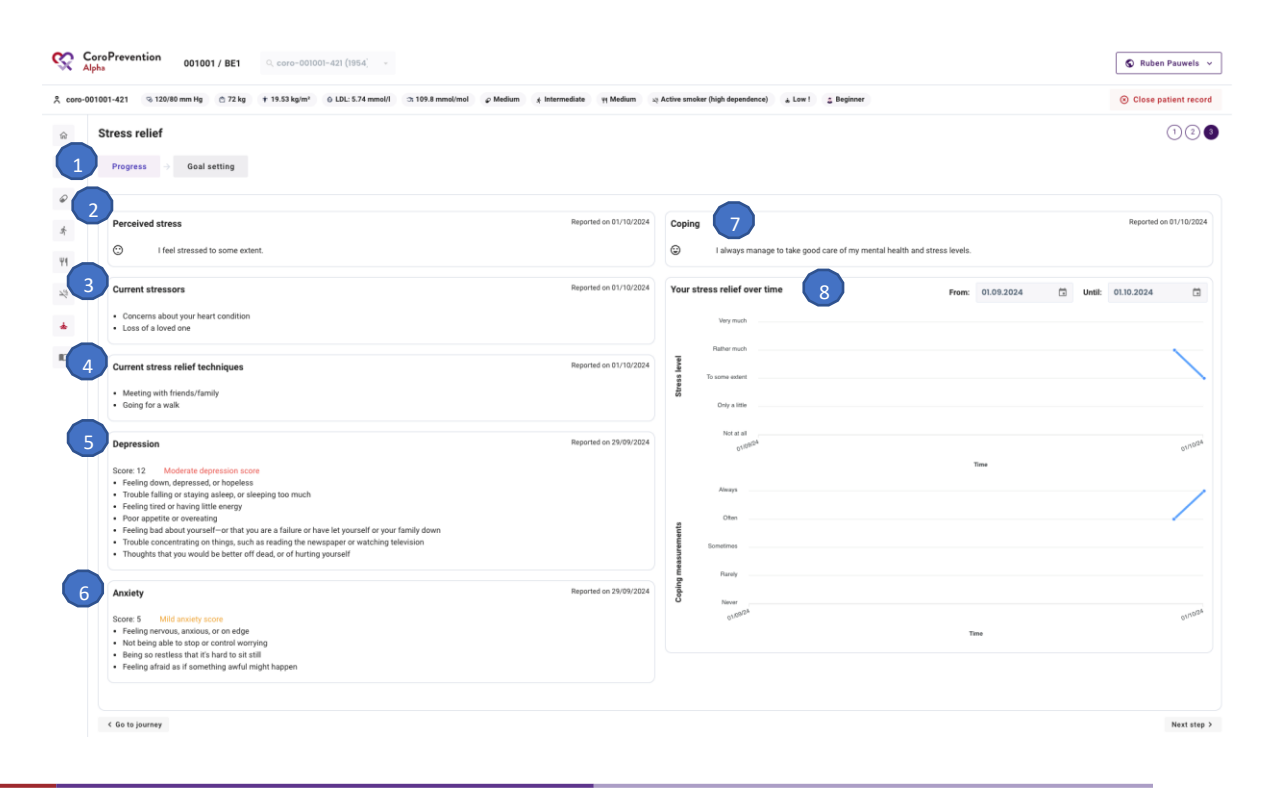

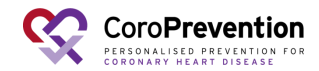

#### How to discuss the patient's goals for stress relief?

1 In "Goal setting", you can view the patient's motivation to work on the different stress relief goals.

Take time to discuss these goals and possible ways to reach the goals with the patient.

Always consider if professional help is needed for the patient's mental health.

| \$           | CoroPrevention 001001 / BE1 Q coro-001001-361 (1958 -                                                                                 | S Ruben Pauwels v      |
|--------------|----------------------------------------------------------------------------------------------------|------------------------|
| ≗ coro-      | 001001-361 💿 145/98 mm Hg 👌 93 kg 🛊 24.21 kg/m² 🐵 LDL: 10.86 mmol/l 🛪 163.4 mmol/mol 👫 Sedentary 🛁 Occasional Smoker 🔸 Low 🚊 Beginner | ⊗ Close patient record |
| ŵ            | Stress relief                                                                                                    | (1)(2)(3)              |
| $\heartsuit$ | Progress $\Rightarrow$ Goal setting                                                                                                   |                        |
| ø            | Stress relief goals Motivation                                                                                                    | Reported on 01/10/2024 |
| A            |                                                                                                    |                        |
| Ψ1           | Reduce stress Motivated                                                                                                    |                        |
| 74           |                                                                                                    |                        |
| *            | Improve mental wellbeing Neutral                                                                                                    |                        |
|              | Sleep better Very motivated                                                                                                    |                        |
|              |                                                                                                    |                        |
|              | Feel less lonely Not very motivated                                                                                                   |                        |
|              |                                                                                                    |                        |
|              | < Previous step                                                                                                    | Go to journey >        |

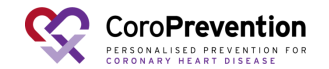

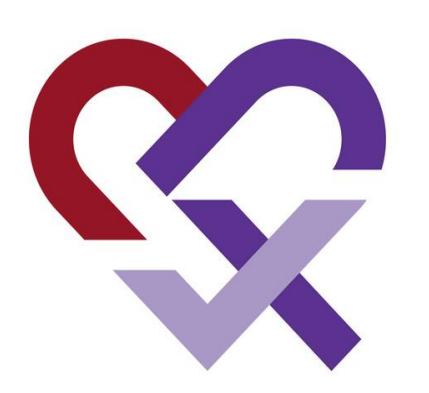

## CoroPrevention for PERSONALISED PREVENTION FOR CORONARY HEART DISEASE

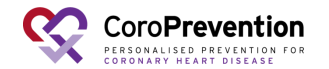